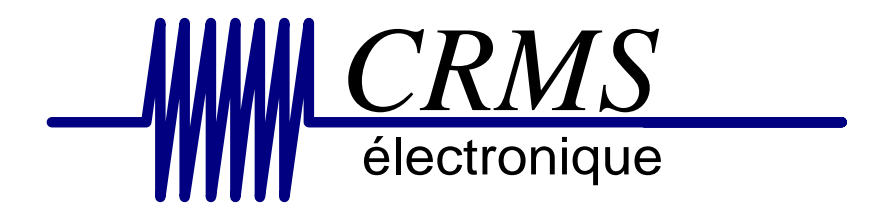

## Manuel d'installation et de programmation d'une interface Multipro C.E.N.T / SERIE /EADS Version logiciel >3.00

## **Sommaire**

| Généralités - installation du logiciel            | page 3-4                  |
|---------------------------------------------------|---------------------------|
| Couplage RMS et série                             | page 4-5-6-7-8-9-10       |
| Liaison bus                                       | page 10                   |
| Cotacts d'alarmes                                 | page 11                   |
| Gestion des appels de groupes                     | page 11-12                |
| DECT                                              | page 13                   |
| Code site et transfert de la programmation        | page 14                   |
| Raccordements UC page 15                          | 5-16-17-18-19-20-21-22-23 |
| Raccordements émetteurs et les contacts d'alarmes | s page 24                 |

### 1.1. Généralités

L'interface Multipro est utilisée afin de réaliser différents couplages avec le monde extérieur pour permettre de transmettre des messages textes sur les récepteurs de recherche de personnes, DECT, afficheurs de couloirs et offices.

Plusieurs types de protocoles d'entrées peuvent être gérés par l'interface Multipro Bus CRMS : D-LINE ESPA 4.4.4 Couplage NIRA-ERICSSON-CONTACTOR-INFRACALL Couplage ASCOM Couplage DETECTION INCENDIE (liaison série) Couplage APPEL MALADE (liaison série) Couplage GTC (liaison série) Couplage Line Protocole

Plusieurs types de protocoles de sorties peuvent être gérés par l'interface Multipro Emetteur de recherche de personnes POCSAG DECT EADS M7900 ALCATEL 4400 Notification serveur ALCATEL OMIPCX OXE avec interface TAMAT. DECT KIRK DECT BLICK Afficheur de Couloir et office

Dans le cas ou un couplage de type NIRA-ERICSSON-CONTACTOR-INFRACALL est utilisé, la seconde entrée sera inactive.

## 1.2. Installation du logiciel

L'interface Multipro est livrée accompagner du logiciel de programmation et de la documentation au format PDF.

Installer le logiciel sur votre PC en suivant les instructions. Lancer le programme : Programmation de la Multipro

| - Programma                   | ation carte I | MULTIPRO  | (Nouvelle programmation) |  |
|-------------------------------|---------------|-----------|--------------------------|--|
| Fichier Liaison               | Paramètrage   | Transfert | A propos                 |  |
|                               |               |           |                          |  |
| - Programma                   | ation carte I | NULTIPRO  | (Nouvelle programmation) |  |
| Ficker Liaison                | Paramètrage   | Transfert | A propos                 |  |
| Nõuveau                       |               |           |                          |  |
| Ouvrir                        |               |           |                          |  |
| Enregistrer<br>Enregistrer so | 115           |           |                          |  |
| Quitter                       |               |           |                          |  |
| - Programma                   | ation carte l | AUI TIPRO | (Nouvelle programmation) |  |
| Fichier Liatson               | Paramètrage   | Transfert | A propos                 |  |
|                               | 1             | Hansiore  | n propos                 |  |
| COM                           | 2             |           |                          |  |
| СОМ                           | 3             |           |                          |  |
| СОМ                           | 4             |           |                          |  |
| - Programma                   | ation carte I | MULTIPRO  | (Nouvelle programmation) |  |
| Fichier Liaison               | Paramètrane   | Transfert | A propos                 |  |
|                               | Les ports d   | entrées   |                          |  |
|                               | Les ports d   | e sorties |                          |  |
|                               | Contacts d    | alarmes   |                          |  |
|                               | Appel de gr   | oupes     |                          |  |
|                               | Code site     |           |                          |  |

#### Le menu Fichier permet :

De créer un nouveau fichier D'ouvrir un fichier sauvegarder D'enregistrer un fichier en cours D'enregistrer un fichier De quitter le programme

#### Le menu Liaison permet :

De choisir le port de communication avec votre PC

#### Le menu Paramétrage permet :

D'accéder aux paramètres des ports d'entrées D'accéder aux paramètres du port de sortie pour le DECT D'accéder aux paramètres des 4 contacts d'alarmes D'accéder aux paramètres des appels de groupes et transferts jour/nuit D'accéder aux paramètres du code site adresse technique (les deuxième et troisième chiffres de l'adresse du récepteur)

#### 06/2005 R3a

#### Le menu Transfert permet :

De transférer la programmation vers la carte De récupérer la programmation d'une carte

### **1.3. Couplage NIRA-ERICSSON-CONTACTOR**

Le principe de couplage consiste :

A raccorder l'entrée RADIO de la carte Multipro sur la liaison XM+ et XM- de la liaison émetteur.

D'activer l'entrée correspondante de la carte Multipro en mode NIRA-ERICSSON-CONTACTOR-INFRACALL.

Les bips – groupes - messages et codes sonores appelés par l'installation tiers seront retransmis vers la carte Multipro.

Les messages transmis ne pourront dépasser 32 caractères.

| 📲 Paramètrage des ports d'entrées                         |                            |
|-----------------------------------------------------------|----------------------------|
| Entrée 1                                                  | Entrée 2                   |
| Liaison BUS Systeme                                       | C Liaison ESPA 4.4.4       |
| <ul> <li>Liaison Ericsson, Contactor, Infracal</li> </ul> | C Liaison Line-Protocol    |
| <ul> <li>Liaison Ascom</li> </ul>                         | C Liaison Ascom            |
| <ul> <li>Liaison série imprimante</li> </ul>              | C Liaison série imprimante |
| 🔿 Non utilisée                                            | 🕥 Non utilisée             |
|                                                           |                            |
| Valider                                                   | Annuler                    |

## 1.4. Le couplage ASCOM

Le principe de couplage consiste :

A raccorder l'entrée Périphérique 1-2 de la carte Multipro sur la liaison série (PC de gestion) de l'unité centrale.

D'activer l'entrée correspondante de la carte Multipro en mode ASCOM, de configurer dans les paramètres :

La vitesse de transmission Le type de parité Le code sonore.

| 📲 Paramètrage des ports d'entrées                                                                                                    |                                                                                                    |
|----------------------------------------------------------------------------------------------------|----------------------------------------------------------------------------------------------------|
| Entrée 1                                                                                                    | Entrée 2                                                                                                    |
| <ul> <li>Liaison BUS Systeme</li> <li>Liaison Ericsson, Contactor, Infracall</li> <li>Liaison Ascomi</li> <li>Liaison série imprimante</li> <li>Non utilisée</li> <li>Paramètres</li> <li>Valider</li> </ul> | <ul> <li>Liaison ESPA 4.4.4</li> <li>Liaison Line-Protocol</li> <li>Liaison Ascom</li> <li>Liaison série imprimante</li> <li>Non utilisée</li> </ul> |
| 📲 Paramètres de la liaison avec le système                                                                                                    | Ascom                                                                                                    |
| Code sonore                                                                                                    | Parité de la liaison<br>Parité paire                                                                                                    |
| Valider                                                                                                    | Annuler                                                                                                    |

## 1.5. Le couplage Série

Le principe de couplage consiste :

A raccorder l'entrée LIAISON PERIPH 1 ou 2 de la carte Multipro sur la liaison imprimante série d'une recherche de personnes, d'un système d'appel malade, incendie, GTC.

D'activer l'entrée correspondante de la carte Multipro en mode liaison série imprimante, de configurer dans les paramètres suivants :

Le principe est de capturer une trame imprimante de 1 à 5 lignes et de transmettre le texte choisi sur les récepteurs de recherche de personnes, DECT ou afficheurs.

Afin de réaliser ce type de couplage, il faut connaître les positions exactes :

- Des informations capturées
- Que les caractères CR (retour chariot) et LF (saut de ligne) soient bien présents.

- Lors de l'utilisation d'un mot déclencheur de respecter les majuscules ou minuscules

Nous conseillons d'utiliser un logiciel de capture de type BREAK-OUT ou autre. L'utilisation de Terminal ou Hyper terminal n'est pas fiable à 100%

Page écran pour la configuration de la LIAISON PERIPH 1 (si celle-ci n'est pas utiliser pour le bus système) ou LIAISON PERIPH 2

| 📲 Paramètrage des ports d'entrées                                                                                                    |                                                                                                    |   |
|----------------------------------------------------------------------------------------------------|----------------------------------------------------------------------------------------------------|---|
| Entrée 1                                                                                                    | Entrée 2                                                                                                    |   |
| <ul> <li>Liaison BUS Systeme</li> <li>Liaison Ericsson, Contactor, Infracall</li> <li>Liaison Ascom</li> <li>Liaison série imprimante</li> <li>Non utilisée</li> </ul> | <ul> <li>Liaison ESPA 4.4.4</li> <li>Liaison Line-Protocol</li> <li>Liaison Ascom</li> <li>Liaison série imprimante</li> <li>Non utilisée</li> </ul> |   |
| Valider                                                                                                    | Annuler                                                                                                    |   |
|                                                                                                    |                                                                                                    | × |
| ENT                                                                                                    | TREE NUMERO 2                                                                                                    |   |
| Paramètres série                                                                                                    | Paramètres messages                                                                                                    |   |
| Vitesse de la liaison<br>Parité de la liaison                                                                                                    | 9600 💌                                                                                                    |   |
| Nombre de bits de la liaison                                                                                                    | 8                                                                                                    |   |
| Nombre de stop de la liaison                                                                                                    | 1                                                                                                    |   |
| Votre message comporte combien<br>de lignes ?                                                                                                    | 5                                                                                                    |   |
| Vti                                                                                                    | lisation du mot déclencheur                                                                                                    |   |
|                                                                                                    | Quitter                                                                                                    |   |
|                                                                                                    |                                                                                                    |   |
|                                                                                                    |                                                                                                    |   |
|                                                                                                    |                                                                                                    |   |

| 📲 Paramètres de la liaison série                                                                                                    | × |
|----------------------------------------------------------------------------------------------------|---|
| ENTREE NUMERO 2                                                                                                    |   |
| Paramètres série Paramètres messages                                                                                                    | ٦ |
| <i>k</i> ₃                                                                                                    |   |
| Le message contient-il le numéro de récepteur ?<br>Non<br>Le numéro de récepteur a une longueur de combien de<br>caractères ?<br>Le numéro de récepteur commence au caractère n° :<br>Le message contient-il le code sonore ?<br>Le code sonore est le caractère n° :<br>Le message commence au Le message a une longueur |   |
| caractère n° : de combien de caractères ?                                                                                                    |   |
|                                                                                                    |   |
|                                                                                                    |   |
|                                                                                                    |   |
| Ligne 4 Valider Quitter                                                                                                    |   |
| Ligne 5                                                                                                    |   |
|                                                                                                    |   |

Page écran pour utilisation de mots déclencheurs

| Paramètres de la liaison série                                                                                                    |                                                                                                    |
|----------------------------------------------------------------------------------------------------|----------------------------------------------------------------------------------------------------|
| ENTREE N                                                                                                    | UMERO 2                                                                                                    |
| Paramètres série                                                                                                    | Paramètres messages                                                                                                    |
| Le mot déclencheur est                                                                                                    | Utilisation du mot déclencheur 1 C Qui C Non<br>Utilisation du mot déclencheur 2 C Qui C Non<br>Utilisation du mot déclencheur 3 C Qui C Non<br>Utilisation du mot déclencheur 4 C Qui C Non<br>Utilisation du mot déclencheur 4 C Qui C Non |
| Le message contient-il le numéro de récepteur ? C Oui<br>C Non<br>Le numéro de récepteur a une longueur de combien de<br>caractères ?<br>Le numéro de récepteur commence au caractère n° :<br>Le message contient-il le code sonore ? Oui C Non<br>Le code sonore est le caractère n° :<br>Le message contient-il le texte ? Oui C Non | Le numéro de récepteur se trouve<br>sur la ligne numéro ?<br>© 1 © 2 © 3 © 4 © 5<br>Le code sonore se trouve sur la<br>ligne numéro ?<br>© 1 © 2 © 3 © 4 © 5                                                                                 |
| Le message commence au Le messa<br>caractère n° : de combi                                                                                                    | ge a une longueur<br>en de caractères ?<br>Activation du relais ?                                                                                                    |
| Ligne 1                                                                                                    |                                                                                                    |
| Ligne 2                                                                                                    | , our se horr                                                                                                    |
| Ligne 3                                                                                                    |                                                                                                    |
| Ligne 4                                                                                                    | Valider Quitter                                                                                                    |
| Ligne 5                                                                                                    |                                                                                                    |
|                                                                                                    |                                                                                                    |

#### Page écran pour la configuration de la LIAISON PERIPH 2 en D-LINE ou ESPA4.4.4

| 📲 Paramètrage des ports d'e                                                                                                    | ntrées        |                                                         |                                                                                            | × |
|----------------------------------------------------------------------------------------------------|---------------|---------------------------------------------------------|--------------------------------------------------------------------------------------------|---|
| Entrée 1                                                                                                    |               |                                                         | Entrée 2                                                                                   |   |
| <ul> <li>Liaison BUS Systeme</li> <li>Liaison Ericsson, Contacto</li> <li>Liaison Ascom</li> <li>Liaison série imprimante</li> <li>Non utilisée</li> </ul> | or, Infracall | C Liaiso<br>C Liaiso<br>C Liaiso<br>C Liaiso<br>C Non u | n ESPA 4.4.4<br>n Line-Protocol<br>n Ascom<br>n série imprimante<br>utilisée<br>Paramètres |   |
| Valider                                                                                                    |               | Ļ                                                       | Annuler                                                                                    |   |
|                                                                                                    |               | 54                                                      |                                                                                            |   |
| Quelle est le numéro ESPA ?                                                                                                    | 2             | •<br>•                                                  |                                                                                            |   |
| Vitesse de la liaison                                                                                                    | 1200          | •                                                       |                                                                                            |   |
| Nombre de bits de la liaison                                                                                                    | 7             | •                                                       |                                                                                            |   |
| Parité de la liaison                                                                                                    | Parité paire  | •                                                       |                                                                                            |   |
| Nombre de stop de la liaison                                                                                                    | 2             | •                                                       |                                                                                            |   |
| Valider                                                                                                    | Annuler       |                                                         |                                                                                            |   |

Page écran pour la configuration de la LIAISON PERIPH 2 en LINE PROTOCOLE

| 📲 Paramètrage des ports d'entrées                                                                                                    |                                                                                                    |
|----------------------------------------------------------------------------------------------------|----------------------------------------------------------------------------------------------------|
| Entrée 1                                                                                                    | Entrée 2                                                                                                    |
| <ul> <li>Liaison BUS Systeme</li> <li>Liaison Ericsson, Contactor, Infracall</li> <li>Liaison Ascom</li> <li>Liaison série imprimante</li> <li>Non utilisée</li> </ul> | <ul> <li>Liaison ESPA 4.4.4</li> <li>Liaison Line-Protocol</li> <li>Liaison Ascom</li> <li>Liaison série imprimante</li> <li>Non utilisée</li> </ul> |
| Valider                                                                                                    | Annuler                                                                                                    |

| 📲 Paramètre de la liaison LINE-l    | PROTOCOL          | × |
|-------------------------------------|-------------------|---|
| Vitesse de la liaison               | 1200 💌            |   |
| Parité de la liaison                | Pas de parité 🗾 💌 |   |
| Nombre de bits de la liaison        | 8                 |   |
| Nombre de stop de la liaison        | 1                 |   |
| Le message contient-il le code sono | re? 💿 Oui 🔿 Non   |   |
|                                     |                   |   |
|                                     |                   |   |
| Valider                             | hờ Annuler        |   |

| ╫ Paramètre de la liaison LINE-P      | ROTOCOL         |
|---------------------------------------|-----------------|
| Vitesse de la liaison                 | 1200 💌          |
| Parité de la liaison                  | Pas de parité 📃 |
| Nombre de bits de la liaison          | 8               |
| Nombre de stop de la liaison          | 1               |
| Le message contient-il le code sonore | e? Oui 💽 Nomi   |
| Quel est le code sonore à utiliser ?  | A •             |
| Valider                               | Annuler         |

Page écran pour la configuration de la LIAISON PERIPH 1 en Bus système ce qui permet le raccordement des interfaces Multitel – Multicontacts - Multipro SERIE -

| Entrée 2                   |
|----------------------------|
|                            |
| 🔿 Liaison ESPA 4.4.4       |
| C Liaison Line-Protocol    |
| 🔿 Liaison Ascom            |
| 🔿 Liaison série imprimante |
| Non utilisée               |
|                            |
| []                         |
| Annuler                    |
|                            |

Page écran pour la configuration des 4 contacts d'alarmes de l'unité centrale

- Les entrées peuvent être en contact sec ou tension entre 10 et 24 volts sélectionnable par les cavaliers JP1,2,3
- Attention : la fonction transfert jour/nuit utilise le contact  $N^{\circ}\,1$
- Les 4 Contacts suivants sont à configurer dans l'émetteur POCSAG

| 📲 Programmation ca                                                                                                    | rte MULTIPRO (Nouve     | lle programmation)                              |       |  |  |
|----------------------------------------------------------------------------------------------------|-------------------------|-------------------------------------------------|-------|--|--|
| Fichier Liaison Paramètr                                                                                                    | rage Transfert A propos |                                                 |       |  |  |
| Les po                                                                                                    | orts d'entrées          |                                                 |       |  |  |
| Les po                                                                                                    | orts de sorties         |                                                 |       |  |  |
| Conta                                                                                                    | de allarmes             |                                                 |       |  |  |
| Code                                                                                                    | site                    |                                                 |       |  |  |
|                                                                                                    |                         |                                                 |       |  |  |
| A Programmation des o                                                                                                    | ontacts d'alarmes       |                                                 | ×     |  |  |
| Recopie Effacement Quitte                                                                                                    | er 🗟                    |                                                 |       |  |  |
| Entrée n° 1<br>Contact de type NO (ou non utilisée)<br>Nombre de Intervalle de répétition<br>Sec.  Appel du dernier mobile jusqu'a acquit<br>Appel séquenciel des mobiles jusqu'a acquit |                         |                                                 |       |  |  |
| Texte à trai                                                                                                    | ismettre:               | Texte à ajouter Code sonc<br>lors de l'acquit : | pre - |  |  |
|                                                                                                    |                         |                                                 | - 1   |  |  |
|                                                                                                    | Valider                 | Annuler                                         |       |  |  |

| 📲 Programmation des contacts d'alarmes 🛛 🛛 🔀                                                                                                    |                                                                                                    |  |  |  |  |  |  |
|----------------------------------------------------------------------------------------------------|----------------------------------------------------------------------------------------------------|--|--|--|--|--|--|
| Recopie Effacement Quitter                                                                                                    |                                                                                                    |  |  |  |  |  |  |
| Entrée n°                                                                                                    | 1                                                                                                    |  |  |  |  |  |  |
| <ul> <li>Contact de type NO (ou non utilisée)<br/>Nombre de Intervalle de répétition</li> <li>0090</li> <li>0091</li> <li>0092</li> <li>1 ▼</li> <li>1 min. ▼</li> </ul> | <ul> <li>Contact de type NF</li> <li>Appel du dernier mobile jusqu'a acquit</li> <li>Appel séquenciel des mobiles jusqu'a acquit</li> </ul> |  |  |  |  |  |  |
| Texte à transmettre:<br>Alarme feu salle 21 etage 4                                                                                                    | Texte à ajouter<br>lors de l'acquit : Code sonore -<br>Acquit Ar                                                                            |  |  |  |  |  |  |
| Valider                                                                                                    | Annuler                                                                                                    |  |  |  |  |  |  |

Page écran pour la configuration des appels de groupes associés ou transfert jour/nuit Cette fonction permet d'appeler des récepteurs ou groupes supplémentaires lors d'un appel généré par tous les périphériques de l'installation.

Possibilité : 32 groupes de 10 récepteurs ou groupes

Exemple : Mode jour 0090 Groupe d'appel pour l'étage 1 0091 Groupe d'appel pour l'étage 2 0092 Groupe d'appel d'assistance pour l'étage 3 0093 Groupe d'appel d'assistance pour l'étage 4 Mode nuit 0990 Groupe d'appel normal et assistance

- Attention : la fonction transfert jour/nuit utilise l'activation du contact  $N^\circ\,1$ 

- Les 4 Contacts suivants sont à configurer dans l'émetteur POCSAG

| 📲 Pro   | gramm   | ation carte <i>I</i> | MULTIPRO  | (Nouvelle programmation) |  |
|---------|---------|----------------------|-----------|--------------------------|--|
| Fichier | Liaison | Paramètrage          | Transfert | A propos                 |  |
|         |         | Les ports d'entrées  |           |                          |  |
|         |         | Les ports de sorties |           |                          |  |
|         |         | Contacts d'alarmes   |           |                          |  |
|         |         | Appel de groupes     |           |                          |  |
|         |         | Code sk§             |           |                          |  |

| 📲 Paramètres des groupes                                                       |                                                                                            |
|--------------------------------------------------------------------------------|--------------------------------------------------------------------------------------------|
| Effacement Quitter                                                             |                                                                                            |
| Groupe N°01                                                                    |                                                                                            |
| 10090 Récepteur                                                                |                                                                                            |
|                                                                                | 📲 Paramètres des groupes 🛛 🔀                                                               |
| Ce groupe ne doit être utilisée que lors de l'a<br>contact de nuit (contact 1) | Effacement Quitter が                                                                       |
| Valider                                                                        | Groupe N°02                                                                                |
|                                                                                | Récepteur d'origine Récepteurs appelés                                                     |
|                                                                                | 0091 990 990                                                                               |
| 4                                                                              |                                                                                            |
|                                                                                | Ce groupe ne doit être utilisée que lors de l'activation du<br>contact de nuit (contact 1) |
|                                                                                | Valider Annuler                                                                            |
|                                                                                | 1                                                                                          |
|                                                                                |                                                                                            |

Page écran pour la configuration des appels de groupes DECT associés à un appel de récepteur Cette fonction permet de d'associer un appel bip vers 8 portables DECT Possibilité : 64 conversions de 8 portables DECT

Utilise le N° Local du DECT

Les codes sonores : A = 9 en DECT B = 6 en DECT C = 7 en DECT D = vibreur en DECT

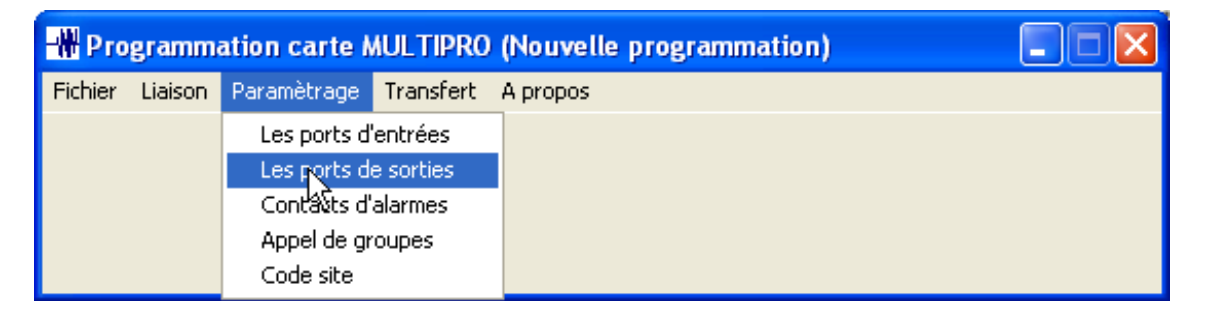

| 🚻 Paramètrage du port de sortie 🛛 🔀 |  |  |  |  |
|-------------------------------------|--|--|--|--|
| Sortie                              |  |  |  |  |
| C Liaison mobiles DECT              |  |  |  |  |
| 🔿 Non utilisée                      |  |  |  |  |
| Paramètres                          |  |  |  |  |
| Valider 📐 Annuler                   |  |  |  |  |

| 📲 Paramètres de transfert vers les mobiles DECT 💦 🔋 |                                  |  |  |  |  |  |  |  |
|-----------------------------------------------------|----------------------------------|--|--|--|--|--|--|--|
| Effacement Quitter                                  |                                  |  |  |  |  |  |  |  |
| Conversion N° 01                                    |                                  |  |  |  |  |  |  |  |
| Numéro d'origine :                                  | Numéro de transfert :            |  |  |  |  |  |  |  |
| 90                                                  | 90069007900890099010901190129013 |  |  |  |  |  |  |  |
| C Valider Annuler                                   |                                  |  |  |  |  |  |  |  |

Page écran pour la configuration du code site POCSAG

Le récepteur POCSAG utilise un code à 7 caractères, afin de ne pas perturber et ne pas être perturber par des installations proche. Les deuxième et troisième chiffres sont utilisés pour le code site.

Le premier chiffre est toujours 0

Le deuxième et le troisième chiffre sont variables.

Exemple : 0910090

0 (figé) 91 (code site) 1234 (numéro du récepteur)

| 📲 Program     | nmation car        | te MULTIPRO (Nouvelle programmation) |
|---------------|--------------------|--------------------------------------|
| Fichier Liais | son Paramètra      | age Transfert A propos               |
|               | Les por            | rts d'entrées                        |
|               | Les por            | rts de sorties                       |
|               | Contac             | ts d'alarmes                         |
|               | Appel o            | de groupes                           |
|               | Code s             | ite                                  |
| - Paran       | nètrage cod        | e site                               |
| Le code       | site de l'installa | ation est : 91                       |
|               | Valider            |                                      |

Page écran pour le transfert de la programmation de l'ordinateur vers l'unité centrale et pour le transfert de l'unité centrale vers l'ordinateur.

| Fichier | Liaison                       | Paramètrage | Transfert | A propos              |  |  |  |  |
|---------|-------------------------------|-------------|-----------|-----------------------|--|--|--|--|
|         |                               |             | Récupe    | rer une programmation |  |  |  |  |
|         | Tronsmettre une programmation |             |           |                       |  |  |  |  |
|         |                               |             | v         |                       |  |  |  |  |
|         |                               |             |           |                       |  |  |  |  |

#### Fonctions des leds

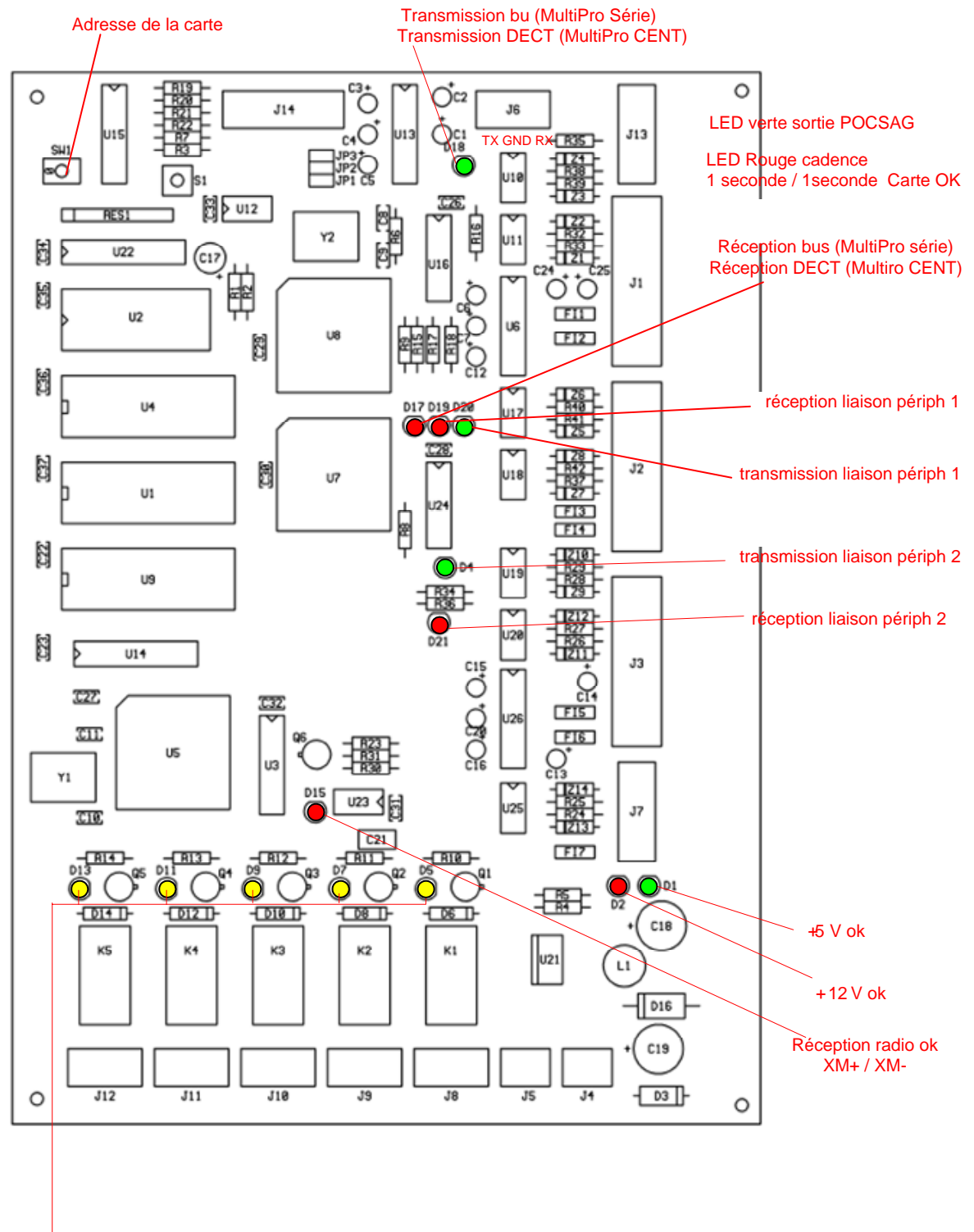

Relais actifs

#### Raccordement du PC de programmation et couplage XM+ XM-

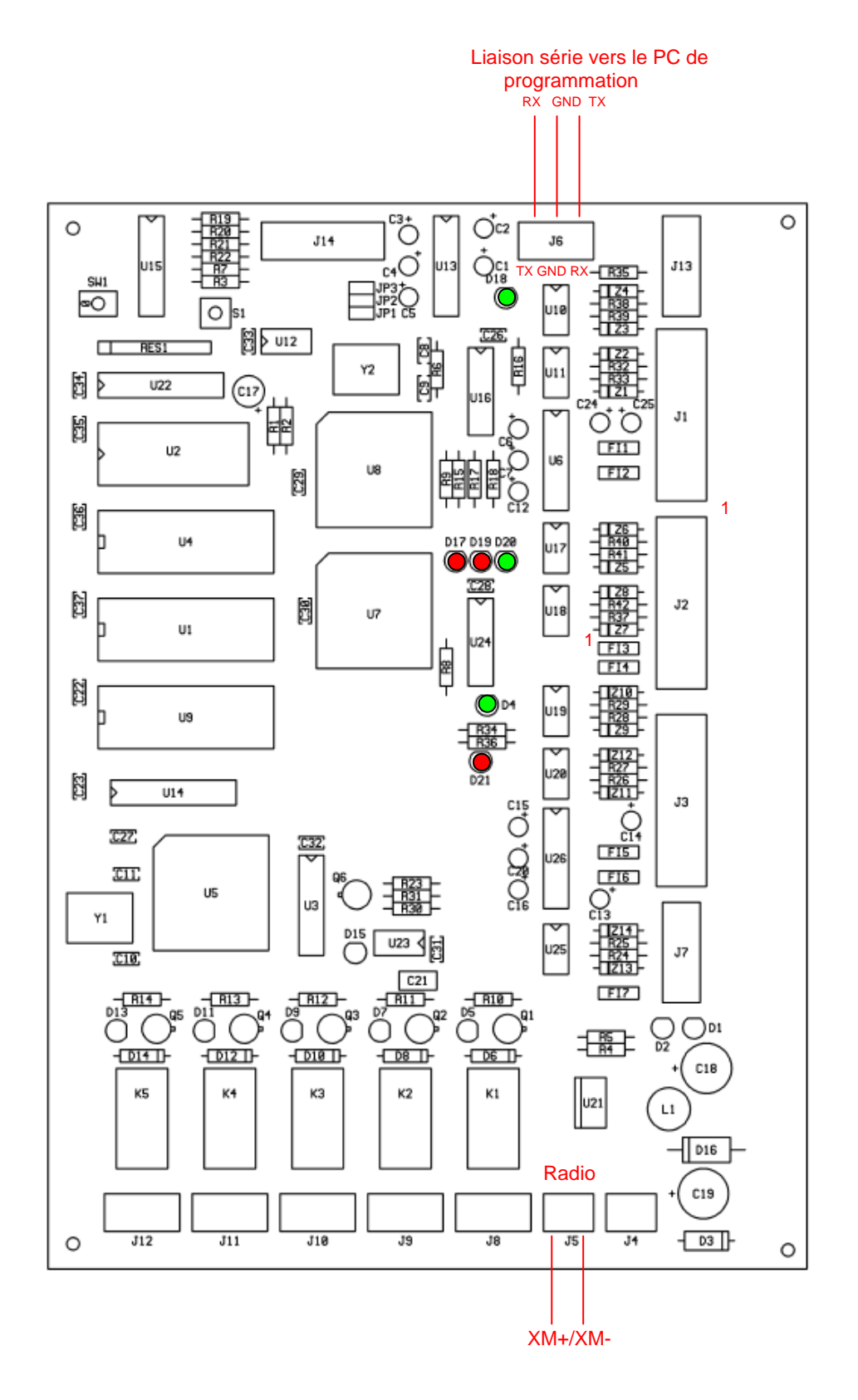

#### Raccordement du bus système RS 422.

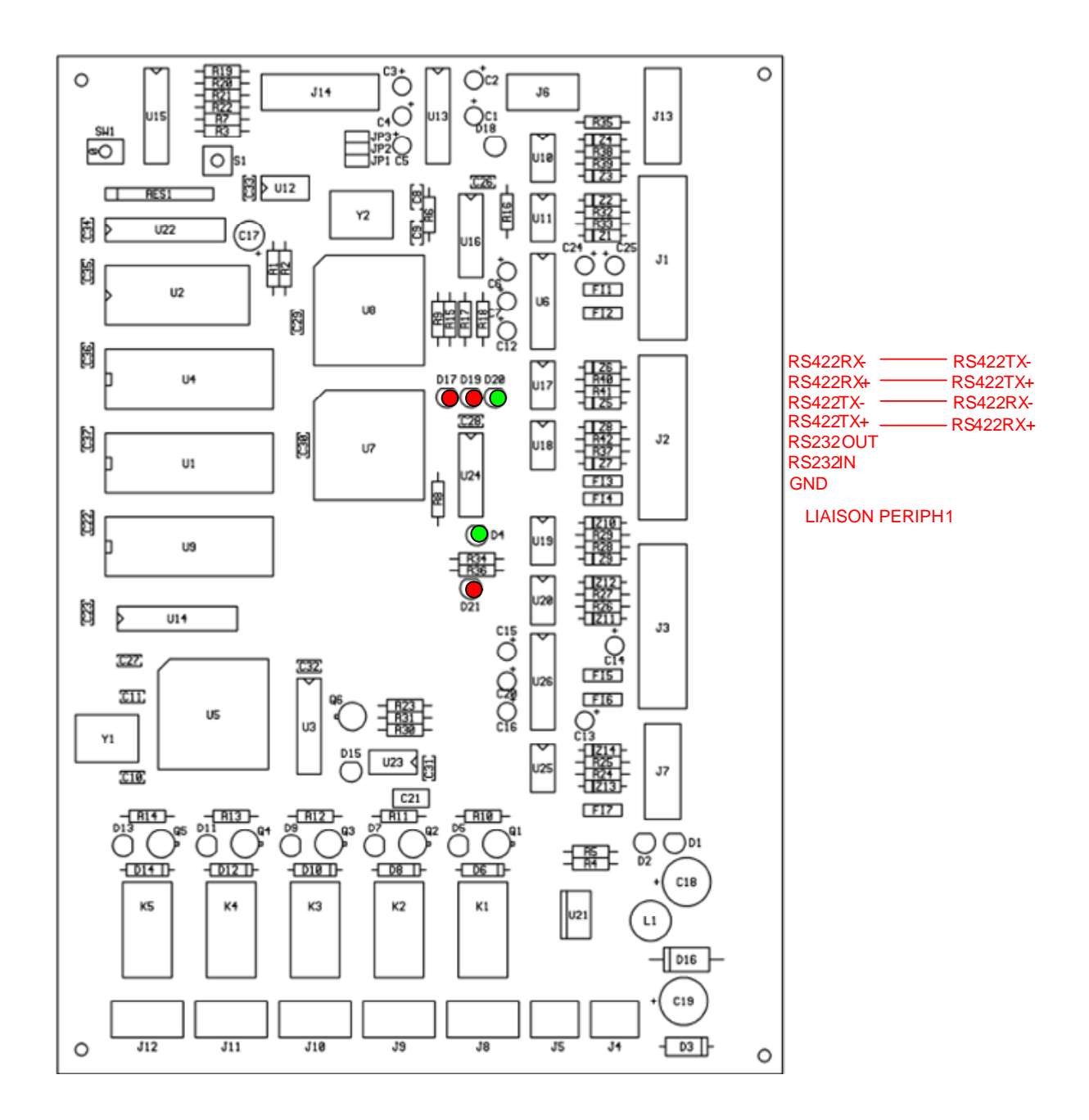

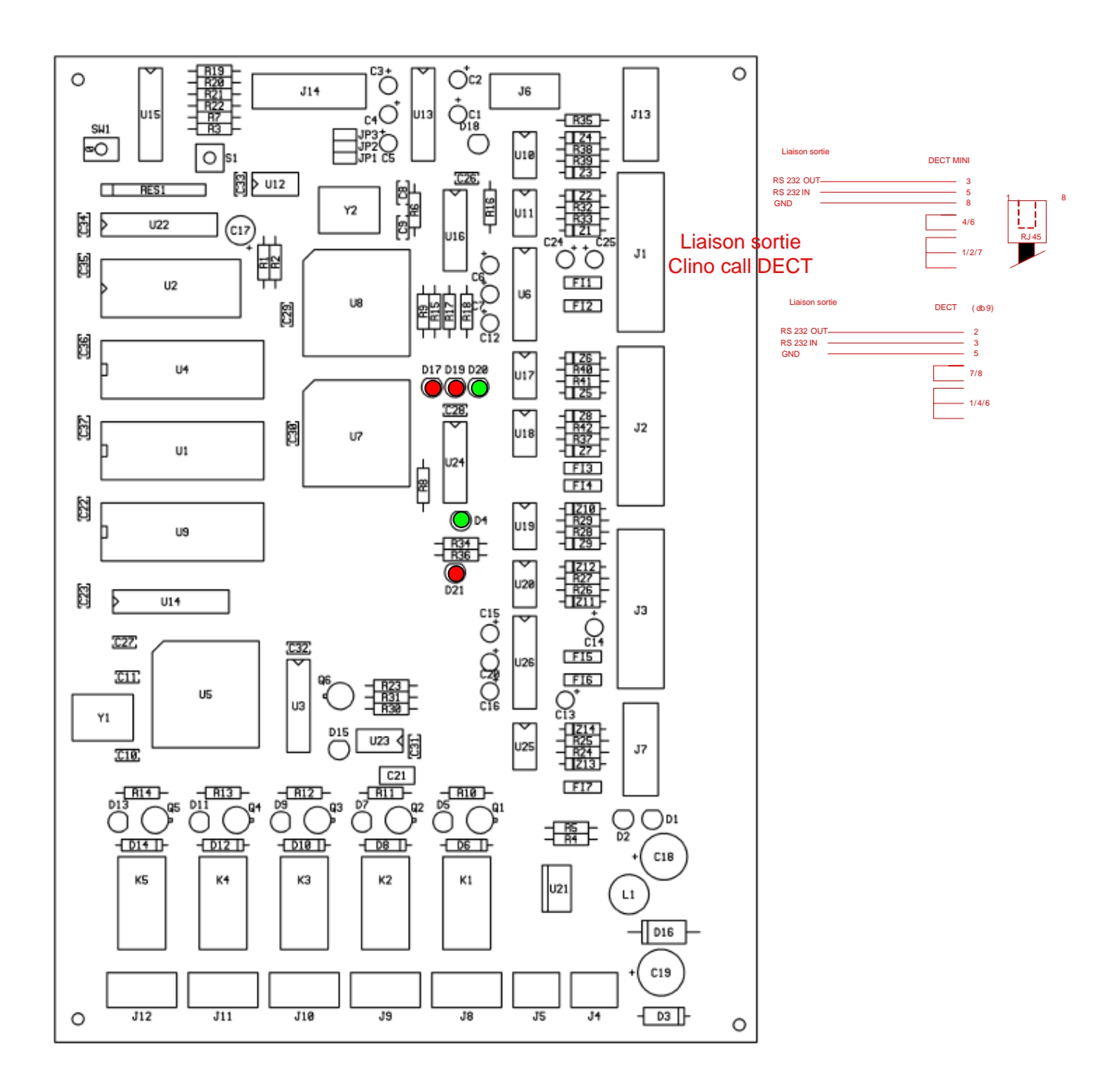

#### Raccordement de la liaison périphérique 2

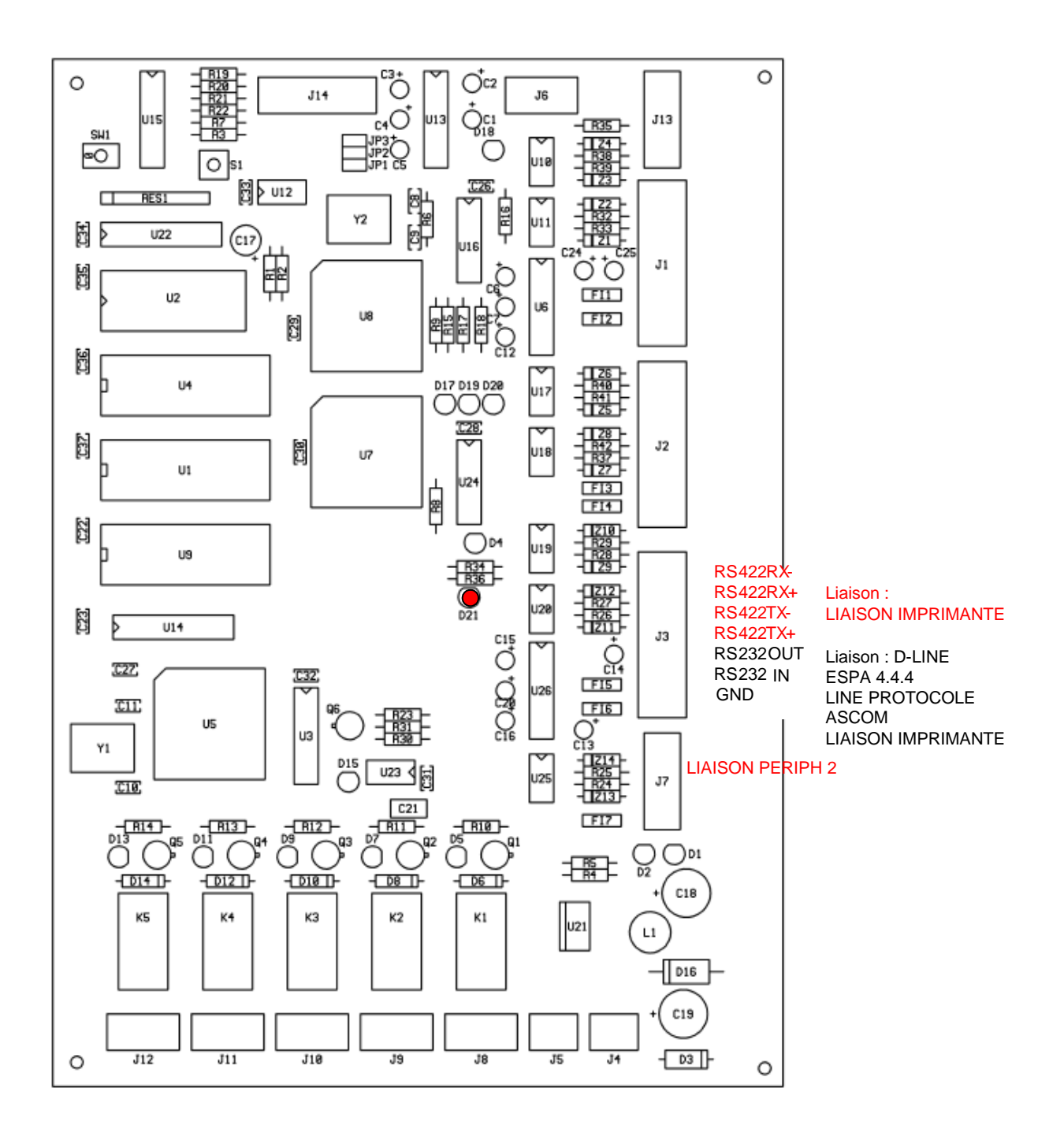

#### Raccordement liaison du logiciel de gestion des appels

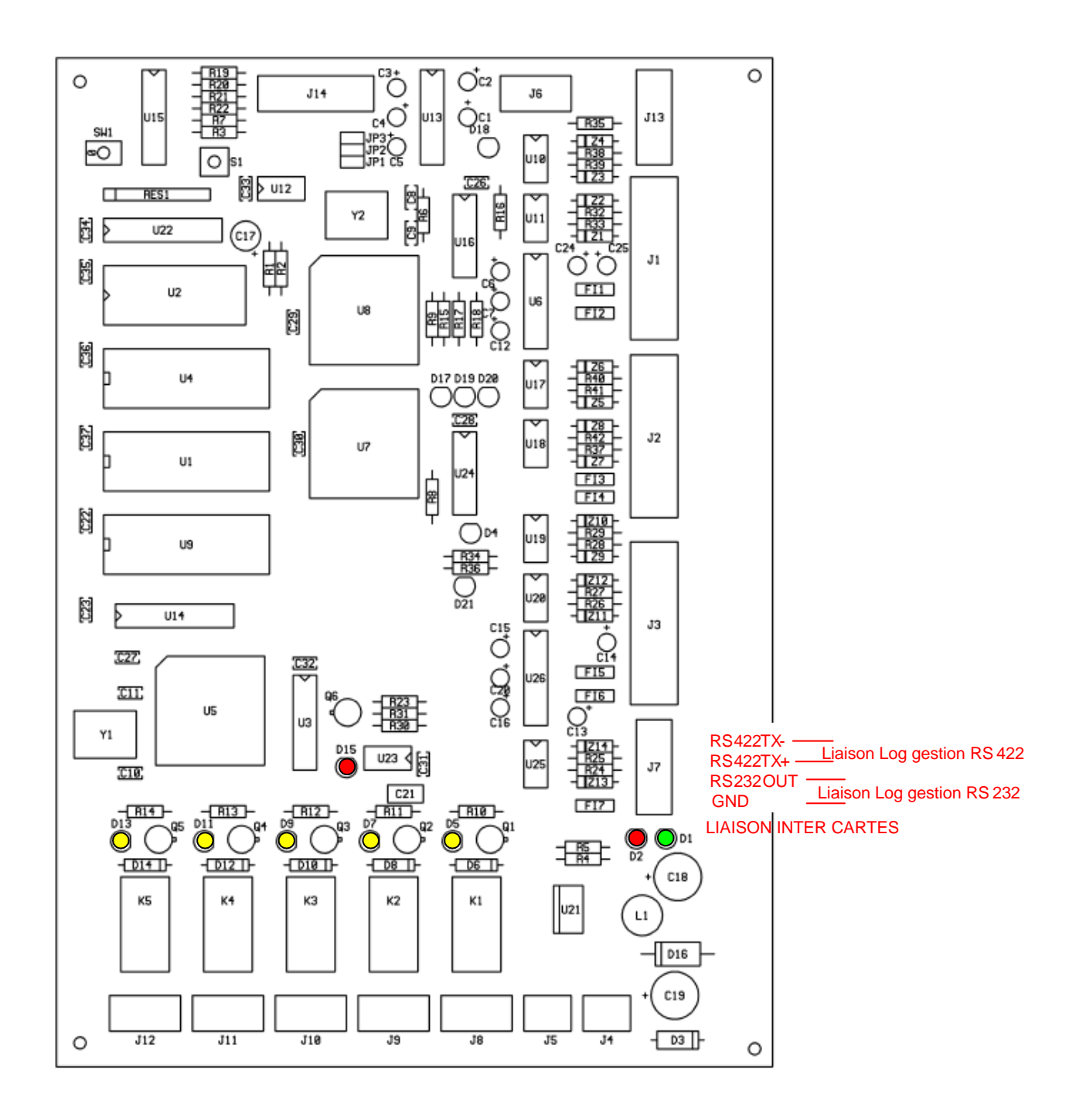

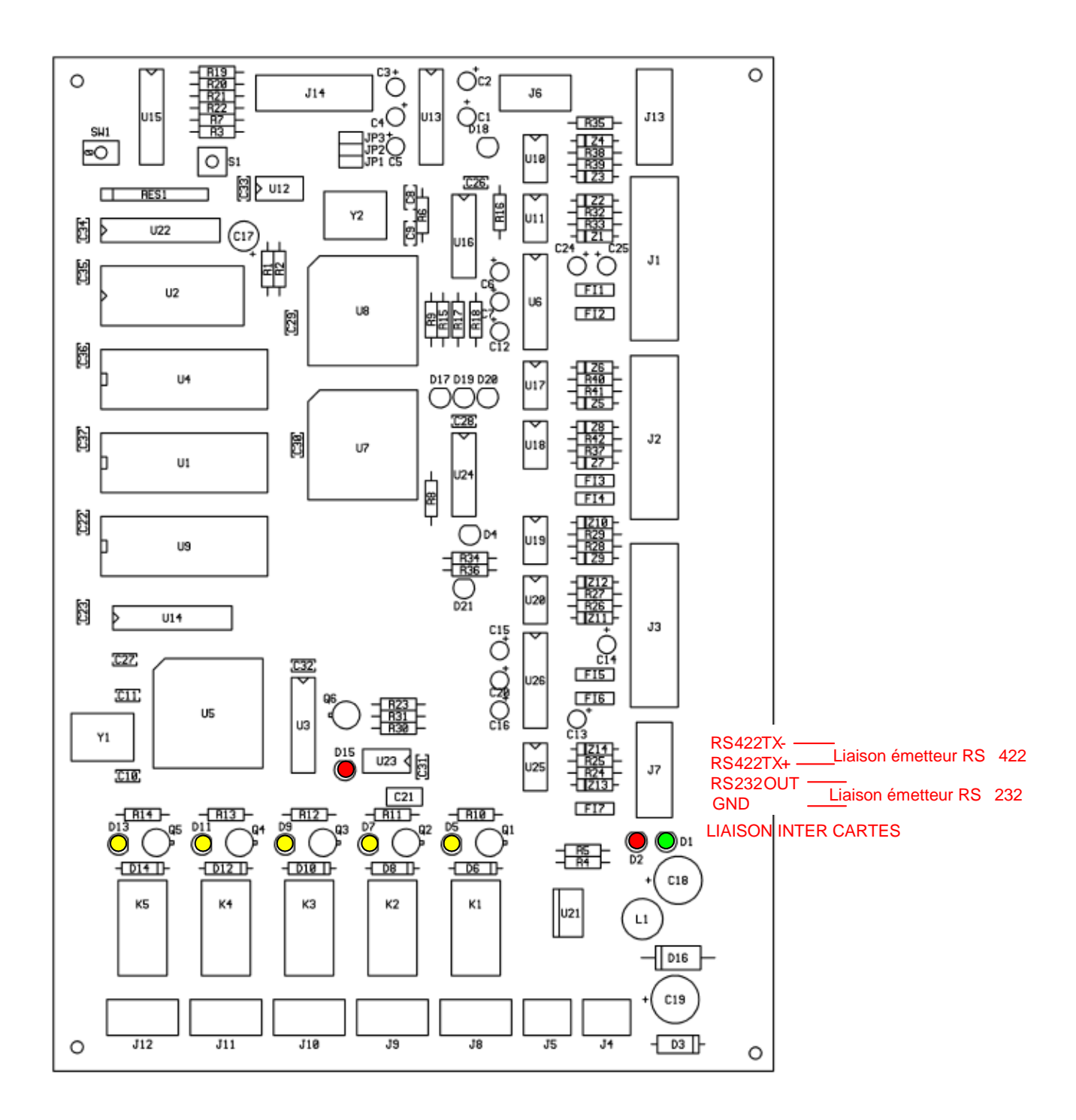

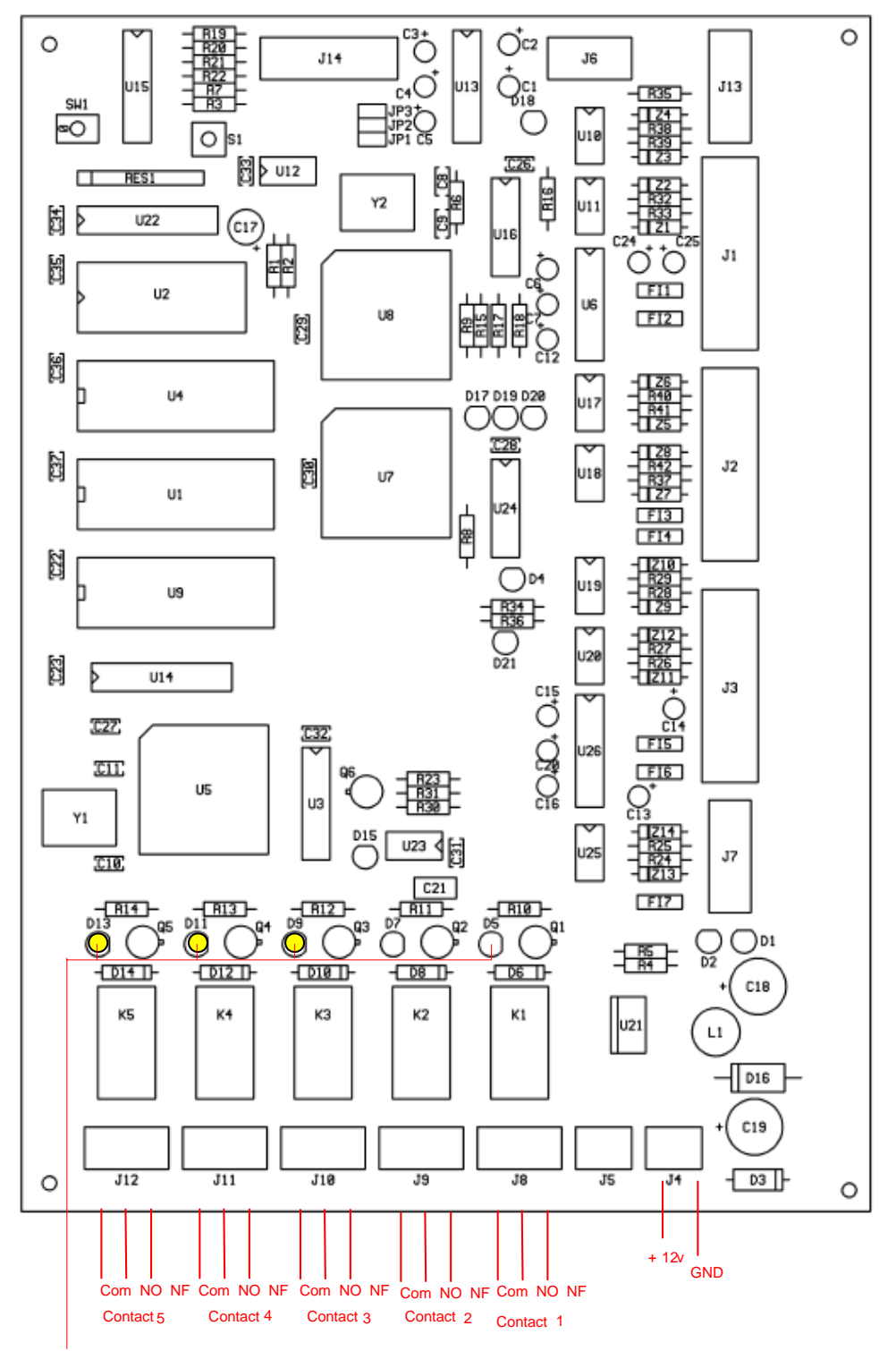

Relais actifs

Raccordement des 4 contacts d'alarmes ou sélecteur Jour/Nuit en position 1

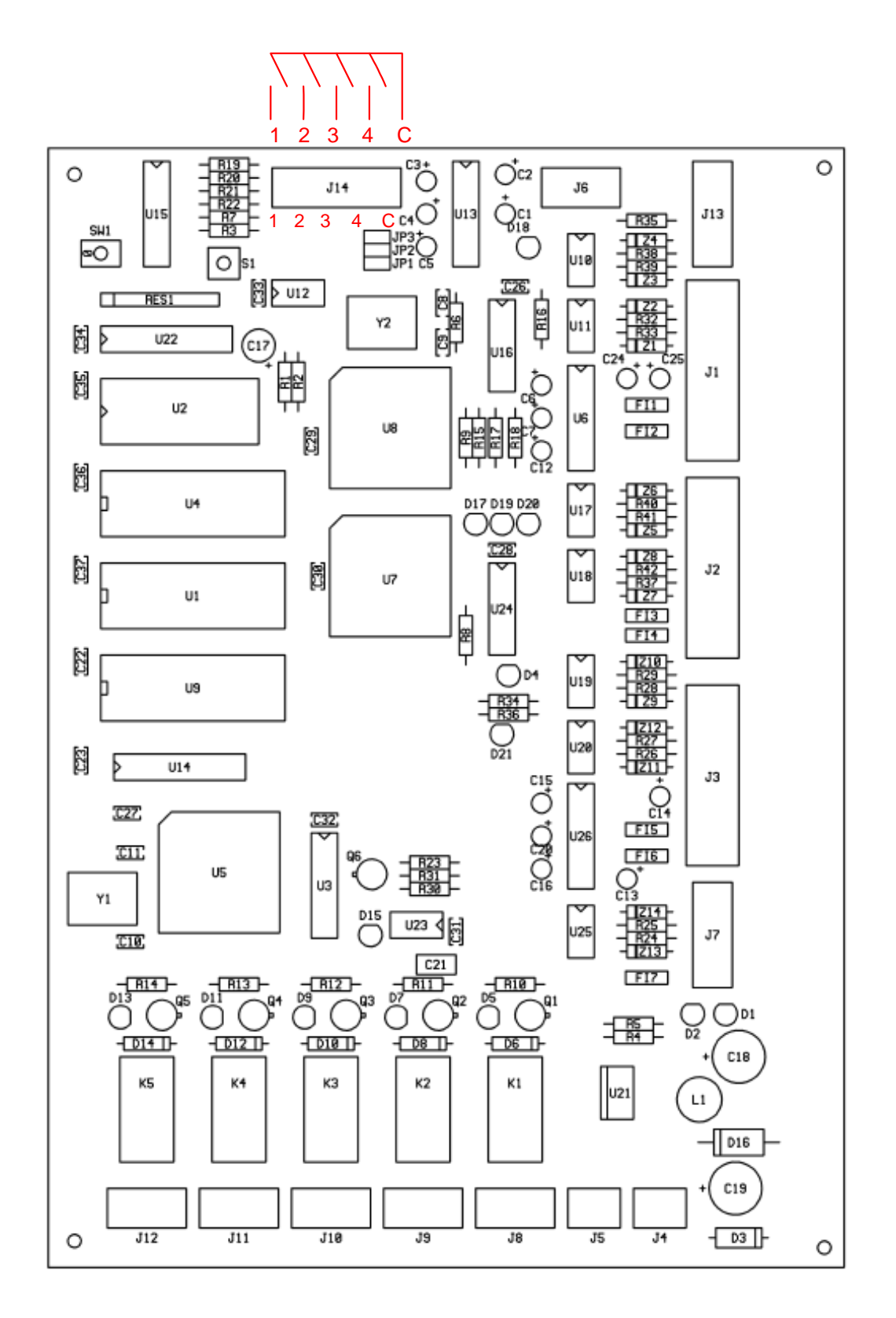

#### Raccordement de la liaison émetteur et des 4 contacts d'alarmes

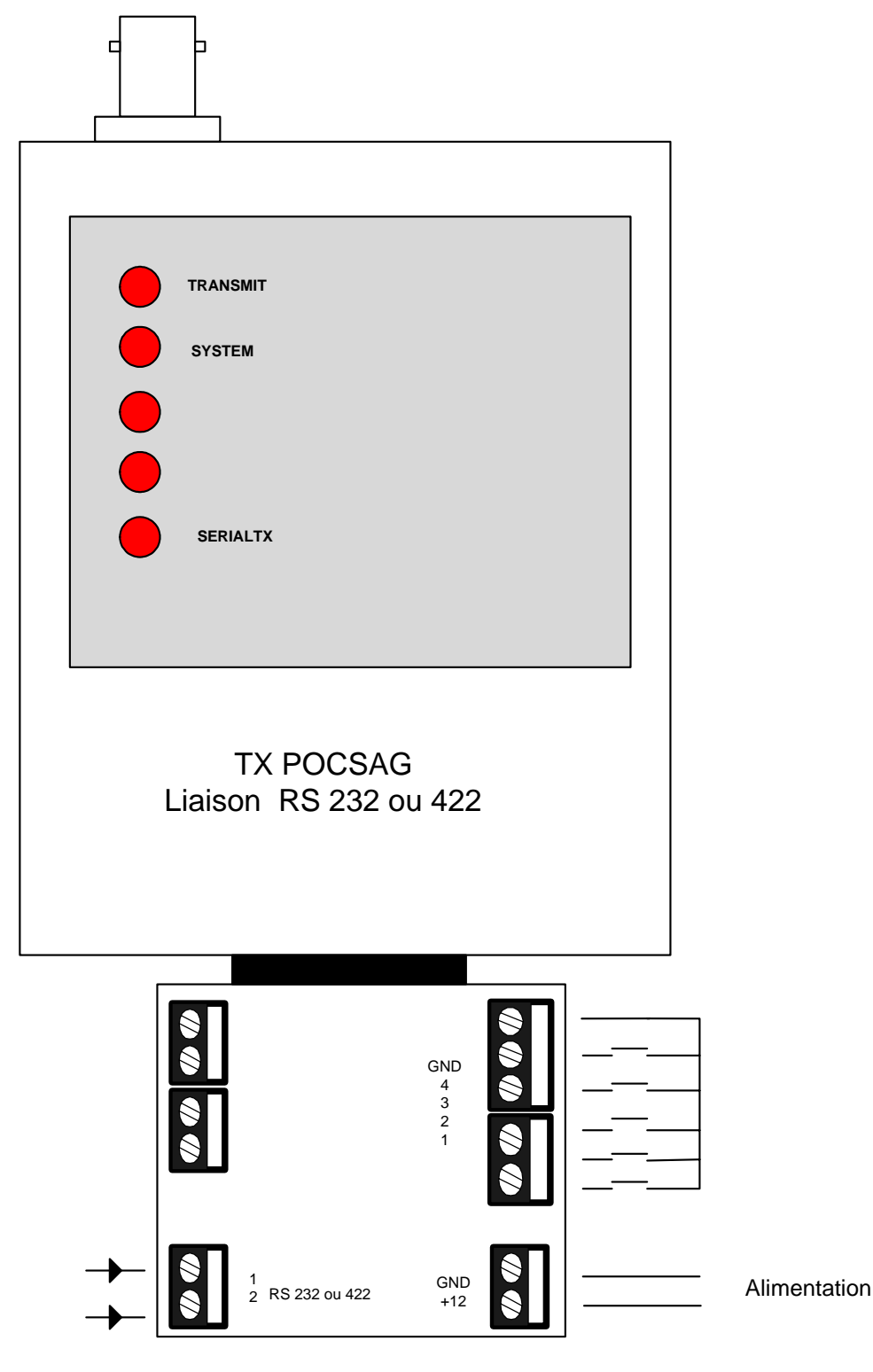

MULTI-TRANS B1 sous équipée = entrée RS232 MULTI-TRANS B1 équipée = entrée RS422

#### **Raccordement sur un M7900 EADS**

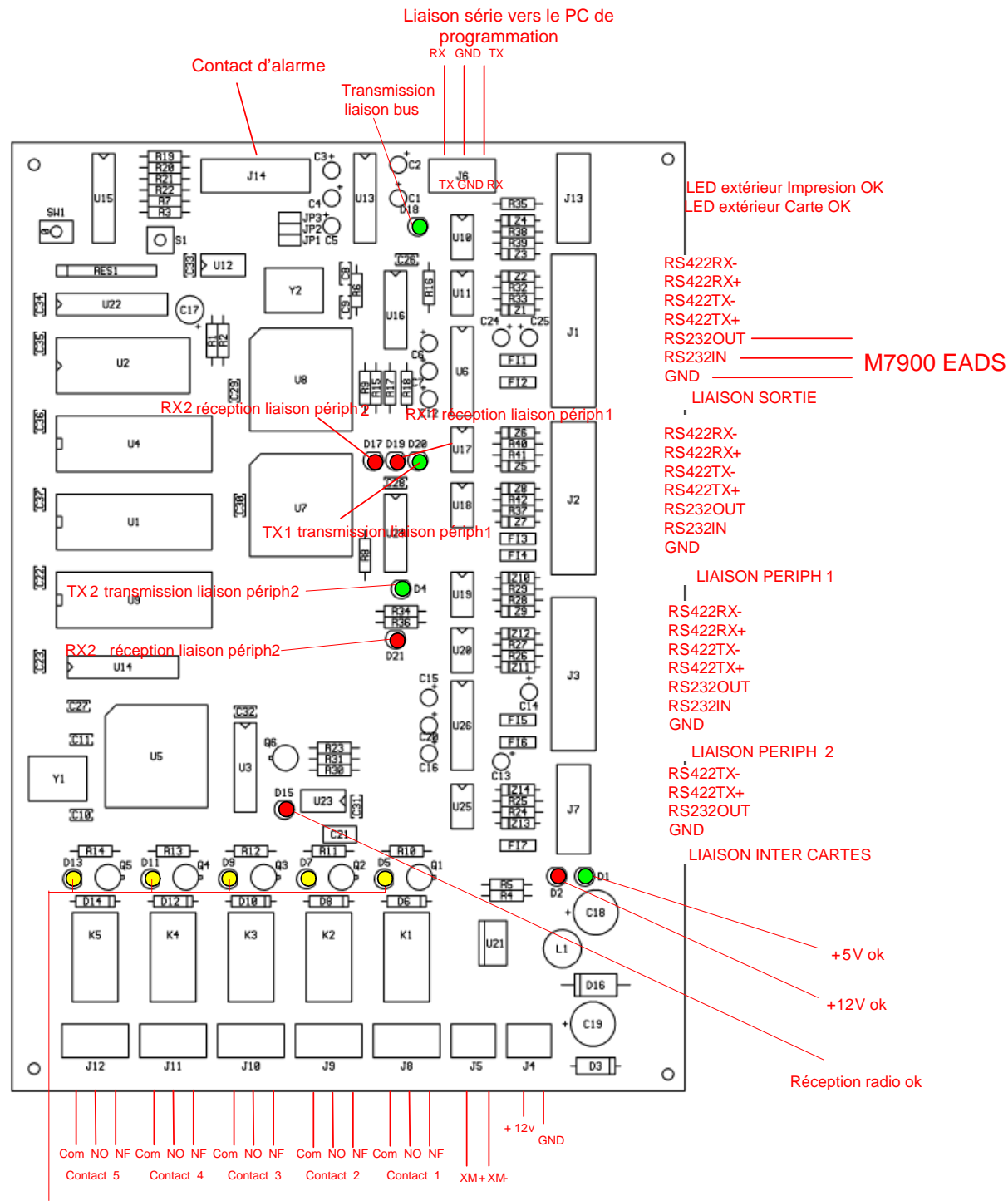

Relais actifs

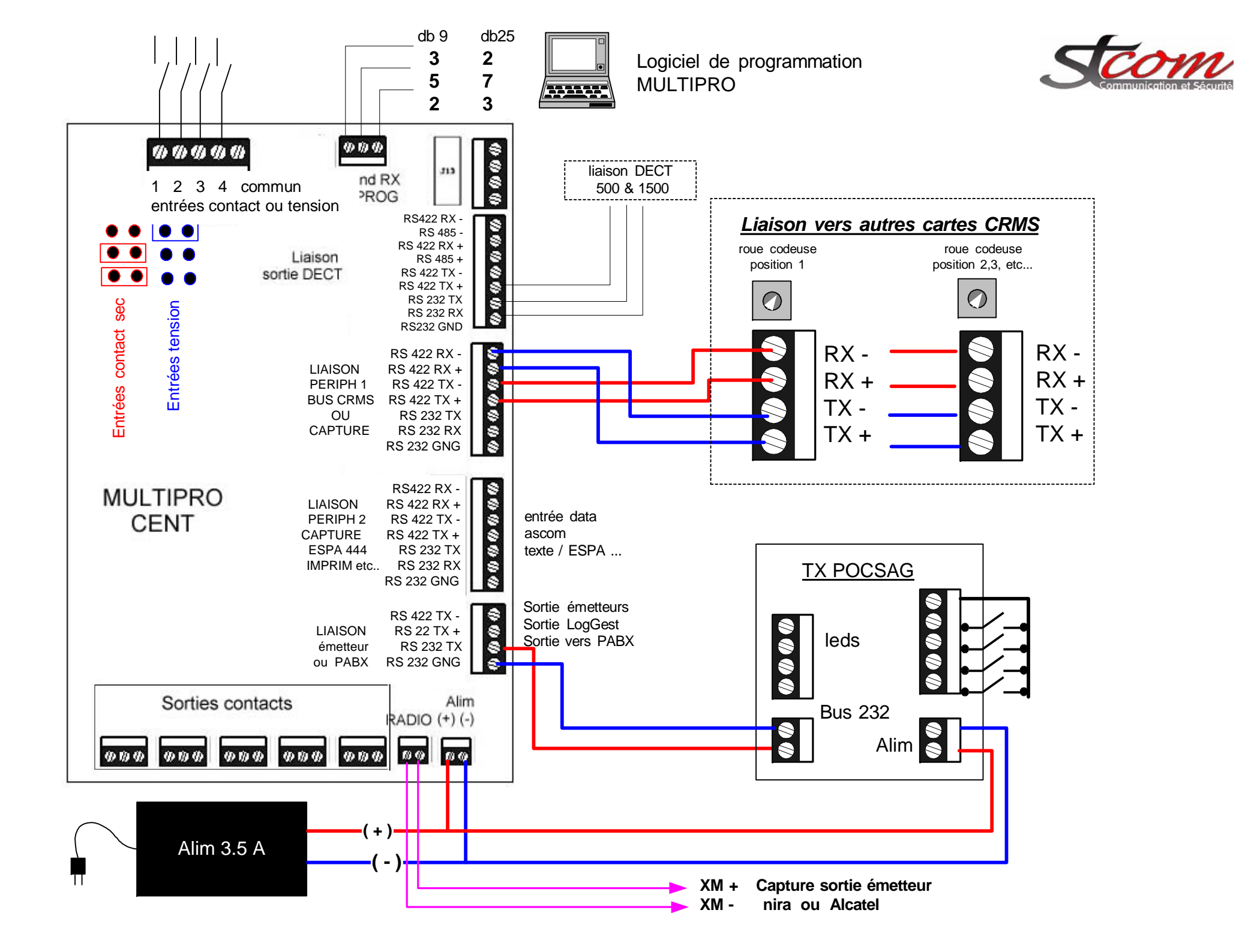

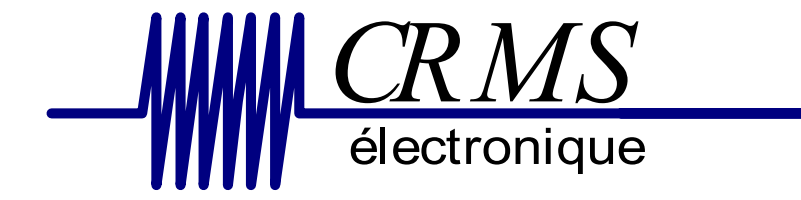

## MULTICONTACT IN Interface de contacts d'alarmes

CRMS 6, Avenue des Andes 91952 Courtaboeuf Cedex Tél.: 33 01 69 29 90 06 Fax: 33 01 69 28 43 57 SARL au capital de 10 000 € RCS EVRY B 432 191 609 SIRET 432 191 609 00028 APE 518J *CRMS*: 07/2003 R1a L'interface MULTICONTACTS IN, permet le transmission de messages

alphanumériques de 96 caractères sur des récepteurs ou groupes de récepteurs POCSAG Les informations peuvrent être activées par des contacts secs normalement fermés ou ouverts; Tensions continues, fixes actives au repos ou inversés, comprisent entre 10 et 24 volts.

L'interface peut être raccordée à l'unité centrale MULTIPRO CENT ou directelment à un émetteur POCSAG.

L'interface MULTICONTACT IN est livrée dans un coffret métalique Une alimentation 12 volts externe se raccorde directement à la carte MULTICONTACT L'interface MIULTICONTACT IN se raccorde sur le bus système (RS422) vers la l'unité centrale MULTIPRO CENT à l'aide d'un 2 paires téléphoniques 6/10, ou vers un émetteur POCSAG à l'aide d'un 2 paires téléphoniques 6/10.

#### Installation et mise en service :

Ouvrir le coffret à l'aide des 4 vis

Fixer au mur et à hauteur d'homme le coffret à l'aide des fixations prévues sur le coffret.

- 1. Adresser la carte MULTICONTACT IN à l'aide de la roue codeuse (1 pour carte numéro 1, à 8 pour la carte numéro 8)
- 2. Raccorder le sélecteur de service au connecteur HOR 1 2 3 4.
- 3. Sélectionner les types d'entrées à l'aide des cavaliers en fonction des types d'informations fournies.
- 4. Installer le logiciel de programmation fourni sur DC
- 5. Raccorder votre PC de programmation à l'aide d'un cordon DB9 GND sur 5 de la DB9, RX sur 2 de la DB9, TX sur 3 de la DB9.
- 6. Programmer les contacts d'alarmes à l'aide du logiciel de programmation installé sur votre ordinateur
- 7. Raccorder les informations d'alarmes aux connecteurs de 1 à 32
- 8. Déconnecté votre PC de programmation
- 9. Raccorder le bus 4 fils au connecteur TX+TX-RX+RX -
- 10. Tester vos raccordements ainsi que votre programmatione en activant les alarmes.
- 10 Sauvegarder votre programmation dans un fichier.

### Attention ne pas connecter en même temps votre PC et le bus système

Pour la version autonome en POCSAG La sortie émetteur RS 232 est en RX-TX-GND La sortie émetteur RS 422 est en TX+ TX-

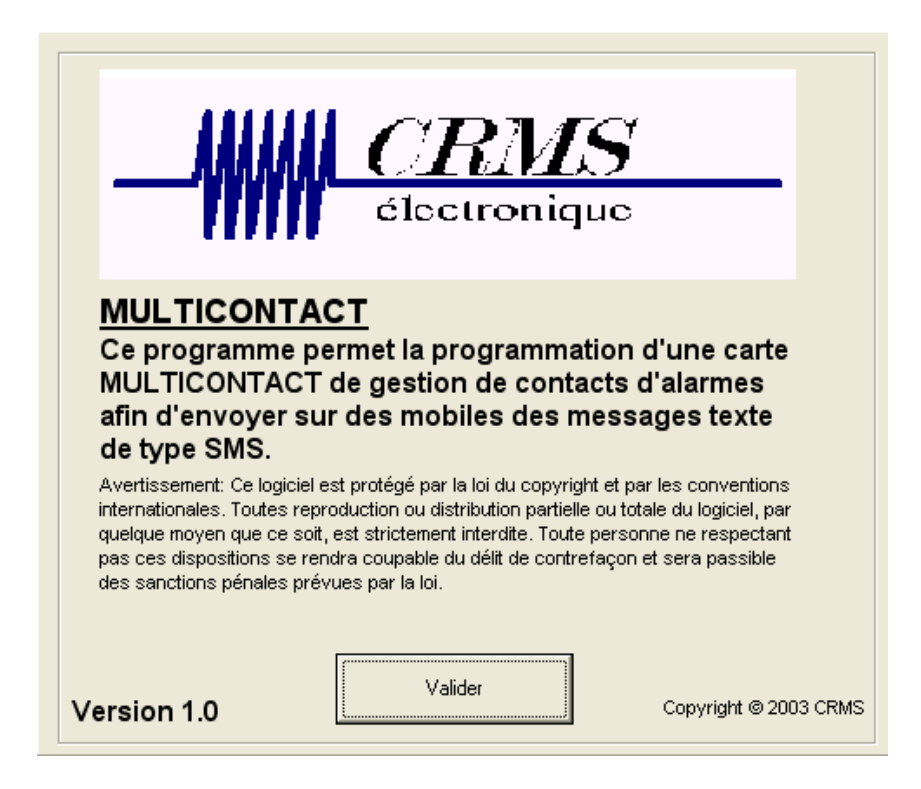

| 📲 Prog                                                                               | -# Programmation MULTICONTACT                  |         |                         |                                         |                                                                                                    |  |  |  |  |
|--------------------------------------------------------------------------------------|------------------------------------------------|---------|-------------------------|-----------------------------------------|----------------------------------------------------------------------------------------------------|--|--|--|--|
| Fichier                                                                              | Fichier Transfert Liaison Recopie Effacement ? |         |                         |                                         |                                                                                                    |  |  |  |  |
| Entrée nº 01                                                                         |                                                |         |                         |                                         |                                                                                                    |  |  |  |  |
| <ul> <li>Contact de type NO (ou non utilisée)</li> <li>Contact de type NF</li> </ul> |                                                |         |                         |                                         |                                                                                                    |  |  |  |  |
| 0001                                                                                 | 0002                                           | 0003    | Nombre de<br>répétition | Intervalle de<br>répétition<br>3 min. 🗨 | <ul> <li>Appel du dernier mobile jusqu'a acquit</li> <li>Appel séquenciel des mobiles jusqu'a acquit</li> </ul> |  |  |  |  |
|                                                                                      |                                                |         | 0 -                     | 5 sec. 💌                                | <ul> <li>Appel du dernier mobile jusqu'a acquit</li> <li>Appel séquenciel des mobiles jusqu'a acquit</li> </ul> |  |  |  |  |
|                                                                                      |                                                |         | 0 🗸                     | 5 sec. 💌                                | <ul> <li>Appel du dernier mobile jusqu'a acquit</li> <li>Appel séquenciel des mobiles jusqu'a acquit</li> </ul> |  |  |  |  |
|                                                                                      |                                                |         | 0 🗸                     | 5 sec. 💌                                | <ul> <li>Appel du dernier mobile jusqu'a acquit</li> <li>Appel séquenciel des mobiles jusqu'a acquit</li> </ul> |  |  |  |  |
|                                                                                      |                                                | Texte à | transmet                | tre:                                    | Texte à ajouter Code sonore                                                                                     |  |  |  |  |
| Alarme feu local technique au 3eme etage du batiment                                 |                                                |         |                         | etage du batiment                       | lors de l'acquit :                                                                                              |  |  |  |  |
| 15                                                                                   |                                                |         |                         |                                         | Acquit 3                                                                                                    |  |  |  |  |
|                                                                                      |                                                |         |                         |                                         |                                                                                                    |  |  |  |  |
| L )-                                                                                 |                                                |         |                         |                                         |                                                                                                    |  |  |  |  |

Les menus

CRMS 6, Avenue des Andes 91952 Courtaboeuf Cedex Tél.: 33 01 69 29 90 06 Fax: 33 01 69 28 43 57 SARL au capital de 10 000 € RCS EVRY B 432 191 609 SIRET 432 191 609 00028 APE 518J *CRMS*: 07/2003 R1a

#### Fichier

- Nouveau
- Ouvrir
- Enregistré
- Enregistré sous
- Quitter

#### Tranfert

- Transmettre un programmation (premet la transmission de la programmation d'une carte ou des modifications)
- Récupérer un programmation (permet la récupération des données contenues dans la carte)

#### Liaison

- permet de choisir le port de communication du PC de programmation
- Choix de 1 à 4

#### Recopie

- Recopier cette entrée vers la suivantes
- Recopier cette entreée vers toutes les autres

Effacement

- Permet l'effacement de l'entrée en cours

## PROGRAMMATION

- Ligne 1, correspond à la programmation de la tranche 1 si un sélecteur de tranche horaire HOR1 est raccordé .
- Ligne 2 correspond à la tranche HOR2
- Ligne 3 correspond à la tranche HOR3
- Ligne 4 correspond à la tranche HOR4
- Si aucun commutateur n'est raccordé, seule la ligne 1 doit etre programmée.
- Sélectionner le type de contact ( normalement ouvert ou fermé ).
- Saisir le premier récepteur ou groupe à appeler.
- Saisir le second récepteur ou groupe à appeler.
- Saisir le dernier récepteur ou groupe à appeler.
- Si un seul récepteur est utilisé, ne renseigner que la premier champ
- Saisir le nombre de répétition d'appel du récepteur ou groupe avant le transfert sur le suivant (0 = 1 appel 1 = 2 appel etc....
- Saisir le temps (intervalle entre 2 appels ) de 5 secondes à 5 minutes.
- Choisir le type de gestion des appels.
- Saisir le message à transmettre lors de l'appel (96 caractères maximums).
- Saisir le texte à ajouter lors de l'acquit ( disparition de l'appel ) un texte différent peut être saisi par entrée.
- Déplacé vous pour les entrées suivante avec le curseur du bas

## TRANSMETTRE LA PROGRAMMATION

Utiliser le menu transmettre

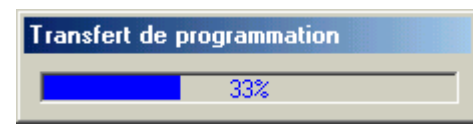

### SAUVEGARDE DES PARAMETRES

Utiliser le menu enregristrer

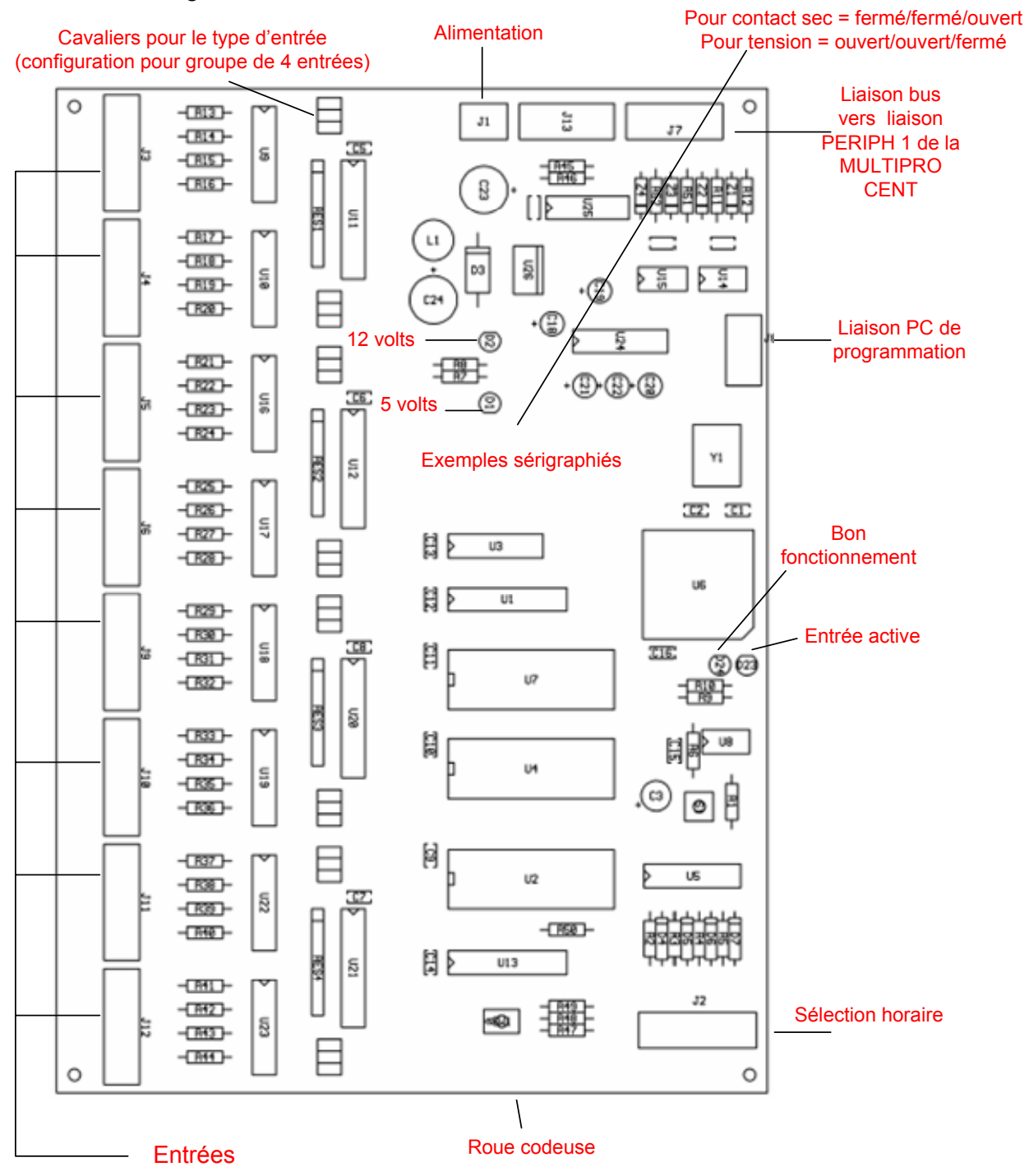

CRMS 6, Avenue des Andes 91952 Courtaboeuf Cedex Tél.: 33 01 69 29 90 06 Fax: 33 01 69 28 43 57 SARL au capital de 10 000 € RCS EVRY B 432 191 609 SIRET 432 191 609 00028 APE 518J *CRMS*: 07/2003 R1a

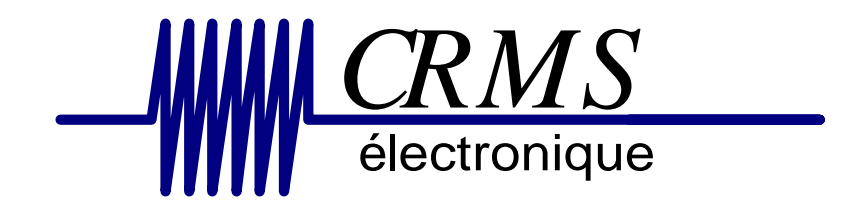

## Multitel Interface téléphone

CRMS 6, Avenue des Andes 91952 Courtaboeuf Cedex Tél.: 33 01 69 29 90 06 Fax: 33 01 69 28 43 57 SARL au capital de 10 000 € RCS EVRY B 432 191 609 SIRET 432 191 609 00028 APE 516J *CRMS* : 07/2003 R1a **Le coupleur MULTITEL** permet en étant raccordé sur une ligne téléphonique (joncteur de poste ou équipement réseau en fréquence vocale) de transmettre des messages alphanumériques de 40 caractères sur des récepteurs POCSAG.

Ces informations sont transmises en utilisant les postes téléphoniques du PABX.

Les informations programmées dans la MULTITEL sont transmisent par la liaison RS232 connecteur J3

#### INSTALLATION ET MISE EN SERVICE

Ouvrir le coffret.

Fixer au mur et à hauteur d'homme le coffret à l'aide des fixations prévues à cet effet.

- 1. Configurer, à l'aide du cavalier **JP1**, le type de ligne à raccorder : **voir le schéma**.
- 2. Raccorder, si besoin est, une alimentation externe 48V sur le connecteur J4..
- 3. Raccorder une alimentation +12V sur le connecteur J5.
- 4. Programmer la MULTITEL à l'aide du logiciel de programmation installé sur votre ordinateur lequel doit être raccordé à la MULTITEL au connecteur **J3** par l'intermédiaire d'un port de communication série.
- 5. Une fois la programmation transférée, retirer le cable relié au connecteur **J3 et remettre le connecteur de l'émetteur**.
- 6. Raccorder la ligne du PABX au connecteur **J1** : voir le schéma.
- 7. Tester votre programmation en effectuant un appel à partir d'un poste téléphonique.
- 8. Refermer le capot de la MULTITEL.
- 9. Sauvegarder dans un fichier votre programmation.

Vous trouverez dans les pages suivantes les informations détaillées qui vous permettrons de réaliser l'installation et la mise en service .

#### RACCORDEMENTS

• Cavaliers pour la sélection du type de ligne PABX.

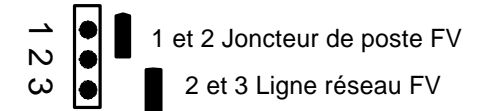

• Adressage de la MULTITEL

Roue codeuse :

position 1 = adresse 1 Position 2 = adresse 2 etc..

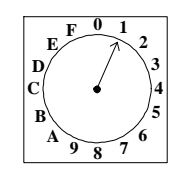

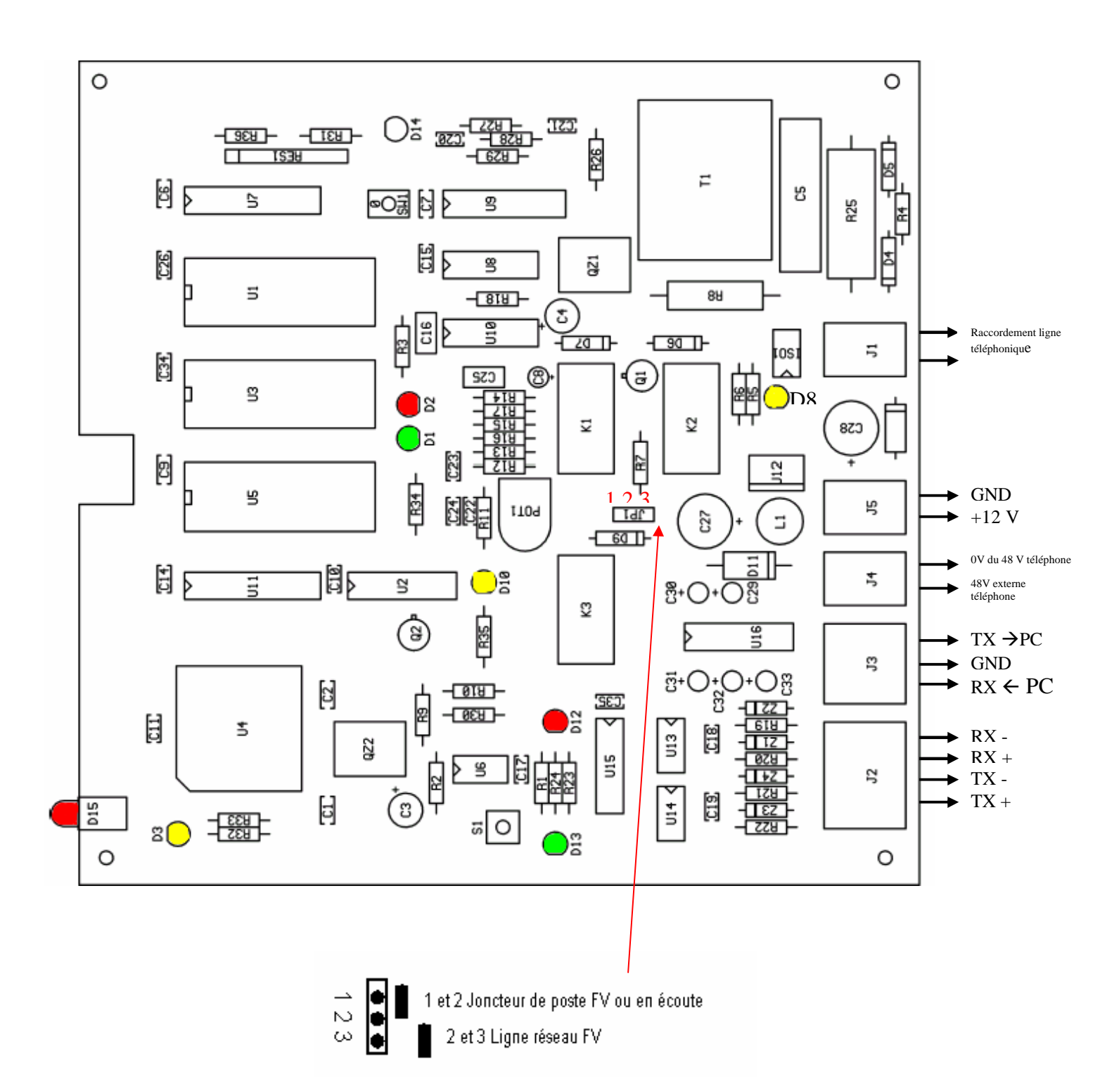

- Led : D1 présence 5 volts
  - D2 présence 12 volts
  - D3 code DTMF reçu
  - D8 prise de ligne de la carte
  - D10 présence 48 volts de l'alimentation de l'équipement réseau
  - D12 RX bus
  - D13 TX bus
  - D15 bon fonctionnement de l'interface

CRMS 6, Avenue des Andes 91952 Courtaboeuf Cedex Tél.: 33 01 69 29 90 06 Fax: 33 01 69 28 43 57 SARL au capital de 10 000 € RCS EVRY B 432 191 609 SIRET 432 191 609 00028 APE 516J *CRMS* : 07/2003 R1a

# Attention : ne pas connecter votre PC avec le bus système raccordé

#### PROGRAMMATION

• Après avoir lancé le programme MULTITEL, la fenêtre de programmation de la carte apparaît.

\_

|                                                                                                    | <u>CRM</u><br>électroniqu | S<br>uc                    |  |  |  |  |  |
|----------------------------------------------------------------------------------------------------|---------------------------|----------------------------|--|--|--|--|--|
| <b>MULTITEL</b><br>Ce programme permet de paramètrer la carte de<br>couplage téléphonique MULTITEL.                                                                                                    |                           |                            |  |  |  |  |  |
| Avertissement: Ce logiciel est protégé par la loi du copyright et par les conventions<br>internationales. Toutes reproduction ou distribution partielle ou totale du logiciel, par quelque<br>moyen que ce soit, est strictement interdite. Toute personne ne respectant pas ces<br>dispositions se rendra coupable du délit de contrefaçon et sera passible des sanctions<br>pénales prévues par la loi. |                           |                            |  |  |  |  |  |
| Version 1.6                                                                                                    | Valider                   | Copyright © 2002-2003 CRMS |  |  |  |  |  |

## • Sans préfixes, ni sufixes

| -#   | Programmation de la M                              | ULTITEL                                                            |                                                      |                |      |        |    |
|------|----------------------------------------------------|--------------------------------------------------------------------|------------------------------------------------------|----------------|------|--------|----|
| Fich | ier Transfert Liaison ?                            |                                                                    |                                                      |                |      |        |    |
|      | Faut il activer la gestion<br>d'écoute ?           | ◯ Oui<br>● Non                                                     | Faut il gérer l'absence ?                            | ⊙ Oui<br>⊙ Non |      |        |    |
|      | L'appel sera composé de :                          | <ul> <li>préfixes</li> <li>suffixes</li> <li>sans préfi</li> </ul> | xes, ni suffixes                                     |                |      |        |    |
|      | Le numéro du récepteur se                          | compose de co                                                      | ombien de chiffres ? 4 💌                             | ]              |      |        |    |
|      | Au décroché, doit on<br>transmettre une tonalité ? | ⊙ Oui<br>⊂ Non                                                     | La tonalité au décroché doit<br>elle être continue ? | ● Dui<br>● Non |      |        |    |
|      |                                                    | MESS                                                               | AGE                                                  | LONG           | JEUR | TONALI | TE |
|      |                                                    | TEL                                                                |                                                      | 4              | •    | A      | •  |
### • Avec préfixes ou Suffixes

| -# F  | Programmation de la M                              | ULTITEL                                                            |                                                      |                |      |      |       |
|-------|----------------------------------------------------|--------------------------------------------------------------------|------------------------------------------------------|----------------|------|------|-------|
| Fichi | ier Transfert -Liaison ?                           |                                                                    |                                                      |                |      |      |       |
|       | Faut il activer la gestion<br>d'écoute ?           | ⊙ Oui<br>⊙ Non                                                     | Faut il gérer l'absence ?                            | ⊙ Oui<br>⊙ Non |      |      |       |
|       | L'appel sera composé de :                          | <ul> <li>préfixes</li> <li>suffixes</li> <li>sans préfi</li> </ul> | xes, ni suffixes                                     |                |      |      |       |
|       | Le numéro du récepteur se                          | compose de co                                                      | ombien de chiffres ? 4 💌                             | ]              |      |      |       |
| -     | Au décroché, doit on<br>transmettre une tonalité ? | ⊙ Oui<br>⊂ Non                                                     | La tonalité au décroché doit<br>elle être continue ? | ● Oui<br>○ Non |      |      |       |
| PREF  | ΠXE                                                | MESS                                                               | AGE                                                  | LONG           | UEUR | TON/ | ALITE |
| 0     |                                                    | TEL                                                                | -                                                    | 4              | •    | A    | •     |
| 1     |                                                    | TEL UR                                                             | GENT                                                 | 4              | -    | В    | •     |
| 2     |                                                    |                                                                    |                                                      | 0              | -    | A    | -     |
| 3     |                                                    |                                                                    |                                                      | 0              | -    | A    | -     |
| 4     |                                                    |                                                                    |                                                      | 0              | -    | A    | -     |
| 5     |                                                    |                                                                    |                                                      | 0              | -    | A    | -     |
| 6     |                                                    |                                                                    |                                                      | 0              | -    | A    | -     |
| 7     |                                                    |                                                                    |                                                      | 0              | -    | A    | -     |
| 8     |                                                    |                                                                    |                                                      | 0              | -    | A    | -     |
| 9     |                                                    |                                                                    |                                                      | 0              | •    | A    | •     |
|       |                                                    |                                                                    |                                                      |                |      |      |       |

- Option 1 (la carte est elle en écoute ?), permet de raccorder la MULTITEL sur la même ligne que le couplage téléphone d'une autre radio messagerie sur site.
- Option 2 (**faut il envoyer une tonalité ?**) permet l'envoi de la tonalité de prise de ligne et de raccrocher une fois l'appel transmis. Sur certain PABX le retour de tonalité n'est pas necéssaire en cas d'appel automatique d'un récepteur sur non réponse d'un poste associé.
- Option 3 (le numéro de récepteur se compose de combien de chiffres?) correspond au nombre de chiffres des récepteurs.
- Option 4 (l'appel est associé avec des préfixes, avec des sufixes, sans préfixes, ni sufixes ?), permet d'associer 10 messages préprogrammés sélectionnés par préfixes ou sufixes ou un seul message préprogrammé dans le cas ou ni les préfixes et sufixes ne sont utilisés.
- La validation des préfixes ou des sufixes fait apparaître un tableau vous permettant de saisir des messages de 40 caractères ainsi que le nombre de digits des messages (attention le nombre de caractères du message et celui des digits ne peut dépasser 40 caractères)
- Si l'option (**sans préfixes ni sufixes**) est sélectionnée, un seul message associé peut être programmé.

#### TRANSMETTRE LA PROGRAMMATION

Dans le menu du programme, sélectionner (transfert, Transmettre la programmation).

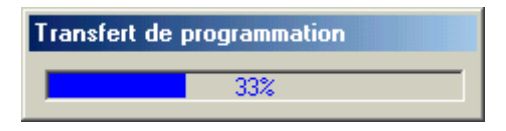

#### SAUVEGARDE DES PARAMETRES

Dans le menu du programme, sauvegarder votre programmation de la façon suivante : sélectionner le menu (**fichier**, **enregistrer sous**).

| -#F   | Pro       | grammat                     | ion de la M                        | ULTITEL                                                             |                                                      |                 |      |     |       |
|-------|-----------|-----------------------------|------------------------------------|---------------------------------------------------------------------|------------------------------------------------------|-----------------|------|-----|-------|
| Fichi | er        | Transfert                   | Liaison ?                          |                                                                     |                                                      |                 |      |     |       |
|       | Fa<br>d'e | Transm<br>Recevo            | ettre la progra<br>iir la programn | ammation<br>nation                                                  | Faut il gérer l'absence ?                            | ⊂ Oui<br>⊙ Nor  | -    |     |       |
|       | Ľa        | appel sera c                | omposé de :                        | <ul> <li>préfixes</li> <li>suffixes</li> <li>sans préfit</li> </ul> | xes, ni suffixes                                     |                 | _    |     |       |
|       | Le        | numéro du                   | récepteur se                       | compose de co                                                       | ombien de chiffres ? 4 💌                             | [               | _    |     |       |
|       | Au<br>tra | i décroché,<br>insmettre un | doit on<br>1e tonalité ?           | ● Oui<br>○ Non                                                      | La tonalité au décroché doit<br>elle être continue ? | í⊂ Oui<br>⊂ Non |      |     |       |
| PREF  | IXE       |                             |                                    | MESSA                                                               | AGE                                                  | LONG            | UEUR | TON | ALITE |
| 0     |           |                             |                                    | TEL                                                                 |                                                      | 4               | -    | A   | •     |
| 1     | Γ         |                             |                                    | TEL URO                                                             | GENT                                                 | 4               | -    | В   | •     |
| 2     | Γ         |                             |                                    |                                                                     |                                                      | 0               | -    | A   | •     |
| 3     | Γ         |                             |                                    |                                                                     |                                                      | 0               | •    | A   | •     |
| 4     | ſ         |                             |                                    |                                                                     |                                                      | 0               | -    | A   | -     |
| 5     | ſ         |                             |                                    |                                                                     |                                                      | 0               | -    | A   | -     |
| 6     | ſ         |                             |                                    |                                                                     |                                                      | 0               | -    | A   | -     |
| 7     | ſ         |                             |                                    |                                                                     |                                                      | 0               | -    | A   | -     |
| Ŕ     | Ē         |                             |                                    |                                                                     |                                                      | 0               | -    | A   | -     |
| a     | ſ         |                             |                                    |                                                                     |                                                      | 0               | -    | A   | -     |
| 3     |           |                             |                                    |                                                                     |                                                      | I               |      | 1   |       |

CRMS 6, Avenue des Andes 91952 Courtaboeuf Cedex Tél.: 33 01 69 29 90 06 Fax: 33 01 69 28 43 57 SARL au capital de 10 000 € RCS EVRY B 432 191 609 SIRET 432 191 609 00028 APE 516J *CRMS* : 07/2003 R1a

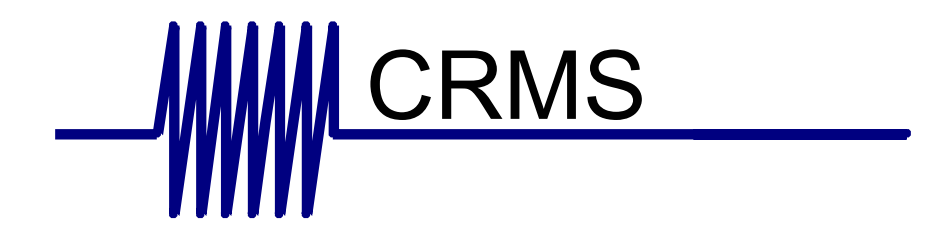

# Interface MULTIAFFICHEURS

| -WA                          | propos de CARTE MULTI-AFFICHEURS                                                                                                    | ×   |
|------------------------------|----------------------------------------------------------------------------------------------------|-----|
|                              | CARTE MULTI-AFFICHEURS                                                                                                    |     |
|                              | <u><i>CRMS</i></u><br>électronique                                                                                                    |     |
| Ce p<br>sorti<br>app<br>tran | programme permet de paramètrer une interface de dialogue entre u<br>ie imprimante 'fil de l'eau' et des afficheurs de couloir. Pour chaque<br>el, vous pouvez indiquer sur quel afficheur cet appel doit être<br>smis. | ine |
| Ave<br>don<br>Cop<br>Ver     | ertissement: Ce programme ne peut être modifié,<br>nné, vendu sans accord préalable.<br>Dyright CRMS 2004<br>sion 1.0                                                                                                  |     |

L'interface MULTIAFFICHEUR permet de transmettre des messages textes vers des afficheurs géants d'une ligne de texte en mode déroulant ou vers des mini afficheurs de deux lignes.

L'interface MULTIAFFICHEUR peut être connecté soit à la sortie émetteur POCSAG d'une Multipro CENT, mais également à toutes autres liaisons série.

Dans le cas d'un raccordement sur une sortie POCSAG d'une Multipro CENT les messages seront identiques à ceux reçus par les récepteurs de recherche de personnes.

Le logiciel permet la gestion de 10 adresses d'afficheurs (la même adresse peut être donnée à plusieurs afficheurs).

64 adresses de récepteurs peuvent être associé à une adresse d'afficheur.

Les codes sonores des récepteurs peuvent être utilisés pour filtrer les appels à transmettre vers les afficheurs.

3 options permettent : de faire sonner les afficheurs en permanence, jamais ou en fonction des numéros de récepteurs convertis (fonction jour / nuit pour les reports d'appels malades).

Dans le cas d'un autre type de liaison série, il suffit de capturer la trame, d'indiquer au logiciel la position du texte à transmettre et la position des récepteurs à convertir.

Les répétitions d'appels seront transmises en fonction de la réitération des messages de la liaison série capturée.

La programmation

- Installer sur votre PC le logiciel fourni avec l'interface MULTIAFFICHEUR
- Raccorder le port série de votre PC à l'aide d'un câble croisé 2/3-3/2-5/5 (RX-TX / TX-RX / GND-GND

Lancer le programme

| - 🖁 CAR         | TE MULTI-A          | FFICHEURS            | Nouveau d                   | ocument               |                 | > |
|-----------------|---------------------|----------------------|-----------------------------|-----------------------|-----------------|---|
| <u>F</u> ichier | <u>P</u> aramètrage | <u>T</u> ransmission | $\underline{N}^*$ afficheur | <u>C</u> onfiguration | <u>A</u> propos |   |
|                 |                     |                      |                             |                       |                 |   |
|                 |                     |                      |                             |                       |                 |   |
|                 |                     |                      |                             |                       |                 |   |
|                 |                     |                      |                             |                       |                 |   |
|                 |                     |                      |                             |                       |                 |   |

Choisir le port de communication de votre PC

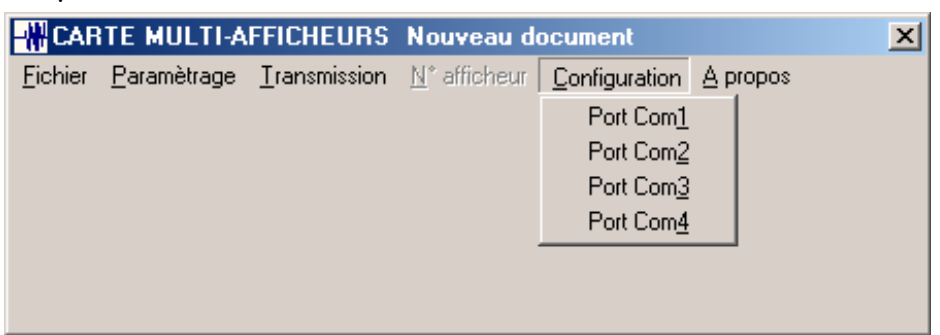

Utiliser cette option si vous êtes connecté à une Multipro CENT

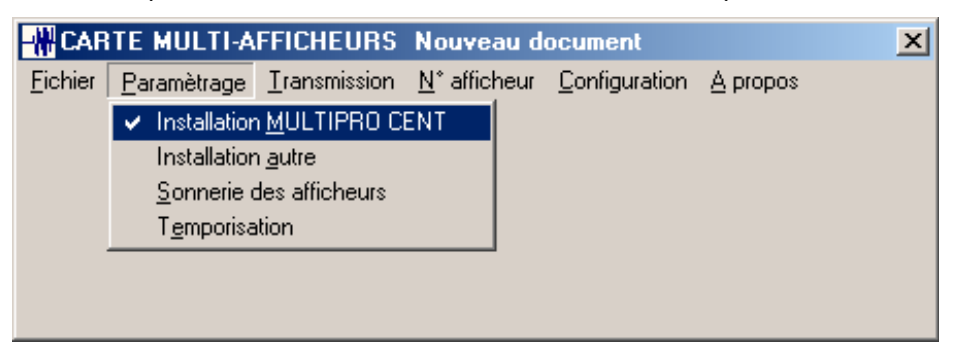

Sélectionner les filtres (codes sonores) et le mode d'apparition des messages

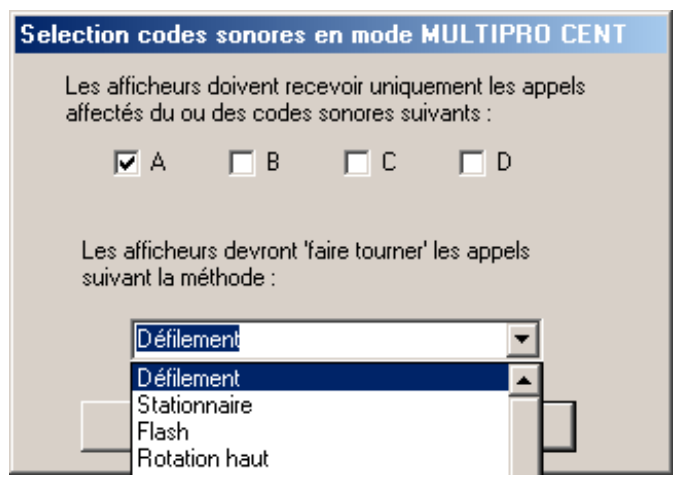

#### Sélectionner la sonnerie des afficheurs

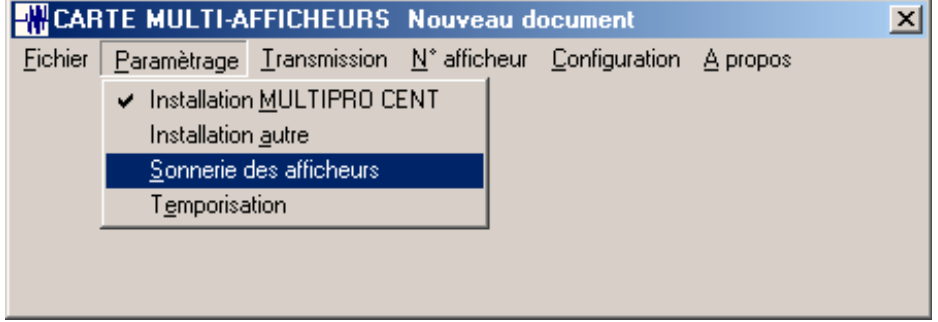

Choisir les options :

Les afficheurs doivent toujours sonner

Les afficheurs ne doivent jamais sonner

Les afficheurs ne doivent pas sonner pour les numéros de récepteurs suivants : cette option permet, entre autre, la fonction jour/nuit. Dans ce cas vous pouvez sélectionner jusqu'à 20 numéros possibles et valider.

| Sonnerie des afficheurs                                                                                |
|----------------------------------------------------------------------------------------------------|
| C Les afficheurs doivent toujours sonner                                                               |
| C Les afficheurs ne doivent jamais sonner                                                              |
| <ul> <li>Les afficheurs ne doivent pas sonner pour les numéros<br/>de récepteurs suivants :</li> </ul> |
|                                                                                                    |
|                                                                                                    |
|                                                                                                    |
|                                                                                                    |
|                                                                                                    |
| Valider Annuler                                                                                        |

Sélectionner la temporisation d'affichage des textes

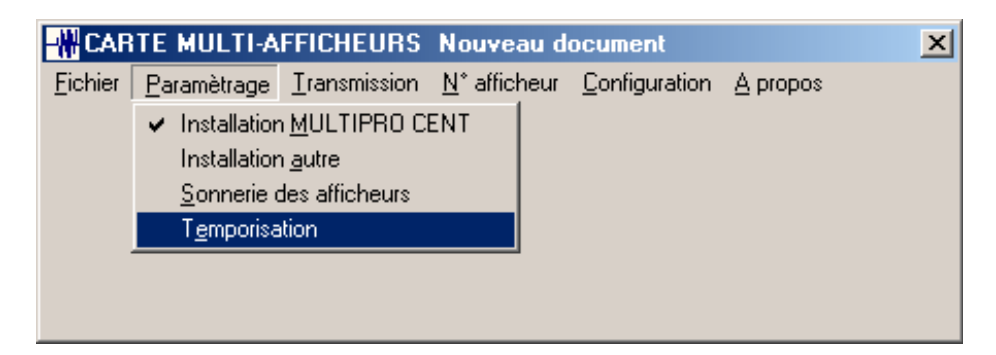

Sélectionner le temps d'affichage des messages

Afin d'avoir une gestion claire de l'affichage des messages, nous conseillons de faire des essais de valeurs et de commencer par une valeur au moins égale à 30 secondes.

| Temporisation d'atte                               | nte                                                                      |                                                                                                    |  |
|----------------------------------------------------|--------------------------------------------------------------------------|----------------------------------------------------------------------------------------------------|--|
| Temps d'afficha<br>appel en attenta<br>modifiable) | age, en seconde, d'un me<br>9 pour le même afficheur (<br>(Minimum 5 sec | ressage lorsqu'il n'y a aucun autre<br>r (sinon affichage de 10 secondes non 5<br>econdes, maximum 60 secondes) |  |
|                                                    | Valider                                                                  | Annuler                                                                                                    |  |

Sélectionner le numéro d'afficheur pour les conversions.

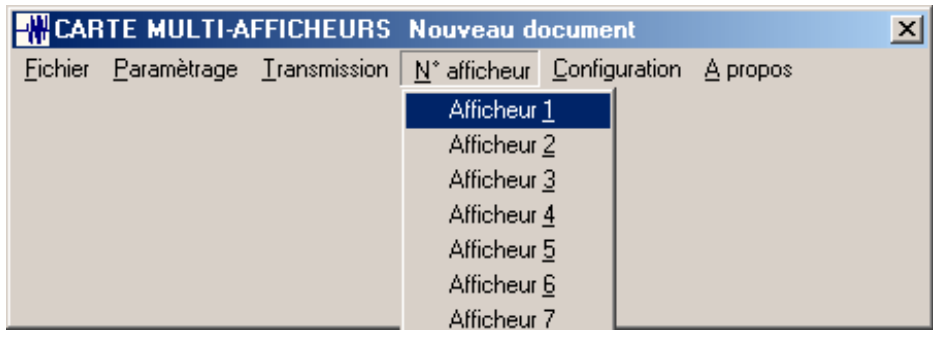

#### Entrer vos conversions récepteurs/afficheur

| Afficheur N*1                      |  |              |  |   |                   |         |                |
|------------------------------------|--|--------------|--|---|-------------------|---------|----------------|
| Récepteur N°                       |  | Récepteur N° |  |   | Récepteur N°      |         | Récepteur N°   |
| Récepteur N°                       |  | Récepteur N° |  |   | Récepteur N°      |         | Récepteur N°   |
| Récepteur N°                       |  | Récepteur N° |  |   | Récepteur N°      |         | Récepteur N°   |
| Récepteur N°                       |  | Récepteur N° |  |   | Récepteur N°      |         | Récepteur N°   |
| Récepteur N°                       |  | Récepteur N° |  |   | Récepteur N°      |         | Récepteur N°   |
| Récepteur N°                       |  | Récepteur N° |  |   | Récepteur N°      |         | Récepteur N°   |
| Récepteur N°                       |  | Récepteur N° |  |   | Récepteur N°      |         | Récepteur N°   |
| Récepteur N°                       |  | Récepteur N° |  |   | Récepteur N°      |         | Récepteur N°   |
| Récepteur N°                       |  | Récepteur N° |  |   | Récepteur N°      |         | Récepteur N°   |
| Récepteur N°                       |  | Récepteur N° |  |   | Récepteur N°      |         | Récepteur N°   |
| Récepteur N°                       |  | Récepteur N° |  |   | Récepteur N°      |         | Récepteur N°   |
| Récepteur N°                       |  | Récepteur N° |  |   | Récepteur N°      |         | Récepteur N°   |
| Récepteur N°                       |  | Récepteur N° |  |   | Récepteur N°      |         | Récepteur N°   |
| Récepteur N°                       |  | Récepteur N° |  |   | Récepteur N°      |         | Récepteur N°   |
| Récepteur N°                       |  | Récepteur N° |  |   | Récepteur N°      |         | Récepteur N°   |
| Récepteur N°                       |  | Récepteur N° |  |   | Récepteur N°      |         | Récepteur N°   |
| Ok Réinitialisation de l'afficheur |  |              |  | F | lecopie vers l'af | ficheur | nº 0 💌 Annuler |

Transmettre la programmation vers la carte MULTIAFFICHEUR

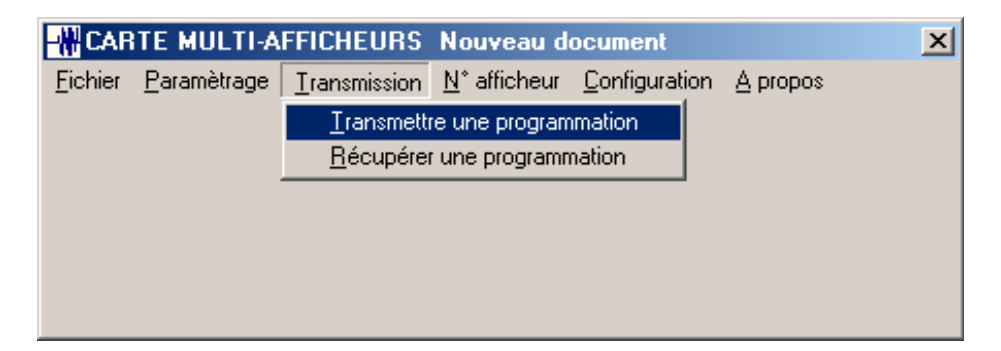

#### Récupérer une programmation

| -# CAR          | TE MULTI-A          | FFICHEURS            | Nouveau d                   | ocument              |                 | × |
|-----------------|---------------------|----------------------|-----------------------------|----------------------|-----------------|---|
| <u>F</u> ichier | <u>P</u> aramètrage | <u>T</u> ransmission | $\underline{N}^*$ afficheur | <u>Configuration</u> | <u>A</u> propos |   |
|                 |                     | <u>T</u> ransmettr   | re une program              | mation               |                 |   |
|                 |                     | <u>R</u> écupérer    | r une programn              | nation               |                 |   |
|                 |                     |                      |                             |                      |                 |   |
|                 |                     |                      |                             |                      |                 |   |
|                 |                     |                      |                             |                      |                 |   |
|                 |                     |                      |                             |                      |                 |   |

Utiliser cette option si vous êtes connecté à une liaison série

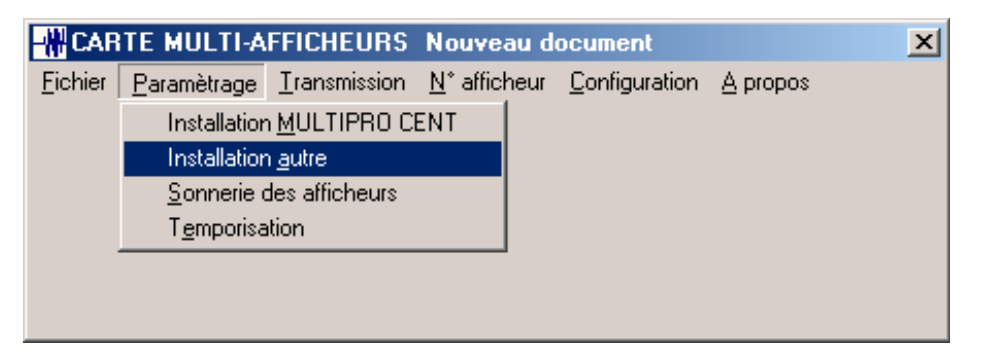

Sélectionner les paramètres de la liaison série à capturer.

| Paramètrage position message                            |                |
|---------------------------------------------------------|----------------|
| Le numéro de récepteur se trouve dans la trame :        | ⊙ Oui<br>⊂ Non |
| Le numéro de récepteur commence au caractère numéro     | 01             |
| La longueur du numéro de récepteur est de :(Maximum 4 d | :aractères) 2  |
| Le message commence au caractère numéro :               | 05             |
| La longueur du message est de :(Maximum 64 caractères)  | 64             |
| Vitesse de transmission : 1200                          | -              |
| Nombre de bits : 7                                      | •              |
| Parité : Parité paire                                   | •              |
| Nombre de stop : 1                                      | •              |
|                                                         |                |
| Valider Annuler                                         |                |
|                                                         |                |

Continuer votre programmation, sonnerie des afficheurs, temporisation, numéro d'afficheurs.

Information simplifiée pour programmer les afficheurs à l'aide de la télécommande :

Afficheur de couloir : AFFCOULOIR

- Pointer la télécommande en direction de l'afficheur appuyer sur PROGRAM
- Appuyer sur BACK, l'afficheur affiche SET SERIAL ADDRESS ou SET ADDRESS
- Appuyer sur ADV, l'afficheur affiche SERIAL ADDRESS = 00 ou ADDRESS = 00
- Entrée l'adresse entre 00 et 10 à l'aide des touches numériques
- Appuyer deux fois sur RUN pour valider et sortir du programme

#### Afficheur mini : AFFMINI

Même procédure que afficheur de couloir ou

- Appuyer sur en même temps sur les touches A et B
- Appuyer sur la touche B jusqu'à ce que SET SERIAL (A) apparaisse.
- Appuyer sur A pour faire apparaître A Next, B change et l'adresse de l'afficheur sur la ligne du dessous.
- Appuyer sur B pour modifier le premier chiffre de l'adresse
- Appuyer sur A pour sélectionner le second chiffre de l'adresse
- Appuyer sur B pour modifier le second chiffre de l'adresse
- Appuyer sur A et B en même temps pour valider
- Appuyer sur A pour sortir du programme

Pour les fonctions évoluées des afficheurs, reportez vous à la documentation fournie.

#### Raccordements :

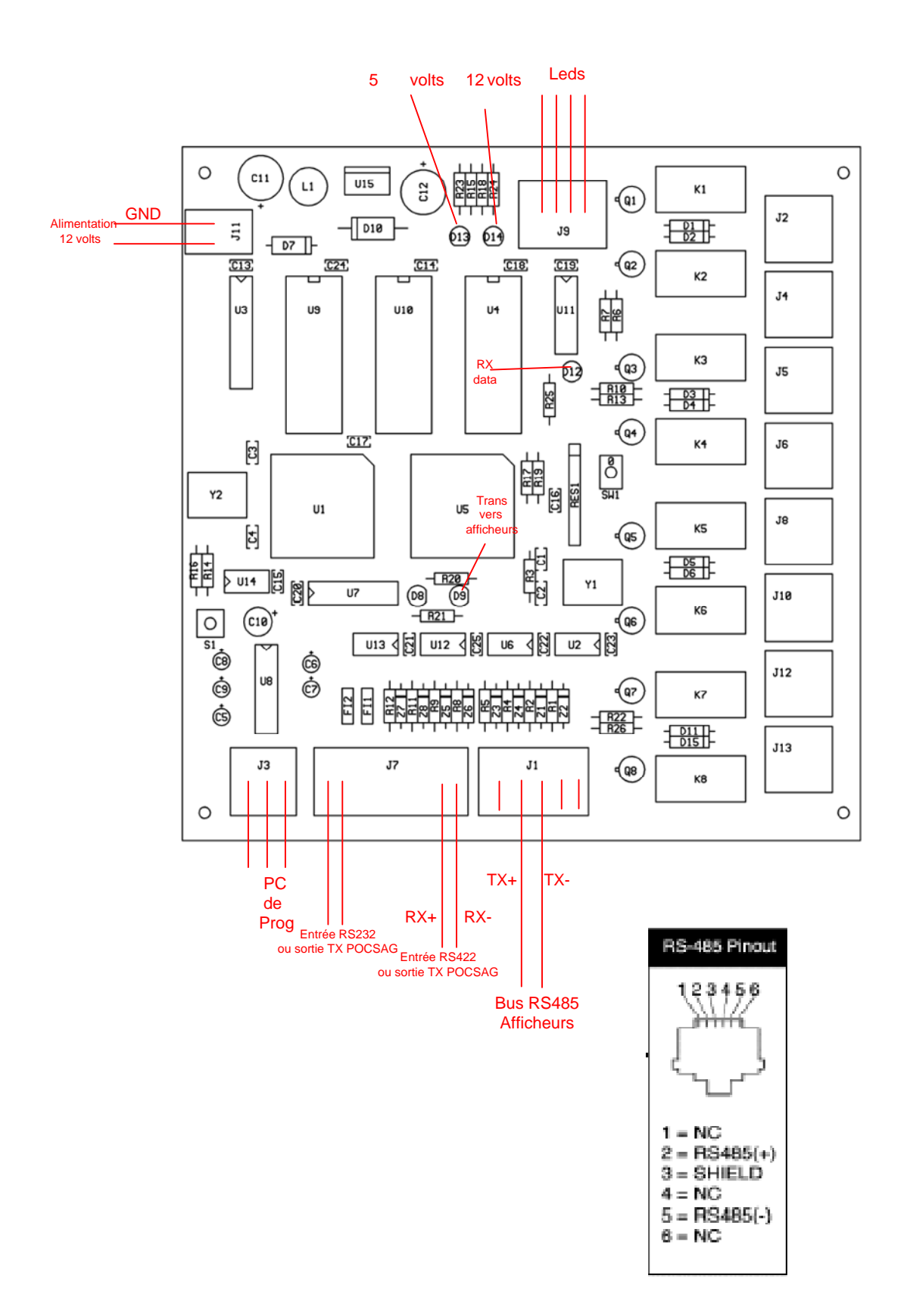

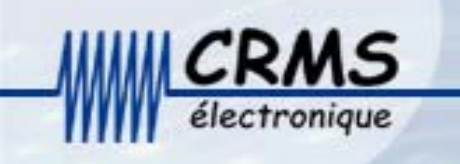

# Interface MultiAfficheur Radio

| - HA                        | propos de CARTE MULTI-AFFICHEURS                                                                                                    | ×        |
|-----------------------------|----------------------------------------------------------------------------------------------------|----------|
|                             | CARTE MULTI-AFFICHEURS                                                                                                    |          |
|                             |                                                                                                    |          |
| Ce j<br>sort<br>app<br>tran | programme permet de paramètrer une interface de dialogue entre<br>ie imprimante 'fil de l'eau' et des afficheurs de couloir. Pour chaqu<br>el, vous pouvez indiquer sur quel afficheur cet appel doit être<br>ismis. | une<br>e |
| Ave<br>dor<br>Coj<br>Ver    | ertissement: Ce programme ne peut être modifié,<br>nné, vendu sans accord préalable.<br>Dyright CRMS 2004<br>rsion 1.0                                                                                               |          |

L'interface MULTIAFFICHEUR permet de transmettre des messages textes vers des afficheurs géants d'une ligne de texte en mode déroulant ou vers des mini afficheurs de deux lignes.

L'interface MULTIAFFICHEUR peut être connecté soit à la sortie émetteur POCSAG d'une Multipro CENT, mais également à toutes autres liaisons série.

Dans le cas d'un raccordement sur une sortie POCSAG d'une Multipro CENT les messages seront identiques à ceux reçus par les récepteurs de recherche de personnes.

Le logiciel permet la gestion de 10 adresses d'afficheurs (la même adresse peut être donnée à plusieurs afficheurs).

64 adresses de récepteurs peuvent être associé à une adresse d'afficheur.

Les codes sonores des récepteurs peuvent être utilisés pour filtrer les appels à transmettre vers les afficheurs.

3 options permettent : de faire sonner les afficheurs en permanence, jamais ou en fonction des numéros de récepteurs convertis (fonction jour / nuit pour les reports d'appels malades).

Dans le cas d'un autre type de liaison série, il suffit de capturer la trame, d'indiquer au logiciel la position du texte à transmettre et la position des récepteurs à convertir.

Les répétitions d'appels seront transmises en fonction de la réitération des messages de la liaison série capturée.

La programmation

- Installer sur votre PC le logiciel fourni avec l'interface MULTIAFFICHEUR
- Raccorder le port série de votre PC à l'aide d'un câble croisé 2/3-3/2-5/5 (RX-TX / TX-RX / GND-GND

Lancer le programme

| - 🖁 CAR         | TE MULTI-A          | FFICHEURS            | Nouveau d                   | ocument               |                 | > |
|-----------------|---------------------|----------------------|-----------------------------|-----------------------|-----------------|---|
| <u>F</u> ichier | <u>P</u> aramètrage | <u>T</u> ransmission | $\underline{N}^*$ afficheur | <u>C</u> onfiguration | <u>A</u> propos |   |
|                 |                     |                      |                             |                       |                 |   |
|                 |                     |                      |                             |                       |                 |   |
|                 |                     |                      |                             |                       |                 |   |
|                 |                     |                      |                             |                       |                 |   |
|                 |                     |                      |                             |                       |                 |   |

Choisir le port de communication de votre PC

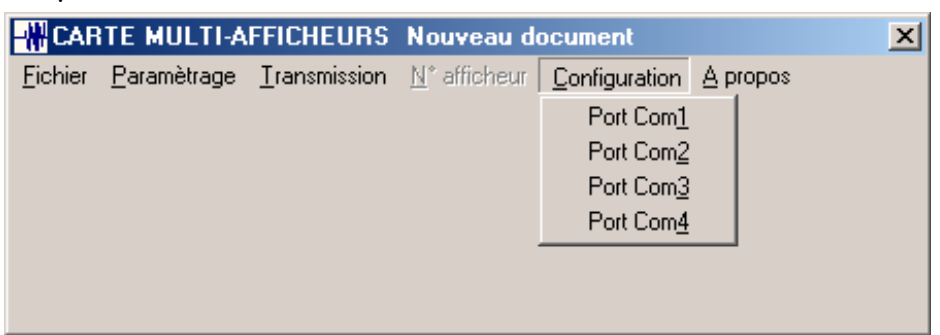

Utiliser cette option si vous êtes connecté à une Multipro CENT

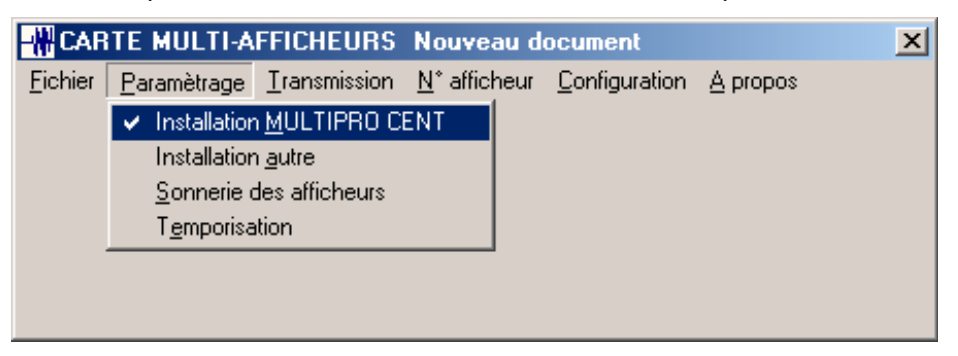

Sélectionner les filtres (codes sonores) et le mode d'apparition des messages

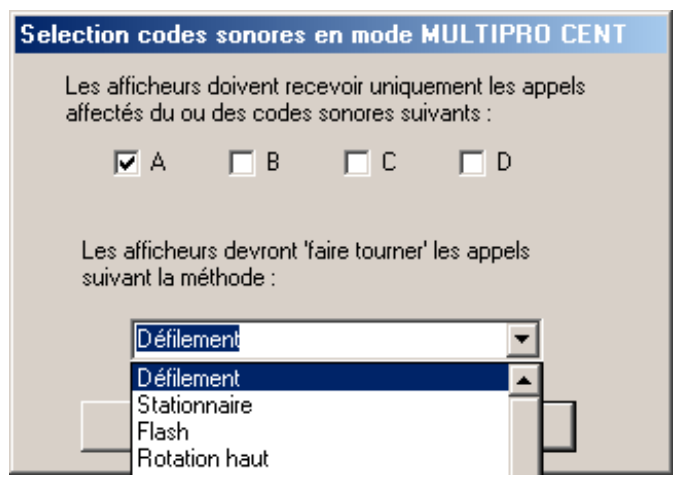

#### Sélectionner la sonnerie des afficheurs

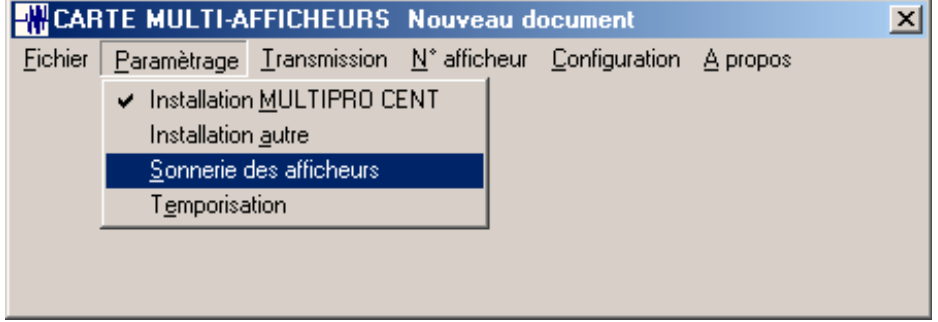

Choisir les options :

Les afficheurs doivent toujours sonner

Les afficheurs ne doivent jamais sonner

Les afficheurs ne doivent pas sonner pour les numéros de récepteurs suivants : cette option permet, entre autre, la fonction jour/nuit. Dans ce cas vous pouvez sélectionner jusqu'à 20 numéros possibles et valider.

| Sonnerie des afficheurs                                                                                |
|----------------------------------------------------------------------------------------------------|
| C Les afficheurs doivent toujours sonner                                                               |
| C Les afficheurs ne doivent jamais sonner                                                              |
| <ul> <li>Les afficheurs ne doivent pas sonner pour les numéros<br/>de récepteurs suivants :</li> </ul> |
|                                                                                                    |
|                                                                                                    |
|                                                                                                    |
|                                                                                                    |
|                                                                                                    |
| Valider Annuler                                                                                        |

Sélectionner la temporisation d'affichage des textes

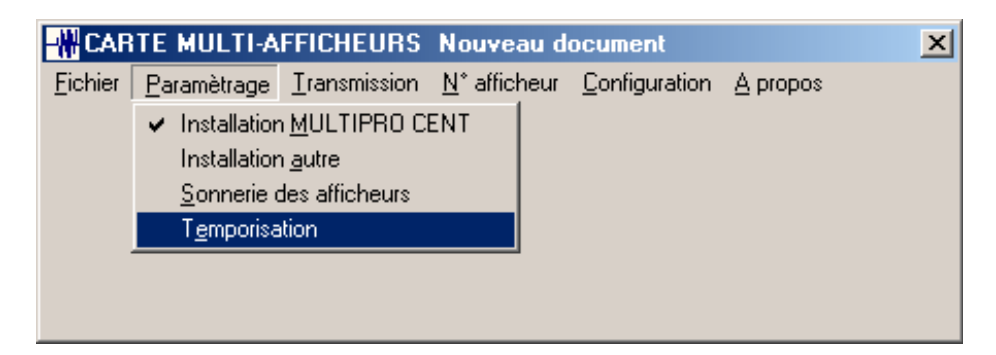

Sélectionner le temps d'affichage des messages

Afin d'avoir une gestion claire de l'affichage des messages, nous conseillons de faire des essais de valeurs et de commencer par une valeur au moins égale à 30 secondes.

| Temporisation d'attente                                                                                                    |         |       |    |  |  |
|----------------------------------------------------------------------------------------------------|---------|-------|----|--|--|
| Temps d'affichage, en seconde, d'un message lorsqu'il n'y a aucun autre<br>appel en attente pour le même afficheur (sinon affichage de 10 secondes non<br>modifiable)<br>(Minimum 5 secondes, maximum 60 secondes) |         |       |    |  |  |
|                                                                                                    | Valider | Annuk | er |  |  |

Sélectionner le numéro d'afficheur pour les conversions.

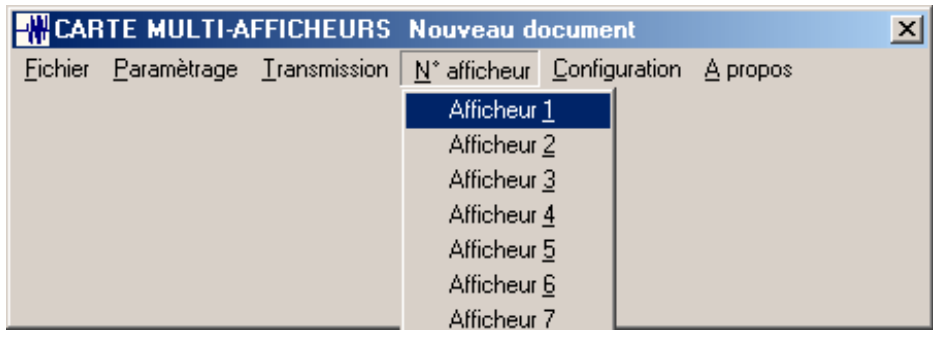

#### Entrer vos conversions récepteurs/afficheur

| Afficheur N*1                      |  |              |   |                   |              |                |              |
|------------------------------------|--|--------------|---|-------------------|--------------|----------------|--------------|
| Récepteur N°                       |  | Récepteur N° |   |                   | Récepteur N° |                | Récepteur N° |
| Récepteur N°                       |  | Récepteur N° |   |                   | Récepteur N° |                | Récepteur N° |
| Récepteur N°                       |  | Récepteur N° |   |                   | Récepteur N° |                | Récepteur N° |
| Récepteur N°                       |  | Récepteur N° |   |                   | Récepteur N° |                | Récepteur N° |
| Récepteur N°                       |  | Récepteur N° |   |                   | Récepteur N° |                | Récepteur N° |
| Récepteur N°                       |  | Récepteur N° |   |                   | Récepteur N° |                | Récepteur N° |
| Récepteur N°                       |  | Récepteur N° |   |                   | Récepteur N° |                | Récepteur N° |
| Récepteur N°                       |  | Récepteur N° |   |                   | Récepteur N° |                | Récepteur N° |
| Récepteur N°                       |  | Récepteur N° |   |                   | Récepteur N° |                | Récepteur N° |
| Récepteur N°                       |  | Récepteur N° |   |                   | Récepteur N° |                | Récepteur N° |
| Récepteur N°                       |  | Récepteur N° |   |                   | Récepteur N° |                | Récepteur N° |
| Récepteur N°                       |  | Récepteur N° |   |                   | Récepteur N° |                | Récepteur N° |
| Récepteur N°                       |  | Récepteur N° |   |                   | Récepteur N° |                | Récepteur N° |
| Récepteur N°                       |  | Récepteur N° |   |                   | Récepteur N° |                | Récepteur N° |
| Récepteur N°                       |  | Récepteur N° |   |                   | Récepteur N° |                | Récepteur N° |
| Récepteur N°                       |  | Récepteur N° |   |                   | Récepteur N° |                | Récepteur N° |
| Ok Réinitialisation de l'afficheur |  |              | F | lecopie vers l'af | ficheur 1    | nº 0 💌 Annuler |              |

Transmettre la programmation vers la carte MULTIAFFICHEUR

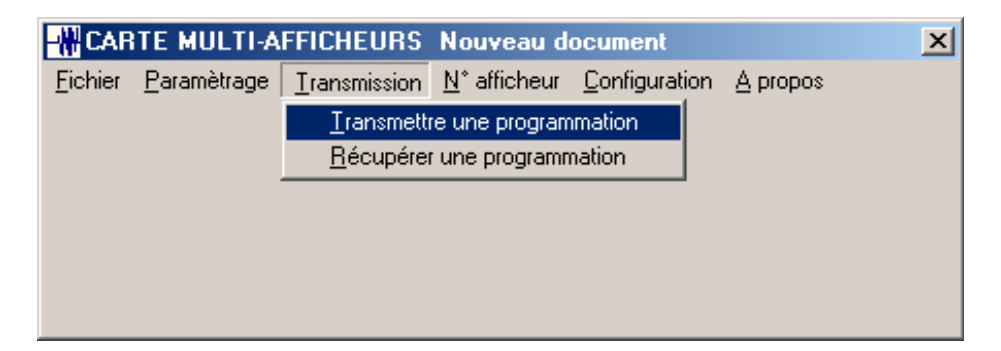

#### Récupérer une programmation

| -# CAR          | TE MULTI-A          | FFICHEURS                     | Nouveau d                           | ocument              |                 | × |  |
|-----------------|---------------------|-------------------------------|-------------------------------------|----------------------|-----------------|---|--|
| <u>F</u> ichier | <u>P</u> aramètrage | <u>T</u> ransmission          | $\underline{N}^*$ afficheur         | <u>Configuration</u> | <u>A</u> propos |   |  |
|                 |                     | Transmettre une programmation |                                     |                      |                 |   |  |
|                 |                     | <u>R</u> écupérer             | <u>R</u> écupérer une programmation |                      |                 |   |  |
|                 |                     |                               |                                     |                      |                 |   |  |
|                 |                     |                               |                                     |                      |                 |   |  |
|                 |                     |                               |                                     |                      |                 |   |  |
|                 |                     |                               |                                     |                      |                 |   |  |

Utiliser cette option si vous êtes connecté à une liaison série

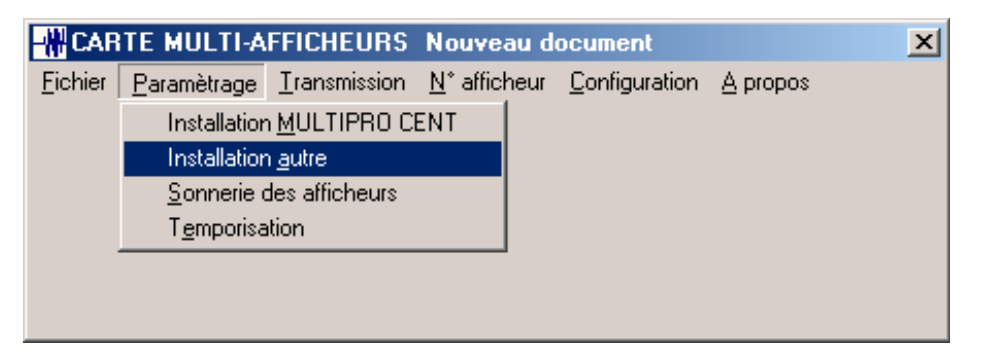

Sélectionner les paramètres de la liaison série à capturer.

| Paramètrage position message                              |                |  |  |  |
|-----------------------------------------------------------|----------------|--|--|--|
| Le numéro de récepteur se trouve dans la trame :          | ⊙ Oui<br>⊂ Non |  |  |  |
| Le numéro de récepteur commence au caractère numéro       | 01             |  |  |  |
| La longueur du numéro de récepteur est de :(Maximum 4 d   | :aractères) 2  |  |  |  |
| Le message commence au caractère numéro :                 | 05             |  |  |  |
| La longueur du message est de :(Maximum 64 caractères) 64 |                |  |  |  |
| Vitesse de transmission : 1200                            | -              |  |  |  |
| Nombre de bits : 7                                        | •              |  |  |  |
| Parité : Parité paire                                     | •              |  |  |  |
| Nombre de stop : 1                                        | •              |  |  |  |
|                                                           |                |  |  |  |
| Valider Annuler                                           |                |  |  |  |
|                                                           |                |  |  |  |

Continuer votre programmation, sonnerie des afficheurs, temporisation, numéro d'afficheurs.

Information simplifiée pour programmer les afficheurs à l'aide de la télécommande :

Afficheur de couloir : AFFCOULOIR

- Pointer la télécommande en direction de l'afficheur appuyer sur PROGRAM
- Appuyer sur BACK, l'afficheur affiche SET SERIAL ADDRESS ou SET ADDRESS
- Appuyer sur ADV, l'afficheur affiche SERIAL ADDRESS = 00 ou ADDRESS = 00
- Entrée l'adresse entre 00 et 10 à l'aide des touches numériques
- Appuyer deux fois sur RUN pour valider et sortir du programme

#### Afficheur mini : AFFMINI

Même procédure que afficheur de couloir ou

- Appuyer sur en même temps sur les touches A et B
- Appuyer sur la touche B jusqu'à ce que SET SERIAL (A) apparaisse.
- Appuyer sur A pour faire apparaître A Next, B change et l'adresse de l'afficheur sur la ligne du dessous.
- Appuyer sur B pour modifier le premier chiffre de l'adresse
- Appuyer sur A pour sélectionner le second chiffre de l'adresse
- Appuyer sur B pour modifier le second chiffre de l'adresse
- Appuyer sur A et B en même temps pour valider
- Appuyer sur A pour sortir du programme

Pour les fonctions évoluées des afficheurs, reportez vous à la documentation fournie.

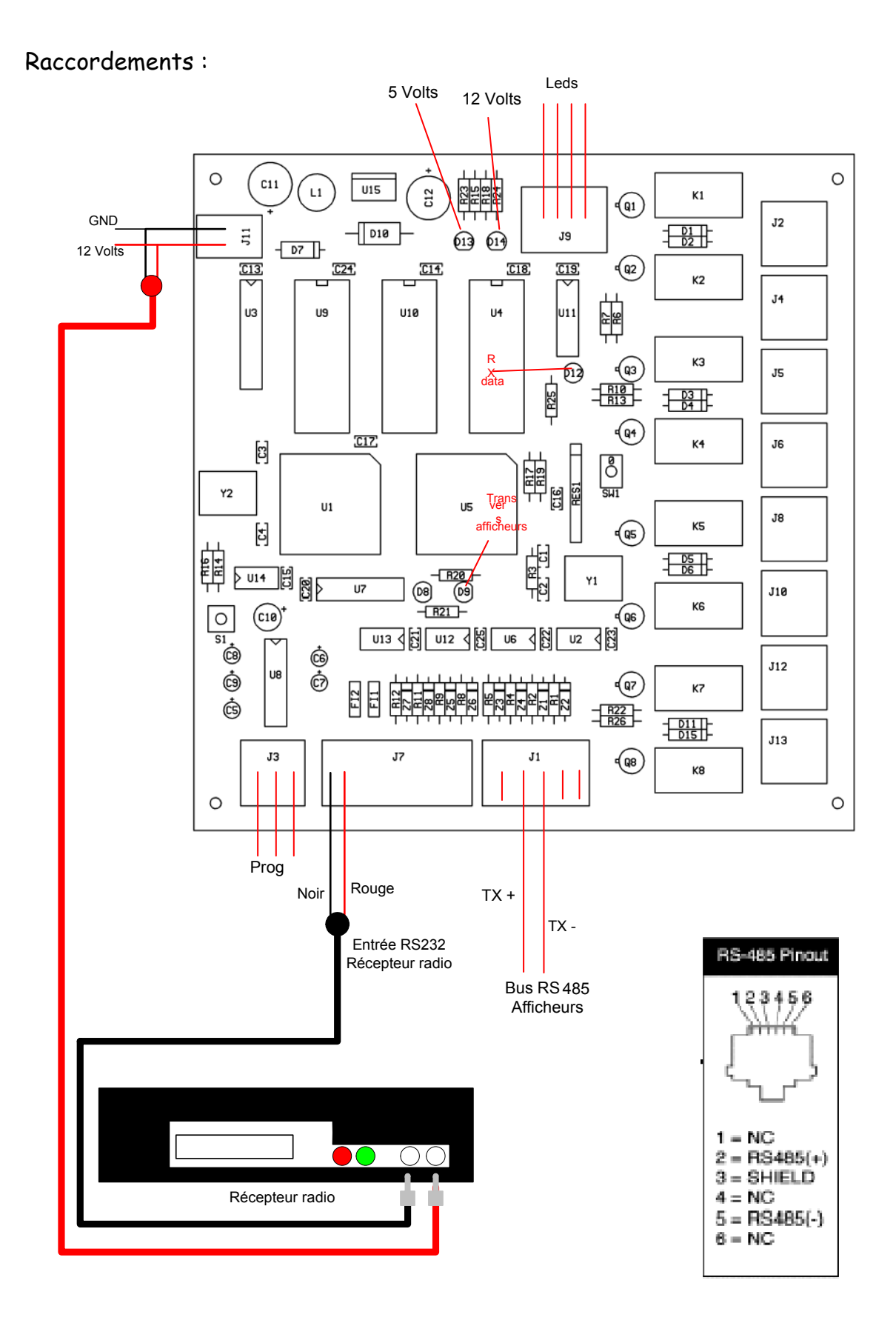

## Programmation du récepteur Radio

Installer le logiciel sur votre PC

Lancer le logiciel

Connecter le cable série entre votre PC et le récepteur radio

| 👗 Pager Module Programming Kit - Y1707 Ver. 1.0                                            |                                                      |  |  |  |  |
|--------------------------------------------------------------------------------------------|------------------------------------------------------|--|--|--|--|
| File Config Help                                                                           |                                                      |  |  |  |  |
| Freq. 445 5000   Power Saving  C Enable  C                                                 | )<br>Disable                                         |  |  |  |  |
| Addr. 1 0910000 Addr. 4 0910024 BAUD Rate 1200                                             | •                                                    |  |  |  |  |
| Addr. 2 0910008 Addr. 5 0910032       Oata Polarw     Normal                               | ) Inverter                                           |  |  |  |  |
| Addr. 3 0910016 Addr. 6 0910048 Message Type ALPHA                                         |                                                      |  |  |  |  |
| Ctrol Password 3434 4 digital Over Air Change the Pa<br>Customer ID 12245 5 divided Enable | ssword<br>Disable                                    |  |  |  |  |
| (Service Center ID) 12345 5 digital WRITE Over Air To Reprogram                            | the Cap Code                                         |  |  |  |  |
| At the j@j@BEADMemory Select                                                               | Distric                                              |  |  |  |  |
| At the C Power off all Reset                                                               | nd States                                            |  |  |  |  |
| System Status- Port: COM1 BPS:9600 🛛 🕺                                                     | Ver. 1.0                                             |  |  |  |  |
| Command Buffer Clear Buffer COM Port Pool                                                  | Command Buffer Clear Buffer COM Port Pool Clear Pool |  |  |  |  |
|                                                                                            |                                                      |  |  |  |  |
|                                                                                            | ~                                                    |  |  |  |  |

Légende

Config : Port com : choix du port de communication

BAUD Rate : vitesse de transmission du port com

Fréquence : 445.500MHz

Adresse de 1 à 6 : Correspond à 6 adresses Capcodes utilisées par votre installation Les fonctions Ctrl Password, Customer ID, Service Center, Re program ID ne sont pas utilisées

At the End of text : @

BAUD Rate : 1200

Message type : alphanumérique

Read : lire la programmation du récepteur

Write : programmer le récepteur

Exit : sortie du programme

En connectant le récepteur radio au port com de votre PC vous pouvez en mode terminal contrôler les textes de la sortie série du récepteur radio

Les messages textes recu par le récepteur radio s'affiche de la fenètre COM Port Poll

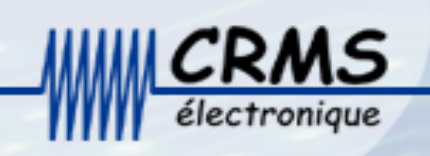

## **Emetteur POCSAG**

Manuel d'installation

#### L'émetteur POCSAG permet en étant raccordé à une unité centrale

**MultiPro CENT** par une liaison RS232 ou RS422 de gérer les appels d'un recherche de personnes et 4 contacts d'alarmes.

**Programmation Usine :** Type de modulation : SC POCSAG Fréquence : 446.525 MHz Puissance : 5 watts Nombre de bits de syncro :176 Baud rate : 1200 Espace : 20 kHz Contact d'alarme 1 Type de modulation : POCSAG Text Fréquence : 446.525 MHz Puissance : 5 watts Nombre de bits de syncro :176 Baud rate : 1200 Espace : 20 kHz Adresse du récepteur ou groupe : 0910099 Message : ALARME ASCENCEUR Code sonore : C Contact d'alarme 2 Type de modulation : POCSAG Text Fréquence : 446.525 MHz Puissance : 5 watts Nombre de bits de syncro :176 Baud rate : 1200 Espace : 20 kHz Adresse du récepteur ou groupe : 0910099 Message : ALARME INCENDIE Code sonore : B **Contact d'alarme 3** Type de modulation : POCSAG Text Fréquence : 446.525 MHz Puissance : 5 watts Nombre de bits de syncro :176 Baud rate : 1200 Espace : 20 kHz Adresse du récepteur ou groupe : 0910099 Message : ALARME INTRUSION Code sonore : A **Contact d'alarme 4** Type de modulation : POCSAG Text Fréquence : 446.525 MHz Puissance : 5 watts Nombre de bits de syncro :176 Baud rate : 1200 Espace : 20 kHz Adresse du récepteur ou groupe : 0680099 Message : APPEL PORTE D'ENTREE Code sonore : A

#### **INSTALLATION ET MISE EN SERVICE**

Ouvrir le coffret.

Fixer au mur et à hauteur d'homme le coffret à l'aide des fixations prévues à cet effet.

1. Raccorder, l'alimentation externe 12V sur le connecteur 12volts et GND.

Vous trouverez dans les pages suivantes les informations détaillées qui vous permettrons de réaliser l'installation et la mise en service .

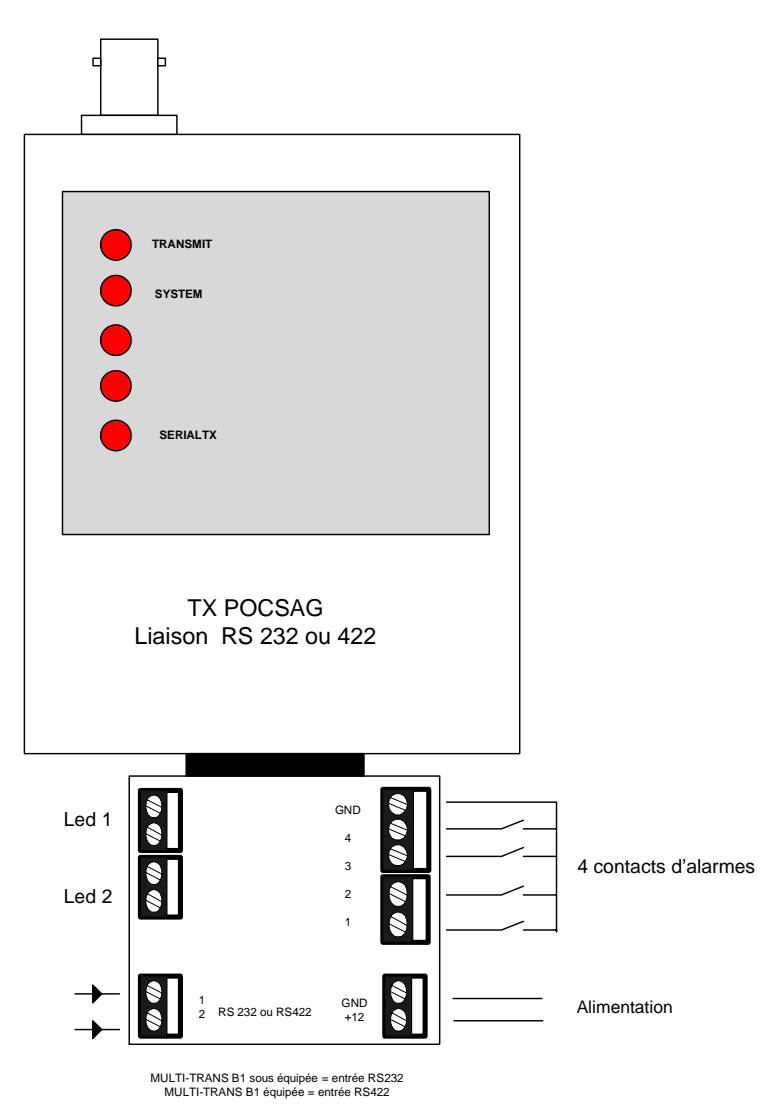

Page écran 1 : Acceuil

Page écran 2 : Lire la programmation de l'émetteur Page écran 3 : Ouvrir le fichier de programmation

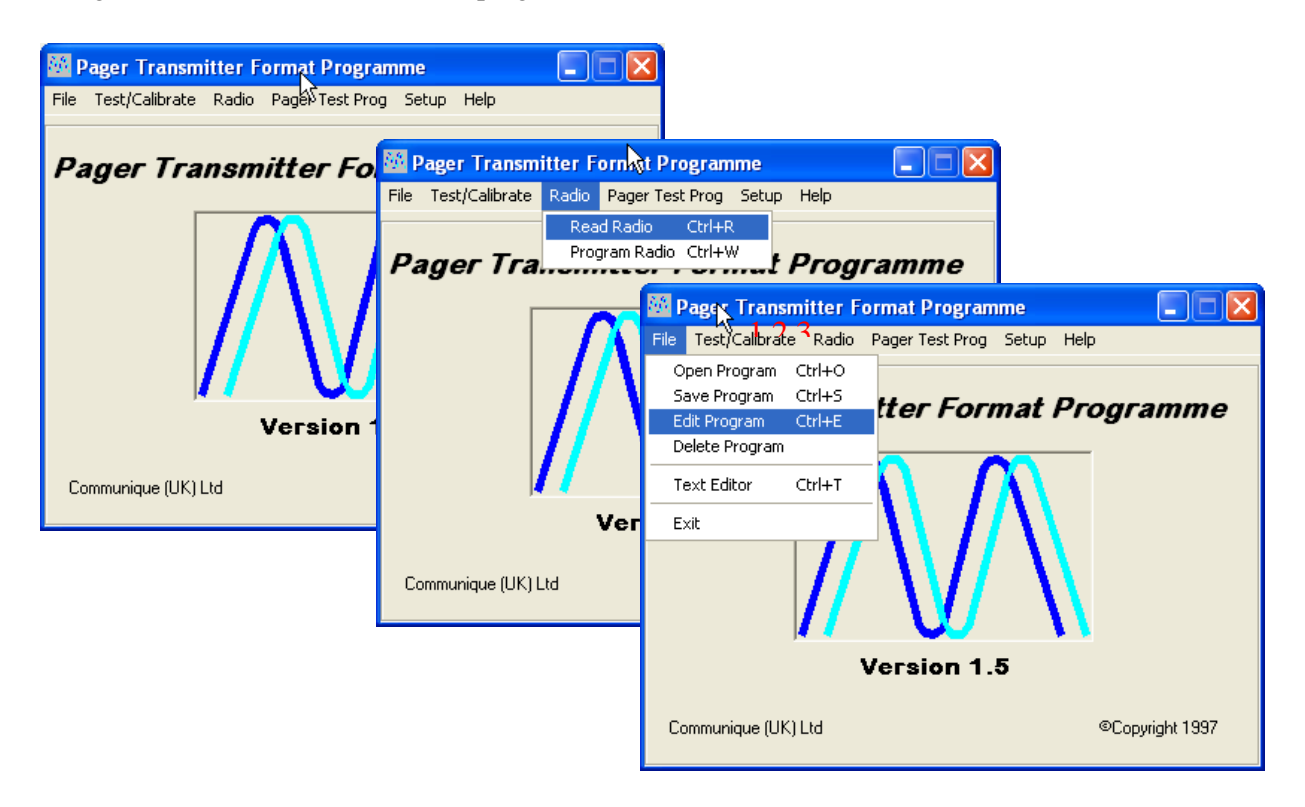

Page écran 4 : Bande de fréquence et paramètres de la communication de l'entrée série Page écran 5 : Paramètres de la transmission radio vers les récepteurs

| Editing file 'NCNAME.DAT'<br>Exit                   |                           |                                   |
|-----------------------------------------------------|---------------------------|-----------------------------------|
| Edit <u>File</u>                                    | Edit Channel <u>D</u> ata |                                   |
| Frequency range (MHz)<br>Serial interface baud rate | U 425-475 V<br>9600 V     | 🔯 Editing file 'NONAME.DAT'       |
| Tx timeout time (secs)                              |                           |                                   |
| External logic input threshold level                | -7.5V                     | Edit Elle       Edit Channel Data |

Page écran 6 : Paramètres du contact d'alarme numéro 1 Page écran 7 : Paramètres du contact d'alarme numéro 2 Page écran 8 : Paramètres du contact d'alarme numéro 3 Page écran 9 : Paramètres du contact d'alarme numéro 4

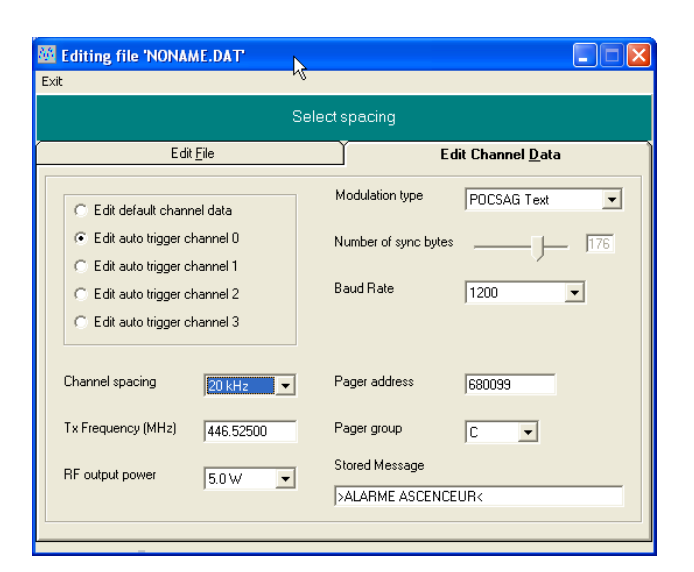

|                                             | Enternegere          | ddraee/DIC) in deeim |                      |  |
|---------------------------------------------|----------------------|----------------------|----------------------|--|
|                                             | chier pager a        | uuress(HiC) in decim |                      |  |
| Edit <u>F</u> ile Edit Channel <u>D</u> ata |                      |                      |                      |  |
| C Edit default chan                         | nel data             | Modulation type      | POCSAG Text          |  |
| C Edit auto trigger o                       | hannel 0<br>hannel 1 | Number of sync bytes | <u>]</u> <u>]176</u> |  |
| C Edit auto trigger c                       | hannel 2             | Baud Rate            | 1200 💌               |  |
| Edit auto trigger c                         | hannel 3             |                      |                      |  |
| Channel spacing                             | 20 kHz 💌             | Pager address        | 0680099              |  |
| Tx Frequency (MHz)                          | 446.52500            | Pager group          | A                    |  |
| RF output power                             | 5.0 W 💌              | Stored Message       |                      |  |

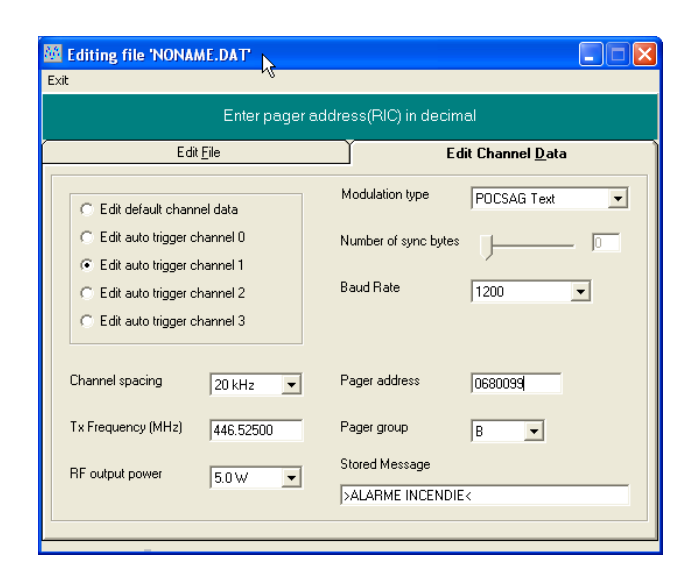

| Editing file 'NONAME.DAT'                                                            |                             |  |  |  |  |
|--------------------------------------------------------------------------------------|-----------------------------|--|--|--|--|
| Enter pager address(RIC) in decimal                                                  |                             |  |  |  |  |
| Edit <u>Fi</u> le Edit Channel <u>D</u> ata                                          |                             |  |  |  |  |
| C Edit default channel data                                                          | Modulation type POCSAG Text |  |  |  |  |
| C Edit auto trigger channel 0<br>C Edit auto trigger channel 1                       | Number of sync bytes J 176  |  |  |  |  |
| <ul> <li>Edit auto trigger channel 2</li> <li>Edit auto trigger channel 3</li> </ul> | Baud Rate 1200 💌            |  |  |  |  |
| Channel spacing 20 kHz                                                               | Pager address 0680099       |  |  |  |  |
| Tx Frequency (MHz) 446.52500                                                         | Pager group                 |  |  |  |  |
| RF output power 5.0 W                                                                | Stored Message              |  |  |  |  |

Page écran 10 : Transmettre le programmation vers l'émetteur

| 🚳 Pager Transmittel Format Programme 📃 🗖 🔀 |                                  |  |  |  |
|--------------------------------------------|----------------------------------|--|--|--|
| File Test/Calibrate                        | Radio Pager Test Prog Setup Help |  |  |  |
|                                            | Read Radio Ctrl+R                |  |  |  |
| Pager Tra                                  |                                  |  |  |  |
|                                            |                                  |  |  |  |
|                                            |                                  |  |  |  |
|                                            |                                  |  |  |  |
|                                            |                                  |  |  |  |
|                                            |                                  |  |  |  |
|                                            |                                  |  |  |  |
| Version 1.5                                |                                  |  |  |  |
| Communique (UK)                            | Ltd ©Copyright 1997              |  |  |  |

Page écran 11 : Appeler un récepteur

| 🜃 Pager Test Programme 🛛 🛛 🔀                             |                  |                   |           |  |
|----------------------------------------------------------|------------------|-------------------|-----------|--|
| Pager Exit                                               |                  |                   | W         |  |
| GO         Repeat time in seconds<br>(min time = 10secs) |                  |                   |           |  |
| Pager Type                                               | Alphanumeric 💌   | Pager Group       | A 💌       |  |
| Pager Address<br>( 7 digits)                             | 0680099          | Frequency (MHz)   | 446.52500 |  |
| Baud Rate                                                | 1200 💌           | Repeat Time (secs | )         |  |
| Channel spacing                                          | 20 kHz 💌         | -)                | - 11      |  |
| Message                                                  | APPEL DE TEST PA | R LE LOGICIEL     |           |  |
|                                                          |                  | 03:02:0           | 4 17:57   |  |

## Cordon de programmation d'un émetteur POCSAG

onique

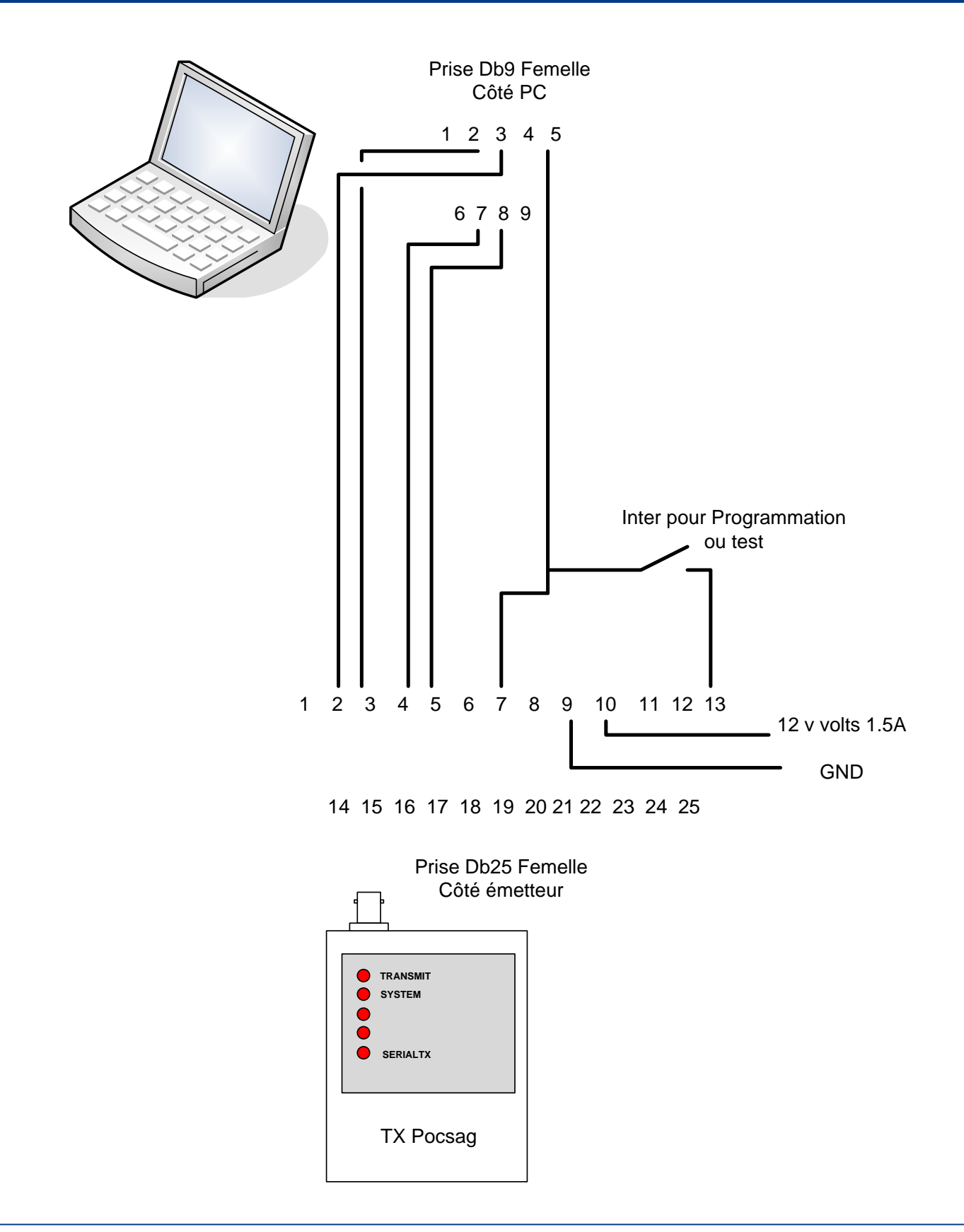

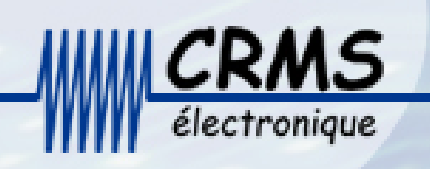

## Emetteur POCSAG ART400A

## Manuel d'installation

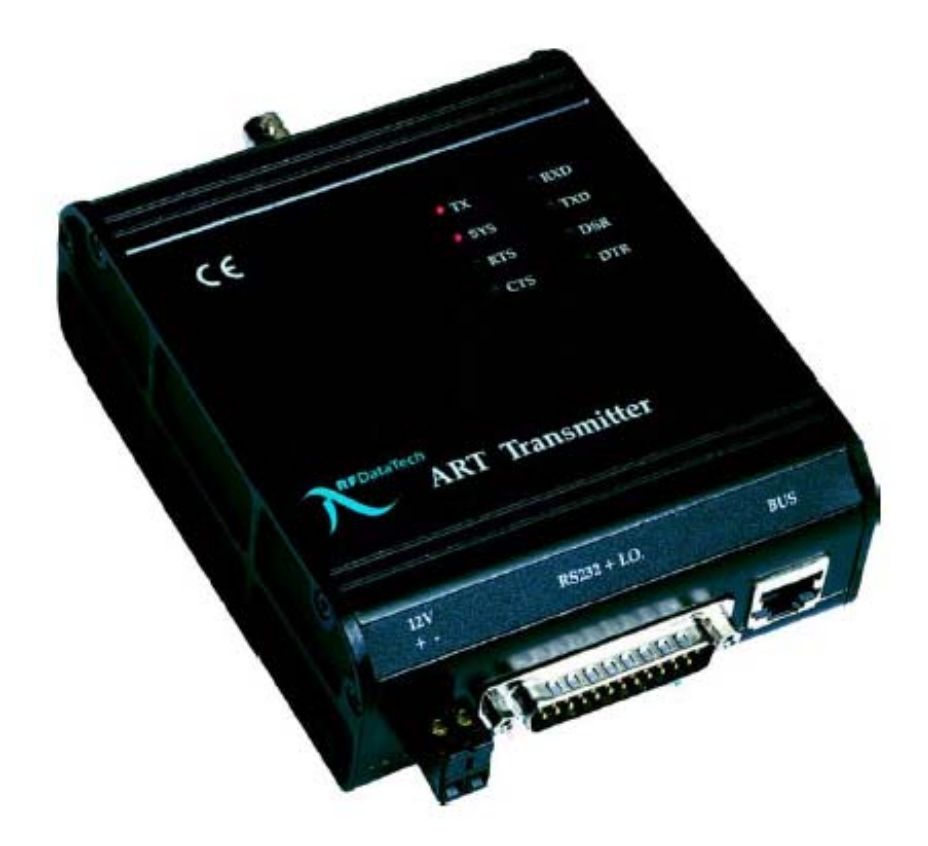

**L'émetteur** permet en étant raccordé à une unité centrale par une liaison RS232 ou RS422 (avec l'utilisaton de convertisseur : CONV 232/422) de gérer les appels d'un recherche de personnes et 2 contacts d'alarmes.

#### **Programmation Usine :**

Type de modulation : SC POCSAG Fréquence : 446.525 MHz Puissance : 5 watts Nombre de bits de syncro :176 Baud rate : 1200 Espace : 20 kHz

#### **INSTALLATION ET MISE EN SERVICE**

Fixer l'émetteur au mur et à hauteur d'homme à l'aide de la fixation (rail DIN) prévu à cet effet.

1. Raccorder, l'alimentation externe 12V sur le connecteur **12volts et GND**. Vous trouverez dans les pages suivantes les informations détaillées qui vous permettrons de réaliser l'installation et la mise en service .

Brochage de la DB 25

| pin 13<br>pin 25 | +12V power input (internally connected to terminal block power input)<br>power input ground (internally connected to chassis) |
|------------------|----------------------------------------------------------------------------------------------------|
| pin 14           | digital input 0 (Auto trigger input 0 / Analogue external encoder PTT)                                                        |
| pin 15           | digital input 1 (Auto trigger input 1 / Digital external encoder PTT)                                                         |
| pin 1            | shield ground (internally connected to power ground)                                                                          |
| pin 2            | TXD                                                                                                    |
| pin 3            | RXD                                                                                                    |
| pin 4            | RT5                                                                                                    |
| pin 5            | CTS                                                                                                    |
| pin 6            | DSR                                                                                                    |
| pin 20           | DTR                                                                                                    |
| pin 7            | RS232 ground (internally connected to power ground)                                                                           |
| pin 24           | External analogue/digital encoder DC coupled input                                                                            |
| pin 12           | External analogue encoder AC coupled audio input                                                                              |
| 1                | (connect the ground line for these two signals to pin 25)                                                                     |
| pin 9            | Program Enable                                                                                                    |
| pin 18           | TX led output                                                                                                    |
| *                |                                                                                                    |

pins 8,10,11,16,17,19,21,22,23 not used

#### Cablage d'un cordon de programmation

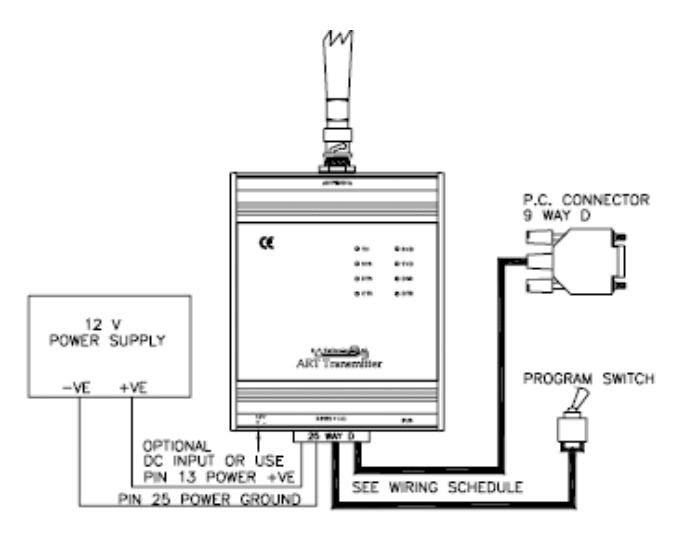

| T                   |                               |                       |
|---------------------|-------------------------------|-----------------------|
| SIGNAL              | FROM                          | ТО                    |
| TXD                 | Transmitter 25 way "D" pin 2  | PC 9 way "D" pin 3    |
| RXD                 | Transmitter 25 way "D" pin 3  | PC 9 way "D" pin 2    |
| RTS (optional)      | Transmitter 25 way "D" pin 4  | PC 9 way "D" pin 7    |
| CTS (optional)      | Transmitter 25 way "D" pin 5  | PC 9 way "D" pin 8    |
| RS232 Ground        | Transmitter 25 way "D" pin 7  | PC 9 way "D" pin 5    |
| Power supply ground | Transmitter 25 way "D" pin 25 | Power supply -ve      |
| Power supply +12V   | Transmitter 25 way "D" pin 13 | Power supply +ve      |
| Test/Program enable | Transmitter 25 way "D" pin 9  | Program switch N/O    |
| Ground              | Transmitter 25 way "D" pin 7  | Program switch common |

Récupérer la programmation de l'émetteur

| C:\DOCUME~1\PATRIC~2\Bureau\P4P.EXE                                    | <u> </u> |
|------------------------------------------------------------------------|----------|
| PAGER TRANSMITTER FORMAT PROGRAMME                                     | V 4      |
| PROGRAM RADIO                                                          |          |
| READ RADIO                                                             |          |
| LOAD PROGRAM FROM DISC                                                 |          |
| SAVE PROGRAM TO DISC                                                   |          |
| EDIT PROGRAM                                                           |          |
| ERASE PROGRAM                                                          |          |
| TEST/CALIBRATE                                                         |          |
| QUIT                                                                   |          |
|                                                                        |          |
| USE CURSOR KEYS TO MOVE AROUND SCREEN<br>Select options with enter key |          |

Editer la programmation de l'émetteur

| C:\DOCUME~1\PATRIC~2\Bureau\P4P.EXE                                    | - 🗆 × |
|------------------------------------------------------------------------|-------|
| PAGER TRANSMITTER FORMAT PROGRAMME V 4                                 |       |
| PROGRAM RADIO                                                          |       |
| READ RADIO                                                             |       |
| LOAD PROGRAM FROM DISC                                                 |       |
| SAVE PROGRAM TO DISC                                                   |       |
| EDIT PROGRAM                                                           |       |
| ERASE PROGRAM                                                          |       |
| TEST/CALI BRATE                                                        |       |
| QUIT                                                                   |       |
|                                                                        |       |
| USE CURSOR KEYS TO MOVE AROUND SCREEN<br>SELECT OPTIONS WITH ENTER KEY |       |

### Contenu des paramètres système

| C:\DOCUME~1\PATRIC~2\Bureau\P4P                                                                                        | .EXE                    |                           | - 🗆 X |
|----------------------------------------------------------------------------------------------------|-------------------------|---------------------------|-------|
| EDITING FILE 'NONAME'                                                                                                  |                         |                           |       |
| FREQUENCY RANGE (MHz)                                                                                                  | V 45-55                 | EDIT DEFAULT CHANNEL DATA |       |
| EVTERNAL LOCIC INDUT TUREQUALD                                                                                         |                         | EDIT AUTO TRIGGER CHANNEL | 0     |
| EXTERNAL LOGIC INPUT THRESHOLD<br>TX TIMEOUT TIME (secs)<br>Serial Interface Baud Rate<br>USER SET POWER LEVEL (WATTS) | -7.50<br>0<br>9600<br>5 | EDIT AUTO TRIGGER CHANNEL | 1     |
|                                                                                                    |                         | RETURN TO MAIN MENU       |       |
| USE CURSOR KEYS TO MOUE AROUND                                                                                         | SCREEN                  |                           |       |
| SELECT OPTIONS WITH ENTER KEY                                                                                          | OUILLI                  |                           |       |

#### Liaison série

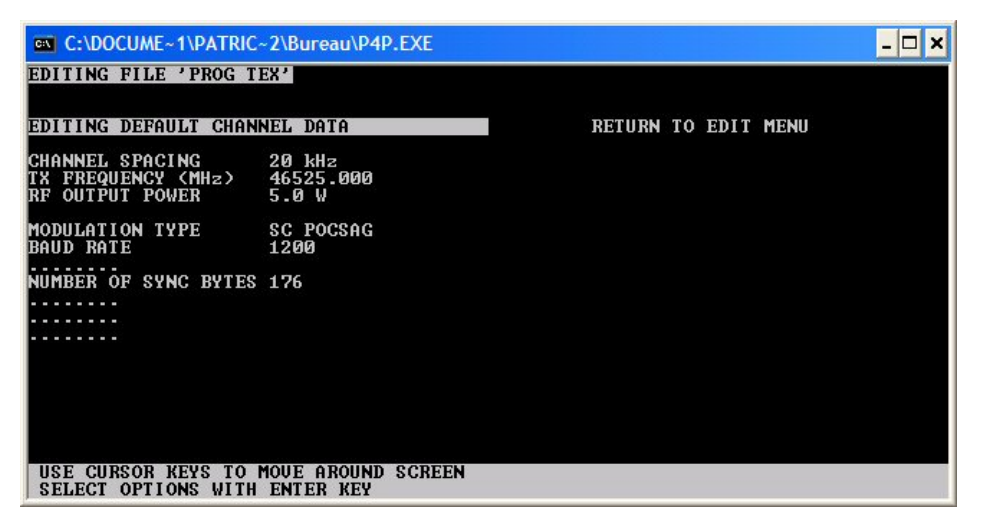

### Programmer l'émetteur

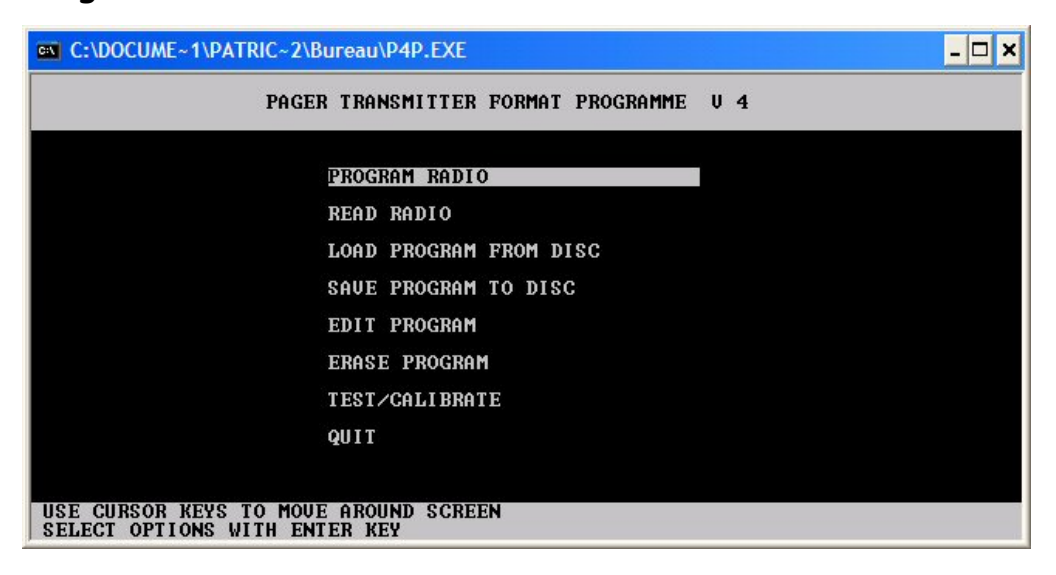

### Sauvegarder la programmation

| C:\DOCUME~1\PATRIC~2\Bureau\P4P.EXE                                    | _ 🗆 × |
|------------------------------------------------------------------------|-------|
| PAGER TRANSMITTER FORMAT PROGRAMME                                     | U 4   |
| PROGRAM RADIO                                                          |       |
| READ RADIO                                                             |       |
| LOAD PROGRAM FROM DISC                                                 |       |
| SAVE PROGRAM TO DISC                                                   |       |
| EDIT PROGRAM                                                           |       |
| ERASE PROGRAM                                                          |       |
| TEST/CALIBRATE                                                         |       |
| QUIT                                                                   |       |
|                                                                        |       |
| USE CURSOR KEYS TO MOUE AROUND SCREEN<br>SELECT OPTIONS WITH ENTER KEY |       |

Ouvrir un fichier de sauvegarde (fichier CRMS par défaut)

| C:\DOCUME~1\PATRIC~2\Bureau\P4P.EXE                                    | - 🗆 × |
|------------------------------------------------------------------------|-------|
| PAGER TRANSMITTER FORMAT PROGRAMME                                     | U 4   |
| PROCRAM RADIO                                                          |       |
| READ RADIO                                                             |       |
| LOAD PROGRAM FROM DISC                                                 |       |
| SAUE PROGRAM TO DISC                                                   |       |
| EDIT PROGRAM                                                           |       |
| ERASE PROGRAM                                                          |       |
| TEST/CALI BRATE                                                        |       |
| QUIT                                                                   |       |
|                                                                        |       |
| USE CURSOR KEYS TO MOUE AROUND SCREEN<br>SELECT OPTIONS WITH ENTER KEY |       |

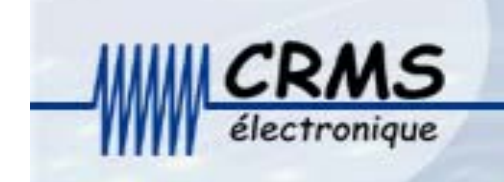

## Manuel d'utilisation Récepteur G20

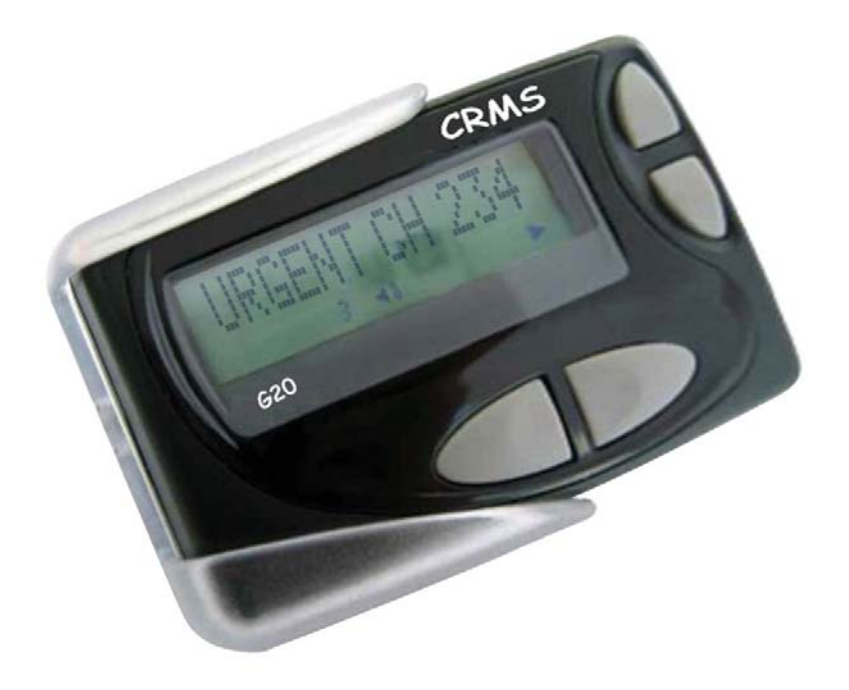

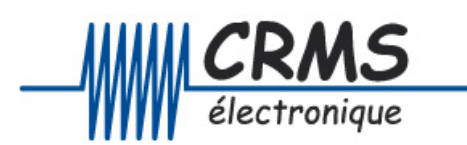

C.R.M.S. Mini-Parc des Andes – 6, Avenue des Andes 91952 COURTABOEUF Cedex Tél.: 33 01 69 29 90 06 Fax: 33 01 69 28 43 57 SARL au capital de 10 000 € RCS EVRY B 432 191 609 SIRET 432 191 609 00028 APE 518J

#### Pager

- A Verrouillage trappe
- B Trappe pile
- C Attache pour chaînette
- D Buzzer
- E Afficheur
- F Touche du haut
- G Touche du bas
- H Touche de lecture
- I Touche de fonction

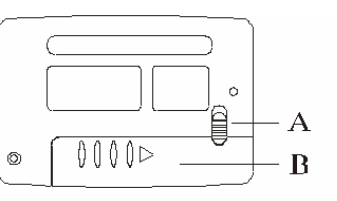

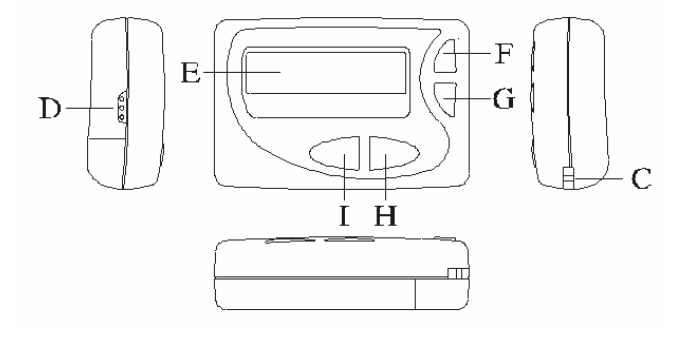

31 DEC 00 12:00

!∎ 🖬 !8 🖜 Δ Ψ ⊃ 🕨

#### Affichage et pictogrammes

En mode veille le récepteur affiche la date et l'heure

- Le cycle géré par le récepteur et de 24 heures
- Pictogrammes de gauche à droite
- Nouveau message en mémoire

Message déjà reçu et toujours en mémoire

Message protégé (ne peut être effacé)

Nombre de message en mémoire

Buzzer actif

Alarme active

Récepteur dans la zone de couverture (non utilisé en mode privé)

#### Pile basse

Message long (supérieur à 14 caractères)

#### Performance

- 1 Afficheur de 14 caractères sur une ligne
- 2 Mémoire 16 messages de 64 caractères
- 3 4 Adresses d'appels
- 4 Verrouillage des messages
- 5 Lecture des messages longs par défilement automatique (3 vitesses réglables)
- 6 Message pile basse avec code sonore spécifique
- 7 Indication par code sonore spécifique de la réception d'un message identique à un des messages en mémoire (répétition d'appel)
- 8 Réception des appels par code sonore ou vibreur
- 9 Fonction alarme
- 10 Afficheur rétro éclairé
- 11 Sauvegarde de la mémoire lors du remplacement de la pile (30 secondes)

#### Utilisation du récepteur

Mise en place de la pile Déverrouiller la trappe pile (A) Faire glisser la trappe pile (B) Installer la pile de type LR 06 AAA (respecter le sens)

Replacer la trappe pile et verrouiller celle-ci

#### Mise en marche du récepteur

Appuyer sur une des 4 touches pendant plus de 2 secondes, le récepteur active alors sa sonnerie ou son vibreur et affiche son texte de bienvenue et ensuite la date et l'heure

#### Arrêt du récepteur

Lorsque le récepteur est en mode attente (date et heure affichée) rester appuyé sur la touche de fonction (I) pendant 2 secondes. Le récepteur affiche alors ALERT? Appuyer 1 fois sur la touche du bas G pour afficher PAGER OFF, appuyé 1 fois sur la touche H (lecture) pour confirmer.

#### Mode vibreur ou sonore

Lorsque le récepteur est en mode attente (date et heure affichée) rester appuyé sur la touche de fonction (I) pendant 2 secondes. Le récepteur affiche alors ALERT? Appuyé 1 fois sur la touche H (lecture) pour confirmer. Pour mode sonore, sélectionner l'icône 1 avec les touches Haut ou Bas puis valider avec la touche H. Pour le mode vibreur, sélectionner l'icône 2 avec les touches Haut ou Bas puis valider avec la touche H Pour le mode silencieux, sélectionner l'icône 3 avec les touches Haut ou Bas puis valider avec la touche H

#### Mise à la date

Lorsque le récepteur est en mode attente (date et heure affichée) rester appuyé sur la touche de fonction (I) pendant 2 secondes. Le récepteur affiche alors ALERT? Appuyer 3 fois sur la touche du bas G pour afficher DATE, appuyé 1 fois sur la touche H (lecture) pour confirmer.

Sélectionner le jour avec les touches Haut ou Bas puis valider avec la touche H.

Sélectionner le mois avec les touches Haut ou Bas puis valider avec la touche H.

Sélectionner l'année avec les touches Haut ou Bas puis valider avec la touche H.

#### Mise à l'heure

Lorsque le récepteur est en mode attente (date et heure affichée) rester appuyé sur la touche de fonction (I) pendant 2 secondes. Le récepteur affiche alors ALERT? Appuyer 4 fois sur la touche du bas G pour afficher TIME, appuyé 1 fois sur la touche H (lecture) pour confirmer.

Sélectionner le cycle 12/24 avec les touches Haut ou Bas puis valider avec la touche H. Sélectionner l'heure avec les touches Haut ou Bas puis valider avec la touche H

Sélectionner les minutes avec les touches Haut ou Bas puis valider avec la touche H

#### Mélodie

Lorsque le récepteur est en mode attente (date et heure affichée) rester appuyé sur la touche de fonction (I) pendant 2 secondes. Le récepteur affiche alors ALERT? Appuyer 5 fois sur la touche du bas G pour afficher MELODY, appuyé 1 fois sur la touche H (lecture) pour confirmer.

Sélectionner une des 5 possibilités avec les touches Haut ou Bas puis valider avec la touche H.

#### Vitesse de défilement des messages

Lorsque le récepteur est en mode attente (date et heure affichée) rester appuyé sur la touche de fonction (I) pendant 2 secondes. Le récepteur affiche alors ALERT ? Appuyer 6 fois sur la touche du bas G pour afficher SCROOLL SPEED, appuyé 1 fois sur la touche H (lecture) pour confirmer.

Sélectionner une des 3 possibilités avec les touches Haut ou Bas puis valider avec la touche H.

L pour lent / M pour moyen / H pour rapide.

#### Lecture d'un message

Appuyer 1 fois sur la touche H (lecture)

Le dernier message apparaît. Dans le cas d'un message long le message défile et affiche ensuite l'heure et la date de réception.

Pour sélectionner et lire les messages en mémoire utiliser la touche F ou G

#### Effacer un message

Lors de la lecture d'un message rester appuyé sur la touche I (fonction) pendant 2 secondes.

Le récepteur vous propose LOCK (protéger le message) DEL (effacer le message) ADEL effacer tout les messages. Sélectionner votre choix avec les touches F et G puis valider avec la touche H Eclairage de l'afficheur par maintien de la touche H
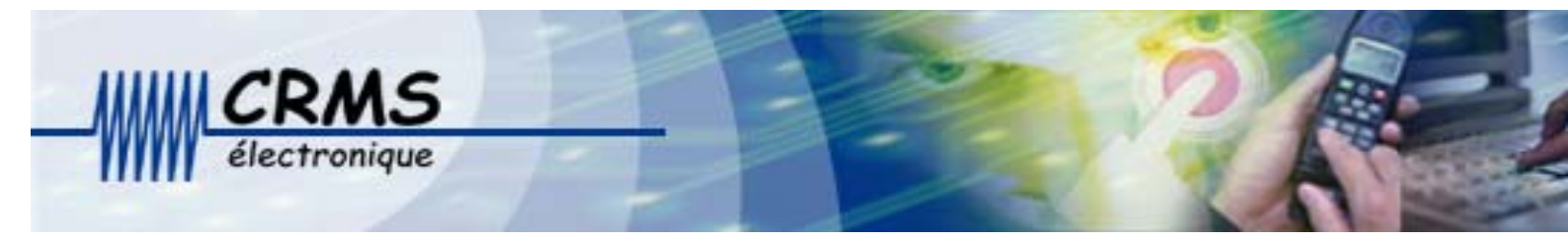

# Manuel d'installation et de programmation pour récepteur G20

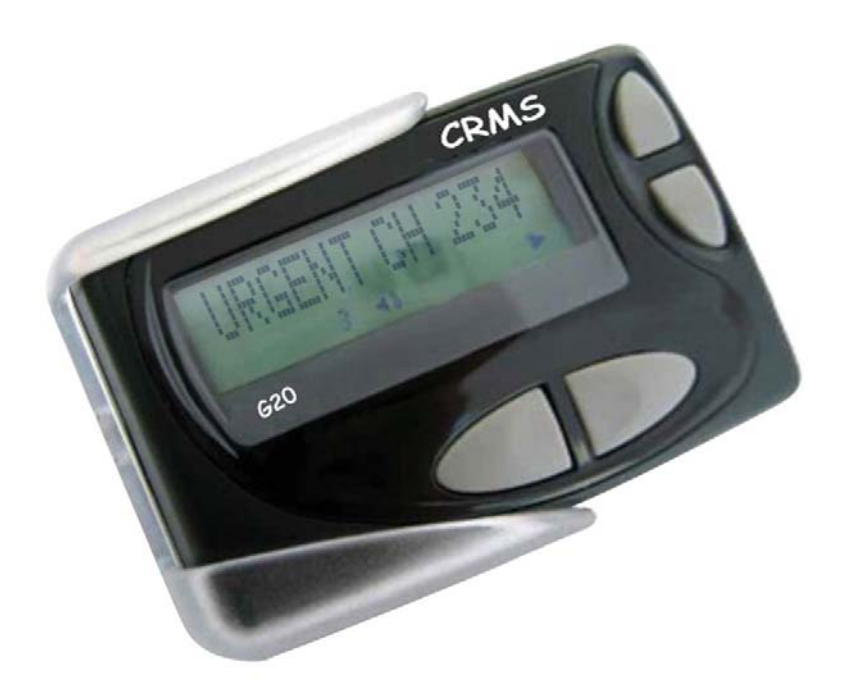

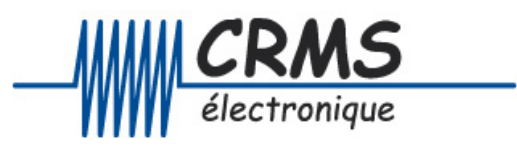

C.R.M.S. Mini-Parc des Andes – 6, Avenue des Andes 91952 COURTABOEUF Cedex Tél.: 33 01 69 29 90 06 Fax: 33 01 69 28 43 57 SARL au capital de 10 000 € RCS EVRY B 432 191 609 SIRET 432 191 609 00028 APE 518J

#### **PROGRAMME DE CONFIGURATION GUIDE D'UTILISATION**

Eléments livrés avec le socle de programmation

Une documentation de configuration Un adaptateur de 9 Volts Un câble d'interface PC parallèle Une disquette contenant le logiciel de paramétrage des récepteurs SCOPE GLS98A **Installation - INSTALLATION** 

Installation matérielle

Brancher le câble parallèle entre le port parallèle du PC et le programmateur. Connecter la prise « JACK » dans le socle de programmation et brancher l'alimentation sur le secteur.

#### Vérifier que le voyant rouge du programmeur est allumé.

Installation logicielle

Installer le logiciel G20 et le fichier PROG PAR DEFAUT sur le disque dur.

#### Programmation d'un récepteur

Lancer le programme G20 programmer, ensuite ouvrer le fichier PROG PAR DEFAUT Cet écran apparaît

| S G20E-P CAPCODE PROGRAMMER - CUSTOMER VERSION                                                                                                    |                                                                                                    |  |  |  |  |  |  |
|----------------------------------------------------------------------------------------------------|----------------------------------------------------------------------------------------------------|--|--|--|--|--|--|
| FILE PORT WriteToPager ReadFromPager HELP                                                                                                    |                                                                                                    |  |  |  |  |  |  |
| Address       Beep type         PN - Frame       Auto       Msg Type       A       B       C       D         ✓ [1] 0910096 0       0 ▼       Private ▼       S ▼ S ▼ S ▼ S ▼       S ▼       S ▼       S ▼         ✓ [2] 0910097 1       0 ▼       Private ▼       S ▼ S ▼ S ▼ S ▼       S ▼       S ▼         ✓ [3] 0910098 2       0 ▼       Private ▼       S ▼ S ▼ S ▼ S ▼       S ▼         ✓ [4] 0910099 3       0 ▼       Private ▼       S ▼ S ▼ S ▼ S ▼       S ▼ | Call type and urgent call select<br>A B C D<br>7bit 7bit 7bit 7bit 7bit 7bit 7bit 7bit                                                                                                    |  |  |  |  |  |  |
| Hello Message CRMS - LES ULIS<br>Frequency 446.5250 MHz @ 25KHz Channel space<br>Baud rate 1200bps Address handcode<br>Pocsag polarity Positive Positive Firmware version<br>Serial Number 12345-CA 00000001                                                                                                    | Caps lock (English only)<br>Vibration<br>Unread reminder alert<br>Repeat message indication<br>Sable  duplicate msg rejection<br>Invalid  Range Indication<br>8  Alert time<br>DD/MM/YY Date format<br>12 LCD contrast<br>7 5 3 Scroll speed |  |  |  |  |  |  |
| low mid high<br>G20E-P Capcode Programmer software for Windows V2.6<br>Support firmware from V3, V4, V5 and V6                                                                                                    |                                                                                                    |  |  |  |  |  |  |

#### **Adresses PN**

Activation des adresses

Cliquer sur les cases à gauche des adresses

Les trois premiers chiffres correspondent au numéro de système de votre installation Saisissez les adresses du récepteur en utilisant les chiffres "0 - 9".

Type de messages(Message type)Sélectionner impérativement« PRIVATE »

Beep type Fonctions réservées

#### Call type and urgent call select

Dans le cas ou la case qui ce trouve devant les codes A-B-C-D est cochée, le récepteur sonnera temps que l'utilisateur n'actionnera pas une des 4 touches de façades.

#### Message d'accueil (Hello message)

Lors de la mise en fonction du récepteur Vous pouvez saisir le nom de l'utilisateur du récepteur et /ou le numéro du récepteur avec un maximum de 30 caractères autorisés.

#### Fréquence

Saisir la fréquence exacte de votre émetteur en respectant le point du séparateur Lors de la mise en fonction du récepteur

#### Channel space

Respecter 25KHz.

#### **Baud rate**

Respecter la même valeur que votre émetteur

#### **Pocsag Polarity**

Respecter la même valeur que votre émetteur (généralement POSITIF)

#### Signal de rappel (remind alert)

Quand le signal est activé et qu'il y a des appels non lus, l'utilisateur sera prévenu par 3 bips .

#### Vibration (fonction vibreur)

Le fait de cocher la case permet à l'utilisateur de choisir le mode vibreur

#### Repeat message indication (indication d'une répétition de message)

Le fait de cocher la case permet à l'utilisateur de de savoir par un bip sonore que le nouvel appel est une répétition.

#### Caps lock (Fonction réservée)

#### Duplicat msg rejection (Fonction réservée

#### Alert time (durée de l'appel)

Choisir entre 4/8/16/32 secondes

#### Date format (format de la date)

#### LCD contraste (contraste de l'affichage)

#### Scroll speed (Vitesse de défilement lors de la lecture d'un message)

Choisir les valeurs qui seront possible de sélectionner sur le récepteur Low (lent) mid (moyen) high (rapide)

#### Programmation du récepteur (WR to pager)

Si le logiciel indique "fail" après "verifying..." vous devez vérifier l'installation matérielle et reprogrammer le récepteur une nouvelle fois jusqu'à l'obtention du message "ok".

#### Lecture du récepteur (RD from pager)

Si la programmation du récepteur contient une erreur, "checksum error! Continue ? Y/N " apparaîtra à l'écran. Appuyer sur Y pour continuer la lecture, mais dans ce cas vérifier les données récupérées.

#### Sauvegarde de la programmation (Save to file)

Saisir le nom du fichier que vous avez choisi pour sauvegarder la programmation.

#### Chargement de la programmation (file - Open)

Choisir le nom du fichier. Si la configuration qui a été chargée comporte une erreur le commentaire "Checksum error! Continue Y/N" apparaîtra.

#### Sortie file et Exit

## Programmation manuel d'un récepteur CR-20

Dans un premier temps : Prendre soins que votre récepteur est configuré pour permettre la programmation manuel en validant les options suivantes : Address handcode Frequency handcode

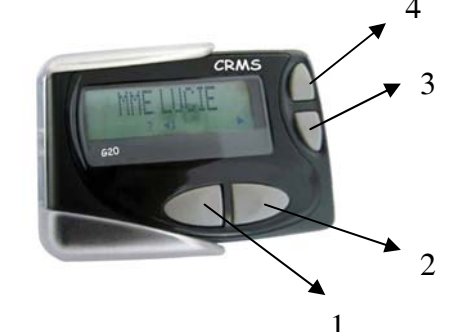

| Scole-P Capcode Programmer - Customer Version  |                                                                                                    |  |  |  |  |  |  |  |
|------------------------------------------------|----------------------------------------------------------------------------------------------------|--|--|--|--|--|--|--|
| FILE PORT WriteToPager ReadFromPager HELP      |                                                                                                    |  |  |  |  |  |  |  |
| Address Beep type                              | Call type and urgent call select                                                                                                    |  |  |  |  |  |  |  |
| PN Frame Auto Msg Type A B C D                 | A B C D                                                                                                    |  |  |  |  |  |  |  |
| I [1] 0910000 0 0 ▼ Private ▼ L ▼ L ▼ L ▼ L ▼  | 7bit - 7bit - 7bit - 7bit -                                                                                                    |  |  |  |  |  |  |  |
| ✓ [2] 0910008 0 0 ▼ Private ▼ L ▼ L ▼ L ▼ L ▼  | 7bit 🗸 7bit 🗸 7bit 🗸 7bit 🗸                                                                                                    |  |  |  |  |  |  |  |
| ▼ [3] 0910016 0 0 ▼ Private ▼ L ▼ L ▼ L ▼ L ▼  | 7bit - 7bit - 7bit - 7bit -                                                                                                    |  |  |  |  |  |  |  |
| ✓ [4] 0910024 0 0 • Private • L • L • L • L •  | 7bit 🗸 🗌 7bit 🗸 🗌 7bit 🗸 🗌                                                                                                    |  |  |  |  |  |  |  |
| Hello Message CRMS 01 69 29 90 06              |                                                                                                    |  |  |  |  |  |  |  |
| Erequency 445,5000 MHz @ 25KHz ▼ channel space | Vibration                                                                                                    |  |  |  |  |  |  |  |
|                                                | <ul> <li>Unread reminder alert</li> <li>Beneat message indication</li> </ul>                                                                                                    |  |  |  |  |  |  |  |
| Address handcode                               | Distant and the second second s |  |  |  |  |  |  |  |
| Pocsag polarity Positive                       | Disabi Unicate msg rejection                                                                                                    |  |  |  |  |  |  |  |
| V6 🔽 Firmware version                          | Out of rang  Range Indication                                                                                                    |  |  |  |  |  |  |  |
|                                                | 8 s 💌 Alert time                                                                                                    |  |  |  |  |  |  |  |
| Serial Number 02611-00 00357489                | DD/MM/YY   Date format                                                                                                    |  |  |  |  |  |  |  |
|                                                | 12 LCD contrast                                                                                                    |  |  |  |  |  |  |  |
|                                                | 7 5 3 Scroll speed<br>low mid high                                                                                                    |  |  |  |  |  |  |  |
| Read data from pager                           |                                                                                                    |  |  |  |  |  |  |  |
| Head completed                                 |                                                                                                    |  |  |  |  |  |  |  |
| 1                                              |                                                                                                    |  |  |  |  |  |  |  |

Procédure de programmation :

Mettre la pile en restant appuyé sur la touche en bas à gauche 1, une fois que le récepteur sonne appuyer sur la touche en haut à gauche 4 jusqu'à l'affichage A1 0910000, lâcher alors les deux touches

#### Sélection des adresses

Sélectionner avec la touche 3 l'adresse A1-A2-A3-A4, passer au capcode avec la touche 2, faite défiler les chiffres avec la touche 3 pour sélectionner les adresses.

#### Sélection de la fréquence

Appuyer sue la touche 1, sélectionner la fréquence avec la touche 3, une fois la fréquence programmée, valider avec la touche 1, le récepteur affiche SAVE?. Valider avec la touche 2

Menu Affichage : A1 0910000 A2 0910008 A3 0910016 A4 0910024 F 446.5250

Fréquence utilisée pour la recherche de personnes : 446.525 MHz Fréquence utilisée pour le mode autonome MultiNurse ou Valise secours : 445.500 MHz

# Manuel d'installation et de programmation Récepteur bip CR28-8 adresses Numéro de série supérieur à 051227750001

#### PROGRAMME DE CONFIGURATION GUIDE D'UTILISATION Eléments livrés avec le socle de programmation

Une documentation de configuration Un adaptateur de 9 Volts

Un câble d'interface PC parallèle

Une disguette contenant le logiciel de paramétrage des récepteurs

#### Installation - INSTALLATION

Installation matériel

Brancher le câble parallèle entre le port parallèle du PC et le programmateur. Connecter la prise « JACK » dans le socle de programmation et brancher l'alimentation sur le secteur.

#### Vérifier que le voyant rouge du programmeur est allumé.

Installation logicielle Copiée le logiciel Gsl28A MX ABL Pager programmer-Customer Version 3.5 sur le disque dur.

### Programmation d'un récepteur

Lancer le programme Gsl28A MX ABL programmer, ensuite ouvrer le fichier Cet écran apparaît

| GSL<br>28AP | 🗱 Gsl 28AP MX ABL Pager programmer-Customer Version |                                      |                             |                |  |  |  |  |  |
|-------------|-----------------------------------------------------|--------------------------------------|-----------------------------|----------------|--|--|--|--|--|
| File        | File LPT Write to Pager Read from Pager Help        |                                      |                             |                |  |  |  |  |  |
| Ъ           | Address                                             |                                      |                             |                |  |  |  |  |  |
| ۹.<br>۲o    | PN Fm Autoinc Ms                                    | sg type Disp type AUC [              | Disp type BUC Disp type CUC | Disp type D UC |  |  |  |  |  |
| dres:       | [1] 091 0096 0 0 ▼ Pri                              | rivate 👻 🛛 Alpha 🔍                   | Alpha 🔽 Alpha 💌             | Alpha 🔽        |  |  |  |  |  |
| Þđ          | ✓ [2] 0910097 1 0 ▼ Pri                             | rivate 👻 🛛 Alpha 💌                   | Alpha 🔻 🗌 Alpha 💌           | Alpha 🔽        |  |  |  |  |  |
| _           | ☑ [3] 0910098 2 0 	 Pri                             | rivate 🗸 🛛 🖌                         | Alpha 🔻 🗖 Alpha 💌           | Alpha 🖵        |  |  |  |  |  |
| ĝ           | [4] 0910099 3 0 ▼ Pri                               | rivate 👻 🛛 🖌                         | Alpha 🔻 🛛 Alpha 💌           | Alpha 🔻        |  |  |  |  |  |
| sett        | ▼ [5] 0910001 1 0 ▼ Pri                             | rivate 🗸 🖌 🖌                         | Alpha 🔻 🛛 Alpha 👻           | Alpha 💌        |  |  |  |  |  |
| _           | ✓ [6] 0910002 2 0 ▼ Pri                             | rivate 🗸 🖌 🖌                         | Alpha 🔻 🗖 Alpha 💌           | Alpha 💌        |  |  |  |  |  |
|             | [7] 0910003 3 0 ▼ Pri                               | rivate 🚽 🛛 🖌                         | Alpha 🔻 🗖 Alpha 👻           | Alpha 🖵        |  |  |  |  |  |
|             | ✓ [8] 0910004 4 0 ▼ Pri                             | ivate 🗸 🖌 🖌                          | Alpha 🗸 🗖 Alpha 🖵           | Alpha 🔻        |  |  |  |  |  |
|             | Folder                                              |                                      |                             | one pattern    |  |  |  |  |  |
|             |                                                     | <u>Title Len</u> gth <u>Title </u> [ | Length                      | 1010 PCEEC     |  |  |  |  |  |
|             | [1] Folder 01 1 [5] F                               | Folder 05 1 [9] Folder 09            | 1 [13] Folder 13 1          |                |  |  |  |  |  |
|             | □ [2] Folder 02 1 □ [6] F                           | Folder 06 1 [10] Folder 10           | 1 [14] Folder 14 1          |                |  |  |  |  |  |
|             | □ [3] Folder 03 1 □ [7] F                           | Folder 07 1 [11] Folder 11           | 1 [15] Folder 15 1          | Power Un AUUU  |  |  |  |  |  |
|             | [4] Folder 04 1 [8] F                               | Folder 08 1 [12] Folder 12           | 1 [16] Folder 16 1          | Low Cell 8000  |  |  |  |  |  |
|             |                                                     |                                      |                             |                |  |  |  |  |  |
|             | Bead data from pager                                |                                      |                             |                |  |  |  |  |  |
|             | Write to Pager                                      |                                      |                             |                |  |  |  |  |  |
|             | Gsl28A MX ABL Pager programmer-Customer Version 3.5 |                                      |                             |                |  |  |  |  |  |
|             |                                                     |                                      |                             | ~              |  |  |  |  |  |

#### Adresses PN

Les trois premiers chiffres correspondent au numéro de système de votre installation

Dans l'onglet ADRESS - FOLDER

Saisissez les adresses du récepteur en utilisant les chiffres "0 - 9". Entrer les 8 adresses désirées

Type de messages (Message type) Sélectionner impérativement « PRIVAT »

Activation des adresses

Cliquer sur les cases à gauche des adresses. Type de réception d'appel **(Tone A B C D)** Chacun d'entre eux peut être choisi en mode tonalité/num/alphanum en utilisant l'ascenseur La valeur ALPHANUM permet la réception de message numérique et alphanumérique. Les deux autres options sont réservées *au système national*. Msge. tonalité A = 1010

Msge. tonalité B = 2020 Msge. tonalité C = 3030 Msge. tonalité D = 4040 *Ces valeurs ne doivent pas être modifiées* 

Tonalité à la mise en marche du récepteur **(Power on tone)** (Par défaut = 1234) *Cette valeur ne doit pas être modifiée* Dans l'onglet SETTING

| GSL<br>2EAP   | Ssl 28AP MX ABL Pager programmer-Custon                       | ner Version 📃 🗖 🔀                              |
|---------------|---------------------------------------------------------------|------------------------------------------------|
| File          | File LPT Write to Pager Read from Pager Help                  |                                                |
| ddress/Folder | Hello Message                                                 |                                                |
| ۹<br>۵        | Msg dsplay time 32sec -                                       | LCD hold time 0 Sec contrast 43                |
| settin        | Remind alert length Disable  Repeat call check CT Independent | Range hold time 60 Sec Low cell delay 16 sec ▼ |
| —             | Duplicate msg rejection Disable 💌                             | Date format DD/MM/YY -                         |
|               | Call number InVisible -                                       | Num character 0-9, 'NL'U'SP'-][                |
|               | Pub.folder mode continuous 🝷                                  | Msg character FRENCH                           |
|               | Private message delete Delete all readed m                    | sg 🗸 Menu character French 🗸                   |
|               | Auto spacing 🔽                                                | Night lowbat alert                             |
|               | Polarity Positive 🗸                                           | Public folder Enable/Disable 🔽                 |
|               | Baud rate 1200 bps 🗸                                          |                                                |
|               | Channel freq 446,525 Mhz@13                                   | 2.5KHz V Model GSL28A MX ABL V                 |
|               |                                                               | Firmware Version 5                             |
|               | Read data from pager<br>Write to Pager<br>Verify 0K !         |                                                |
|               | Gsl28A MX ABL Pager programmer-Customer Version 3.            | 5                                              |

#### Message d'accueil (Hello message)

Lors de la mise en fonction du récepteur ou au repos le message saisi sera affiché Vous pouvez saisir le nom de l'utilisateur du récepteur et/ou le numéro du récepteur avec un maximum de 20 caractères autorisés.

Tempo avant la mise en veille de l'afficheur **(LCD hold time)** L'afficheur s'éteindra après 30 secondes quand le temps de pause est fixé à 30 A noter que le l'afficheur restera allumé si le temps de pause est établi à 0 seconde. Durée du signal d'appel **(Alert time)** 

Utiliser l'ascenseur pour sélectionner la durée de sonnerie lors d'un appel (4/8/16/32- secondes) Durée d'affichage des messages **(Mg Display Time)** 

Utiliser l'ascenseur pour sélectionner la durée d'affichage (4/8/16/32 sec) lors de la lecture d'un message ou du menu des options. Après ce laps de temps, l'afficheur reviendra au menu principal.

Série de caractères numériques Standard char. set = "0"-"9", "nl", "U", "[space]", "-", "]", "[" *Par défaut (ne pas modifier)* 

Contraste de base de l'afficheur (LCD contraste base) 50 par défaut (ne pas modifier)

Jeux de caractères (Character set)

Le message peut être programmé en 10 langues : en américain, allemand, suisse, français, portugais, espagnol, anglais, italien et danois/norvégien (et également en russe si bip russe). *France par défaut* 

Vitesse de transmission d'un appel **(Baud rate)** Utiliser l'ascenseur pour sélectionner la vitesse de transmission d'un appel (1200/512). *1200 par défaut* 

Signal de rappel (Remind alert)

Utiliser l'ascenseur pour activer/désactiver le signal de rappel. Quand le signal est activé et qu'il y a des appels non lus, l'utilisateur sera prévenu par 3 bips . Sélectionner le délai de la signalisation

Espacement automatique (Auto spacing )

La validation de la virgule permet de ne pas couper les mots en fin de ligne lors de la réception d'un message sur plusieurs lignes

Contrôle de la fonction répétition d'appel Utiliser l'ascenseur pour choisir l'option DISABLE *Fonction réservée au système national* 

Format de date (Date format) (page 3)

Utiliser l'ascenseur pour sélectionner le format de date (JJ/MM/AA ou MM/JJ/AA). DD/MM/YY: day/month/year = JJ/MM/AA : jour/mois/année MM/DD/YY: month/day/year = MM/JJ/AA : mois/jour/année

Type de langue (Menu language)

11 langues différentes peuvent être sélectionnées : anglais, allemand, français, suédois, danois, norvégien, portugais, espagnol, italien, finnois et hollandais

Numéro d'appel public (**Pub. call number**) Utiliser l'ascenseur pour sélectionne le numéro d'appel afin qu'il soit vu ou caché *Fonction réservée au système national* 

Fréquence du canal *(Channel freq)*. La fréquence ne peut être modifiée en utilisant ce programme.

#### Mode de fichier partagé (Pub. folder mode) Fonction réservée au système national

Programmation du récepteur (WR to pager)

Si le logiciel indique "fail" après "verifying..." vous devez vérifier l'installation matérielle et reprogrammer le récepteur une nouvelle fois jusqu'à l'obtention du message "ok".

#### Lecture du récepteur (RD from pager)

Si la programmation du récepteur contient une erreur, "checksum error! Continue? Y/N " apparaîtra à l'écran. Appuyer sur Y pour continuer la lecture, mais dans ce cas vérifier les données récupérées.

Sauvegarde de la programmation (Save to file)

Saisir le nom du fichier que vous avez choisi pour sauvegarder la programmation.

#### Chargement de la programmation (file - Open)

Choisir le nom du fichier. Si la configuration qui a été chargée comporte une erreur le commentaire "Checksum error! Continue Y/N" apparaîtra.

#### Sortie file et Exit

#### Attention : dans le cas ou par mégarde le récepteur serait programmé par une version de logiciel non approprié de type Gsl28AM et non pas Gsl28A MX ABL Pager programmer-Customer Version 3.5 LE MESSAGE SUIVANT APPARAIT

| Address                                                                                                    |                                                                                                    |                                                                                   |                                                  |                          |            | M        | lessage       | Folder |        |      |
|----------------------------------------------------------------------------------------------------|----------------------------------------------------------------------------------------------------|-----------------------------------------------------------------------------------|--------------------------------------------------|--------------------------|------------|----------|---------------|--------|--------|------|
| PN Fm Autoinc Msg                                                                                                    | type <u>A</u> Tone                                                                                         | B Tone                                                                            | CTone                                            | <u> </u>                 | D Tone     |          |               | Title  | Le     | ngth |
| [1]0000007 0 Privat                                                                                                    | 🛛 🖌 Alpha 💌                                                                                                | Alpha 💌                                                                           | Alpha                                            | -                        | Alpha      | -        |               | Folder | 01 1   |      |
| [2] 0000007     [0      ]     Private                                                                                                    | e 🔻 Alpha 👻                                                                                                | Alpha 🔻                                                                           | Alpha                                            | -                        | Alpha      | -        | <b>[</b> 2]   | Folder | 12 1   |      |
| ☞ [3] 0000007 0 ▼ Privat                                                                                                    | e 🕶 Alpha 👻                                                                                                | Alpha 👻                                                                           | Alpha                                            | -                        | Alpha      | -        | <b>[</b> ]    | Folder | 33 1   | -    |
| ✓ [4] 0000007 0 ▼ Privat                                                                                                    | e 🔻 Alpha 👻                                                                                                | Alpha 👻                                                                           | Alpha                                            | -                        | Alpha      | -        | [4]           | Folder | 04 1   | _    |
| II-II- Marrier                                                                                                    | T                                                                                                    |                                                                                   |                                                  |                          |            |          | <b>F</b> [5]  | Folder | 05 1   |      |
| Hello Message                                                                                                    | Tone pattern                                                                                               | OPPO                                                                              |                                                  | -                        | n looo     | _        | <b>[</b> [6]  | Folder | 06 1   | -    |
| ACK-RECP028A                                                                                                    | A 1010 B                                                                                                   | CFFC                                                                              |                                                  |                          | Djuu       |          | <b>[</b> 17]  | Folder | 07 1   | _    |
| CD 1 117 0 1 1 1 1 1 1 1 1                                                                                                    | Po Gsl28a4w                                                                                                |                                                                                   |                                                  |                          | <u> </u>   | <b>S</b> | <b>F</b> 181  | Folder | 08 1   | _    |
|                                                                                                    | - <b>O</b>                                                                                                 | poot focus a d                                                                    | icabled or                                       | inuici                   | ble window |          | F 191         | Folder | 09 1   | _    |
| Low cell delay  U sec 💌                                                                                                    |                                                                                                    | annochocus a u                                                                    | ISADIEU UI                                       | 1111151                  |            |          |               | Folder | 10 1   | -    |
| Alert time   4 sec 💌                                                                                                    |                                                                                                    | 0                                                                                 |                                                  |                          |            |          |               | Folder | 11 1   | -    |
| sg display time 32 sec 💌                                                                                                    |                                                                                                    |                                                                                   |                                                  |                          |            |          | <b>—</b> [10] | Folder | 12 1   | -    |
| lum Char. Set 0-9, 'NL'U'SP'-                                                                                                    |                                                                                                    | call no.  Invisib                                                                 | le 🗾                                             | _                        |            |          |               | Folder | 12 1   | _    |
| Date format DD/MM/YY -                                                                                                    | Public folder                                                                                              | mode Contin                                                                       | uous                                             | ·                        |            |          | L 113         | Forder | 1.0 1. |      |
| Sync delay 240 s 💌                                                                                                    | Repeat call                                                                                                | check CT Inc                                                                      | dependent                                        | -                        |            |          | [ [14]        | rotder | 14 1   |      |
| Baud rate 1200 bps 💌                                                                                                    | Charac                                                                                                    | ter Set FREN                                                                      | СН _                                             | ·                        |            |          | □ [15]        | Folder | 15 1   |      |
| Channel freq 313.23334 MHz                                                                                                    | Menu lar                                                                                                   | nguage French                                                                     | n                                                | -                        |            |          | □ [16]        | Folder | 16 1   |      |
| Address [4] range out, should be within<br>Address [1] range out, should be within<br>Address [1] range out, should be within<br>Address [1] range out, should be within | 8-2007663; 2007672<br>8-2007663; 2007672<br>8-2007663; 2007672<br>8-2007663; 2007672<br>8-2007663; 2007672 | 2045055; 2045<br>2045055; 2045<br>2045055; 2045<br>2045055; 2045<br>2045055; 2045 | 5064-2097<br>5064-2097<br>5064-2097<br>5064-2097 | 143<br>143<br>143<br>143 |            |          |               |        |        |      |

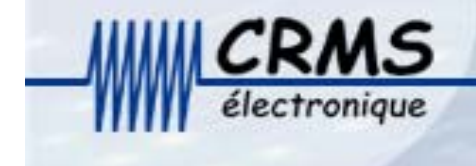

# Récepteur CR40 Manuel de programmation

PROGRAMME DE CONFIGURATION GUIDE D'UTILISATION Eléments livrés avec le socle de programmation Une documentation de configuration Un adaptateur de 9 Volts Un câble d'interface PC parallèle Une disquette contenant le logiciel de paramétrage des récepteurs CR40 Installation - INSTALLATION Installation matériel Brancher le câble parallèle entre le port parallèle du PC et le programmateur. Connecter la prise « JACK » dans le socle de programmation et brancher l'alimentation sur le secteur.

Vérifier que le voyant rouge du programmeur est allumé.

Note ! Le logiciel devrait être exécuté sur la Windows XP. Il n'est pas

compatible avec plateformes précédentes de fenêtres de la Windows 98,

#### 95 ou autres

Installation logiciel Copier le logiciel CR40 et le fichier PROG PAR DEFAUT sur le disque dur. Programmation d'un récepteur

#### Lancer le programme CR40

Connectez le programmeur au port parallèle du PC en utilisant le câble de connexion fourni. Connecter l'adaptateur 9V au côté Du socle du programmeur, la led rouge est allumée.

#### Avertissement : utilisez seulement l'adaptateur 9V fourni.

Retirez la trappe pile et la pile du récepteur et insérez le récepteur dans

le socle. Fermez la barre de verrouillage.

**Programmation** : Commencez le programme et choisissez les dispositifs

appropriés sur le menu de deux-page, comme décrit ci-dessous.

| P <u>1</u> 9                    | 😫 98EV7 Capcode Programmer Customer Version                                                                                                    |  |  |  |  |  |  |  |  |
|---------------------------------|----------------------------------------------------------------------------------------------------|--|--|--|--|--|--|--|--|
| File                            | File Parallel Port WR_To_Pager RD_From_Pager V2 Help                                                                                                    |  |  |  |  |  |  |  |  |
| Feature On/Off Address / Folder | Address       PN       Fm       Auto inc       Msg type       A Tone       Uch       B Tone       Uch       C Tone       Uch       D Tone       Uch         V       [1] 0910000 0       0       •       Private       Numeric       •       Alpha       •       Alpha       •       Alpha       •       Alpha       •       Alpha       •       Alpha       •       Alpha       •       Image: Alpha       •       Alpha       •       Alpha       •       Alpha       •       Alpha       •       Alpha       •       Alpha       •       Image: Alpha       •       Alpha       •       Alpha       •       Alpha       •       Image: Alpha       •       Alpha       •       Alpha       •       Alpha       •       Image: Alpha       •       Image: Alpha       •       Image |  |  |  |  |  |  |  |  |
|                                 |                                                                                                    |  |  |  |  |  |  |  |  |
|                                 | Message Folder                                                                                                    |  |  |  |  |  |  |  |  |
|                                 | □ [1] Fdr00Name 10 □ [7] Fdr06Name 10 □ [13] Fdr12Name 10 □ [19] Fdr18Name 10                                                                                                    |  |  |  |  |  |  |  |  |
|                                 | □ [2] Fdr01Name 10 □ [8] Fdr07Name 10 □ [14] Fdr13Name 10 □ [20] Fdr19Name 10                                                                                                    |  |  |  |  |  |  |  |  |
|                                 | □ [3] Fdr02Name 10 □ [9] Fdr08Name 10 □ [15] Fdr14Name 10 □ [21] Fdr20Name 10                                                                                                    |  |  |  |  |  |  |  |  |
|                                 | □ [4] Fdr03Name 10 □ [10] Fdr09Name 10 □ [16] Fdr15Name 10 □ [22] Fdr21Name 10                                                                                                    |  |  |  |  |  |  |  |  |
|                                 | □ [5] Fdr04Name 10 □ [11] Fdr10Name 10 □ [17] Fdr16Name 10 □ [23] Fdr22Name 10                                                                                                    |  |  |  |  |  |  |  |  |
|                                 | □ [6] Fdr05Name 10 □ [12] Fdr11Name 10 □ [18] Fdr17Name 10 □ [24] Fdr23Name 10                                                                                                    |  |  |  |  |  |  |  |  |
| _                               |                                                                                                    |  |  |  |  |  |  |  |  |
| Port                            | init success.                                                                                                    |  |  |  |  |  |  |  |  |
| P1 (                            | In FL time base is 5.57 50409/m2<br>CapCode Programmer Windows version V5.7                                                                                                    |  |  |  |  |  |  |  |  |

#### FONCTION ET DISPOSITIFS

Adresse : 6 adresses, sélectionnables en tant que privé ou public. Pour le

fonctionnement avec un système de radiomessagerie sur site, les adresses

#### doivent être placées comme privées.

Chaque adresse peut être activée en cochant la case à la gauche de l'adresse. Chaque type de tonalité doit être de type alpha.

La fonction «Uch» permet de faire sonner et vibrer le récepteur quand celui-ci est appelé par une des adresses ayant cette option).

Messages folders : Fonction non utilisée

| P1                   | 98EV7 Capcode Programmer Custome                                                                                                    | r Version                                                                                         |                                                                                                    |
|----------------------|----------------------------------------------------------------------------------------------------|---------------------------------------------------------------------------------------------------|----------------------------------------------------------------------------------------------------|
| File                 | Parallel Port WR_To_Pager RD_From_Page                                                                                              | er V2 Help                                                                                        |                                                                                                    |
| )ff Address / Folder | Num Char. Set 0-9,ABCDE'SP'  Date/Time format D/M/Y 24h  Public folder mode Discontinuous  Repeat call check Call tone independance | Range indicator In range  Rang hold time 15 min  LCD hold time 0 contrast 50 Remind alert 10 min. | Quiet sound Pager off menu Public folder Enable/Disable Time display Unread message Indication                       |
| Feature On/C         | Repeat msg reject 1 min  Hand Alert time 4 Sec Alert type User select                                                               | t program Password 0000<br>Baud rate 1200 bps .▼<br>Data Polaritu Normal .▼                       | <ul> <li>Message status</li> <li>☐ prefix</li> <li>☐ Time stamp</li> <li>☐ prefix</li> <li>☑ Hand program</li> </ul> |
|                      | Alert mode ABCD Tone  Vibrate type 1Hz pulse                                                                                        | Channel freq 163.00000 MHz<br>Max. private no. 60                                                 | <ul> <li>✓ Auto spacing (word wrap)</li> <li>✓ Message lock menu</li> <li>✓ Message full warning</li> </ul>          |
|                      | Urgent call type Vibrate+two tone                                                                                                   | Language French ▼<br>Alarm 6 : 30                                                                 | <ul> <li>✓ Low bat special alert</li> <li>✓ Out of range special display</li> </ul>                                  |
|                      | A 1010 B 2020<br>C 3030 D 4040                                                                                                    | Auto ON/OFF 6 / 23 hr<br>Low cell delay 16 sec 💌<br>PLL KS8809 💌                                  | Alarm function     Auto on/off Enable     Canned message     Canned Message                                          |
|                      | Low Cell ABAB<br>Urgent call ABCD                                                                                                   | ello Message<br>Recepteur 99<br>2eme Etage Jour                                                   | A Canned Messages<br>B B Canned Messages<br>C C Canned Messages<br>D D Canned Messages                               |
|                      | mber 0-9,A-F and backspace only<br>mber 0-9,A-F and backspace only<br>mber 0-9 and backspace only                                   |                                                                                                   |                                                                                                    |

Num, chart, set : .9ABCDE » est pour l'usage des caractères standards

Format de date/heure : D/M/Y 24h (modèle Français, horloge de 24 heures)

Public folder mode : Fonction non utilisée en radiomessagerie

**Contrôle d'appel de répétition :** L'information d'un message non lu peut être de 2 types : 3 bips courts ou la tonalitée identique à celle reçu lors de l'arrivé du message non lu.

Call tone independance : 3 bips courts

Call tone dependance : tonalitée identique à celle reçu lors de l'arrivé du message non lu

Disable : fonction non utilsée

**Msg de répétition** : Le récepteur ne recevra pas le même message dans le temps détectant réglé. Variable entre 1-15 minute.

**Durée du signale sonore, lors d'un appel (alert time)** : La période alerte est réglable entre 1-255 secondes, nous vous conseillons un temps de 4 secondes.

Sélection du type de signal sonore (mode alerte) : Tonalité d'ABCD : le

récepteur répondra et différenciera entre quatre types standard de bip (A, B, C,

D).

**Mélodie** : le menu du récepteur offrira une sélection de 10 mélodies qui peuvent être manuellement placées par l'utilisateur.

#### Sélection des types d'appels (sonore, vibreur, sonore et vibreur) (type alerte)

Permettre à l'utilisateur selon l'option choisie : le récepteur offrira l'option de vibreur, la modification de la tonalité, des mélodies, etc.

Tonalité : le récepteur est verrouillé en mode de tonalité (bip) seulement. Vibrate : le récepteur est verrouillé en vibreur seulement.

Tone+vibrate : le récepteur est verrouillé en mode tonalité et vibreur simultanée

User select : permet à l'utilisateur de choisir tout les modes

**Sélection du mode vibreur (vibrez le type)** : Divers configurations peut être placé. Continu : Vibre tout le temps de l'appel. 1 hertz : vibrez une impulsion toute les secondes tout le temps de l'appel **(économie de la pile)**. ABCD : vibre en continu tout le temps de l'appel et associe les codes sonores définis. Spécial : vibrations différentes en fonction des appels ABCD.

Sélection des types d'appels urgents (urgent all type) : TWO TONE : deux

tonalités alternatives donnent une alerte distincte

VIBRATE+TWO TONE : deux tonalité + vibreur : comme au-dessus mais avec le mode vibreur supplémentaire

\* quand le positionnement à ABCD vibrent, le type alerte est la configuration A

Range indication: function non utilisée

Range hold time : fonction non utilisée

LCD hold time [temps d'affichage des messages]

Le temps que l'affichage demeure actif après réception d'un appel. entre 1-255 secondes. « 0 » = toujours affiché.

#### Contrast (contraste d'affichage à cristaux liquides) : Valeur de 08-63. La

valeur par défaut est 48.

**Remind alert : [rappel des messages non lus] :** un bip de rappel peut être lancé lors d'un messages non lu (1-60 minutes. « 0 » = a invalidé).

Hand programm password (mot de passe de programmation manuel) : Le mot de passe à quatre chiffres défini devra être entré par l'utilisateur pour accéder au mode de programmation manuel (case de hand programm doit être validée pour permettre ce dispositif).

Baud rate (vitesse baud) : toujours 1200

Data polarity (polarité de données) : toujours normal

**Channel fréq** : fréquence d'utilisation (Radiomessagerie : 446.525 ou 446.475, pour le mode secours MultiNurse la fréquence est 445.500 MHz)

**Max private no** : nombre maximum des messages qui seront en mémoire. Réglable entre 1-60.

Language (langage) : sélectionner le français

**Alarme :** Fonction de réveil. La case doit être contrôlée pour permettre le dispositif, réglé l'heure.

#### Auto on/off "MARCHE/ARRÊT"

Le récepteur peut être mis en fonction ou hors fonction à des heures heures pré-établies, aidant à l'économie de batterie. La case doit être validée pour permettre ce dispositif. Régler les heures

Low cell delay : gestion de l'information pile basse : 16 sec par défaut

**Message d'accueil et message au repos** : Un message de 40 caractères peut être écrit. Ceci sera brièvement affiché chaque fois que le pagineur est alimenté, si l'option **LCD hold time** [temps d'affichage des messages] est à 0 le message sera permanant.

**Quiet** : Quand la case est validée, l'alerte sonore est réduite en volume, pour un usage plus discret.

**Pager off menu** : Quand la case est laissée en blanc, le récepteur ne propose plus le menu **"MARCHE/ARRÊT"** 

Public Folder : non utilisé

**Time Display :** quand la case est validée, l'affichage de l'heure est présente, quand la case est laissée en blanc, l'affichage vide

**Unread message indication** : indication de message non lue, quand la case est validée, l'indication est présente, quand la case est laissée en blanc, l'affichage vide, l'indication de message non lu n'est pas présente.

**Message statut et préfix** : Quand la case est validée, le récepteur affiche le numéro de message et le type d'appel. Ceci peut être affiché avant ou après en utilisant la case de « préfixe ».

**Time Stamp** : Quand la case est validée, les messages seront horodatés. Ceci peut être avant ou après le message en utilisant la case de « préfixe ». Notez que l'affichage de temps doit être vaidée.

Hand program : quand la case est validée cela permet à l'administrateur de programmer la fréquence, et les adresses manuellement, l'utilisation du mot de passe défini est obligatoire

**Auto spacing** : quand la case est validée, les mots sont automatiquement espacés (pas de coupure des mots ).

**Message lock menu** : quand la case est vaidée, les messages peuvent être verrouillés pour empêcher l'effacement accidentel.

**Message full warning :** quand la case est validée, un « mémoire pleine » sera affiché sur le récepteur quand le nombre maximum des messages a été atteint.

Low bat spécial alert : quand la case est validée, pour indiquer le remplacement de pile le récepteur avertira pendant 3 secondes toutes les 15 minutes jusqu'à ce que la pile soit changée. Dans le bas du graphisme une pile sera montrée sur l'affichage sans interruption jusqu'à ce que la pile soit remplacée.

Out off range : fonction non utilisée.

Canned message : fonction non utilisée

#### OTA : fonction non utilisée

(Save to file) : Sauvegarde de la programmation Saisir le nom du fichier que vous avez choisi pour sauvegarder la programmation.

(file - Open) : Chargement de la programmation Choisir le nom du fichier. Si la configuration qui a été chargée comporte une erreur le commentaire "Checksum error! Continue Y/N" apparaîtra.

Sortie file et Exit

## Programmation manuel d'un récepteur CR40

Dans un premier temps : Prendre soin que votre récepteur soit configuré pour permettre la programmation manuel en validant l'option suivante : Hand program

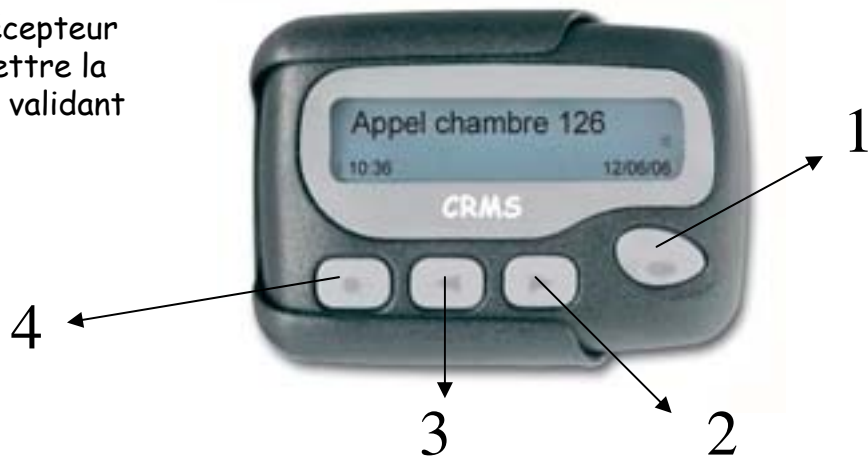

Procédure de programmation :

Mettre la pile en restant appuyé sur la touche 1. Une fois que le récepteur sonne, appuyer sur la touche 4 jusqu'à l'affichage Password 0000, lâcher alors les deux touches.

Sélectionner le mot de passe : 0000, utiliser les touches 2 et 3 pour le choix et la touche 1 pour valider votre choix.

L'écran passe au 2 premières adresses

Sélectionner les adresses avec les touches 2 et 3 pour le choix et la touche 1 pour valider votre choix.

L'écran passe aux adresses 3 et 4

Sélectionner les adresses avec les touches 2 et 3 pour le choix et la touche 1 pour valider votre choix.

L'écran passe aux adresses 5 et 6

Sélectionner les adresses avec les touches 2 et 3 pour le choix et la touche 1 pour valider votre choix.

L'écran passe à la fréquence et la vitesse

Sélectionner la fréquence avec les touches 2 et 3 pour le choix et la touche 1 pour valider votre choix.

Sélectionner la vitesse avec les touches 2 et 3 pour le choix et la touche 1 pour valider votre choix.

Fréquence utilisée pour la recherche de personnes : 446.525 MHz, vitesse 1200 Fréquence utilisée pour le mode autonome MultiNurse ou Valise secours : 445.500 MHz, vitesse 1200

Lors de l'apparition du message : SAVE SETTINGS, valider avec la touche 4

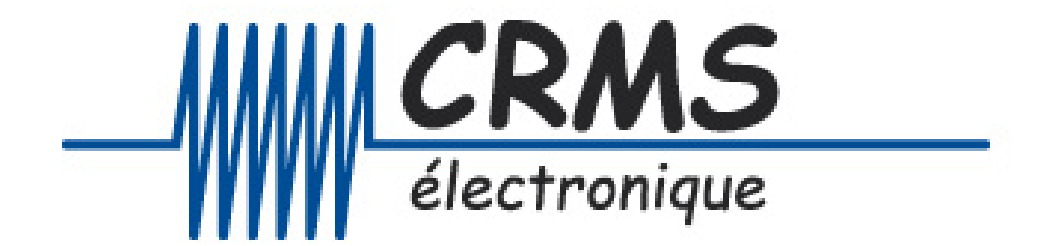

## Manuel d'utilisation Mini afficheur CR-100

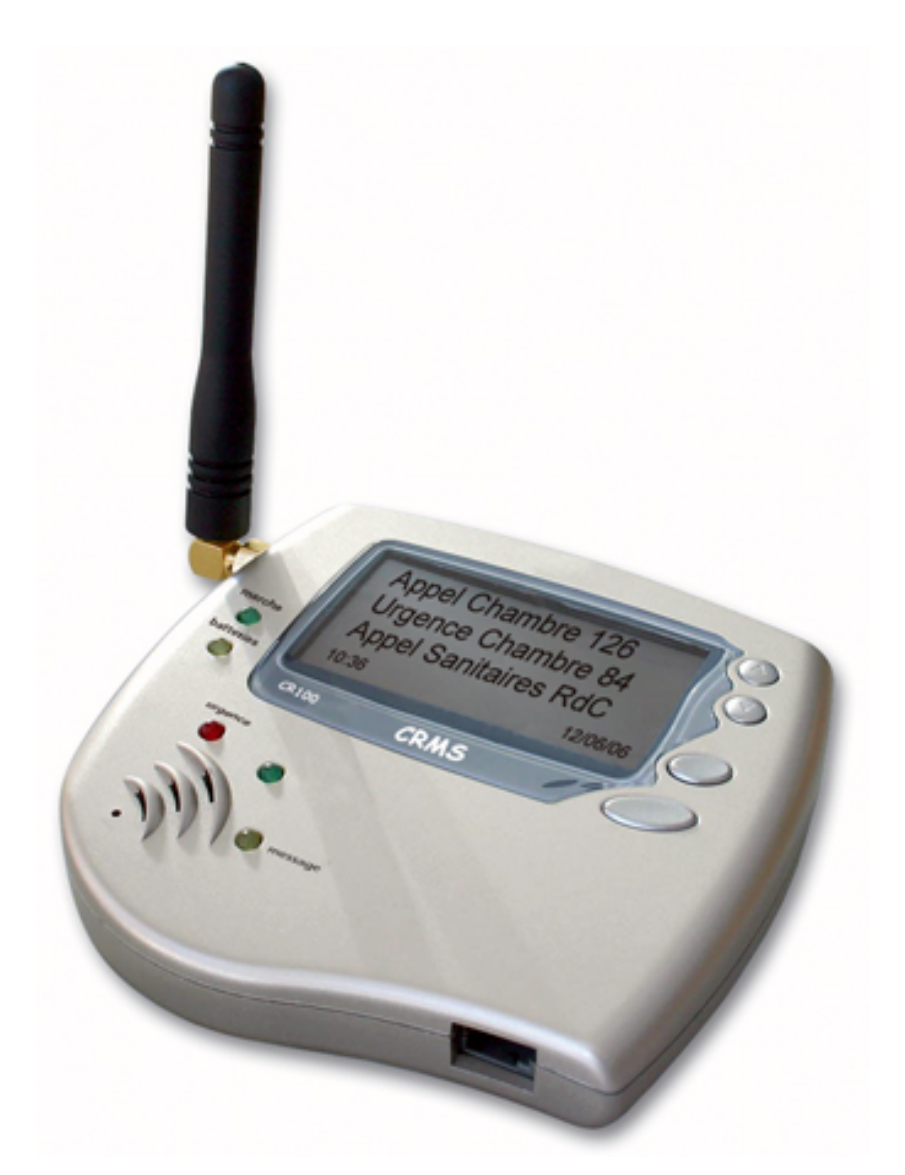

C.R.M.S. Mini-Parc des Andes – 6, Avenue des Andes 91952 COURTABOEUF Cedex Tél.: 33 01 69 29 90 06 Fax: 33 01 69 28 43 57 SARL au capital de 10 000 € RCS EVRY B 432 191 609 SIRET 432 191 609 00028 APE 518J

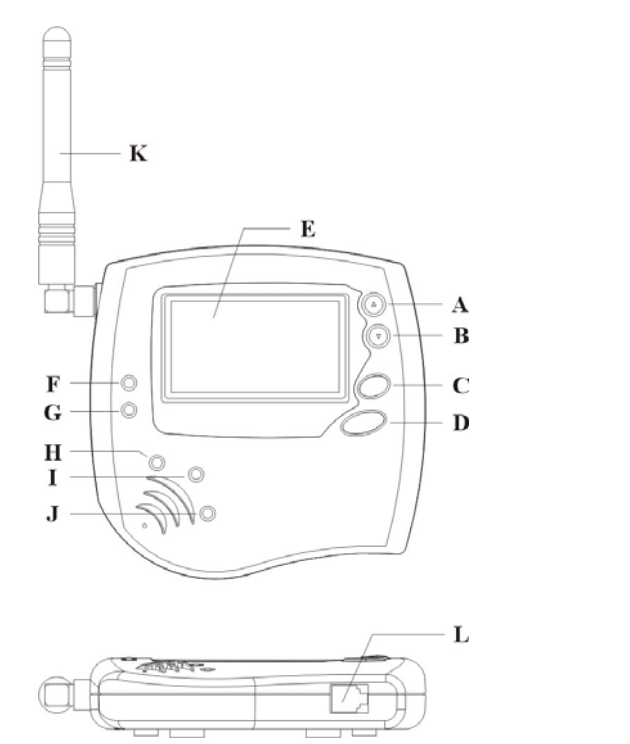

- Touche de selection haut
- Touche de selection bas
- Touche de fonction
- Touche de validation Ecran
- Led de présence de

A

В

С

D

E

F

G

Η

Ι

J

L

- l'alimentation externe
- Led de batterie faible
- Led de réception d'un
- message urgent
- Led de reception radio
- Led de réception d'un
- message standard
- K Antenne
  - Alimentation 5 volts

#### Icônes

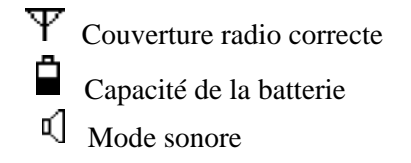

#### Mise à la date et heure En mode veille

- appuyer sur la touche de fonction C
- appuyer sur la touche de validation D
- sélectionner l'heure avec les touches de sélections A ou B
- valider avec la touche de validation D
- répéter l'opération pour les minutes, la fonction 12/24, heures, et dates.

#### Lecture des messages

- appuyer sur la touche validation, si le mini afficheur est en mode lecture standard, il vous affiche les 20 premiers caractères des 8 derniers message .si l'afficheur est en mode ZOOM il affiches les 11 premiers caractères des 4 derniers messages.
- Appuyer un seconde fois sur la touche de validation D pour lire la totalité du message sélectionné et la date de réception.

C.R.M.S. Mini-Parc des Andes – 6, Avenue des Andes 91952 COURTABOEUF Cedex Tél.: 33 01 69 29 90 06 Fax: 33 01 69 28 43 57 SARL au capital de 10 000 € RCS EVRY B 432 191 609 SIRET 432 191 609 00028 APE 518J

#### Effacer ou sauvegarder les messages

- Lors de l'affichage du message, appuyer sur la touche validation.
- Le mini afficheur vous proposes alors soit de sauvegarder le message, soit d'effacer le ou tout les messages.
- Afin de ne pas effacer les messages non lus, pour l'effacement total des messages une confirmation sera demandée

#### **Options de l'afficheur**

#### En mode veille

- appuyer sur la touche de fonction C
- 6 icônes apparaissent
- Première ligne, icône 1 réglage de la date et heure, icône 2 mode sonore ou silencieux, icône 3 réglage heure de rendez vous.
- Seconde ligne, icône 1 réglage du contraste, icône 2 mode zoom, icône 3 arrêt de l'afficheur.
- Choisir l'option et valider

#### **Spécifications**

Ecran: Mode standard : 8 lignes de 21 caractères Mode zoom : 4 lignes de 17 caractères
Mémoire: 20 K
Battery: 2 x batteries AAA NiMh , + AC adaptateur
Poids: 65g
Nombre de message en mémoire : 60
Dimensions: 75 x 51x 18 mm

#### **CE Declaration of Conformity for Alphanumeric Pager CR-100**

The Manufacturer hereby declares that the equipment identified above and to which this Declaration relates conforms with the protection requirements of Council Directive 89/336/EEC on the approximation of the laws of the Member States relating to electromagnetic compatibility.

Changes or modifications not expressly approved by the Manufacturer could void the user's authority to operate the equipment and invalidate any warranty.

C.R.M.S. Mini-Parc des Andes – 6, Avenue des Andes 91952 COURTABOEUF Cedex Tél.: 33 01 69 29 90 06 Fax: 33 01 69 28 43 57 SARL au capital de 10 000 € RCS EVRY B 432 191 609 SIRET 432 191 609 00028 APE 518J

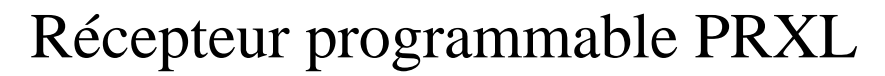

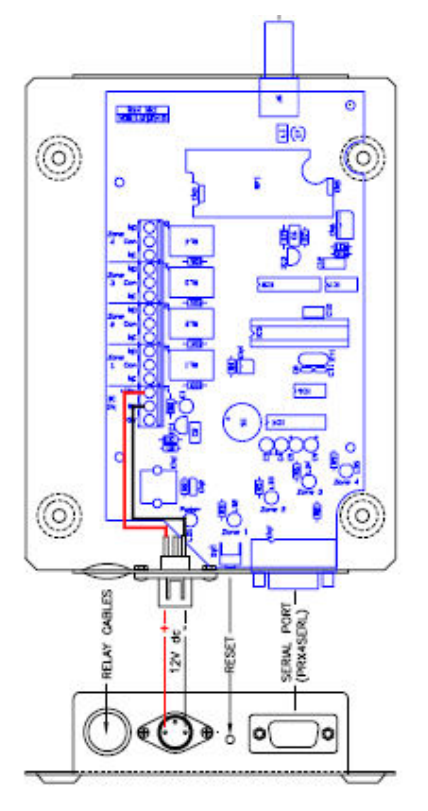

Récepteur radio 4 sorties contacts secs NO/NF

- 2 fréquences possibles 445.500 Mhz OU 446.525 Mhz

- Activation des contacts en fonction d'un capcode ou d'une plage de capcodes ou d'un code sonore.

-Sortie série : 9600/8/N/1 avec informations suivantes :

type protocole : numérique ou alphanumérique

Capcode complet

Code sonore

Message reçu A0910099BAppel de test(cr)

Sortie série sur connecteur DB9

- 3 : Tx
- 5 : GND
- Faire un pont entre 4/8

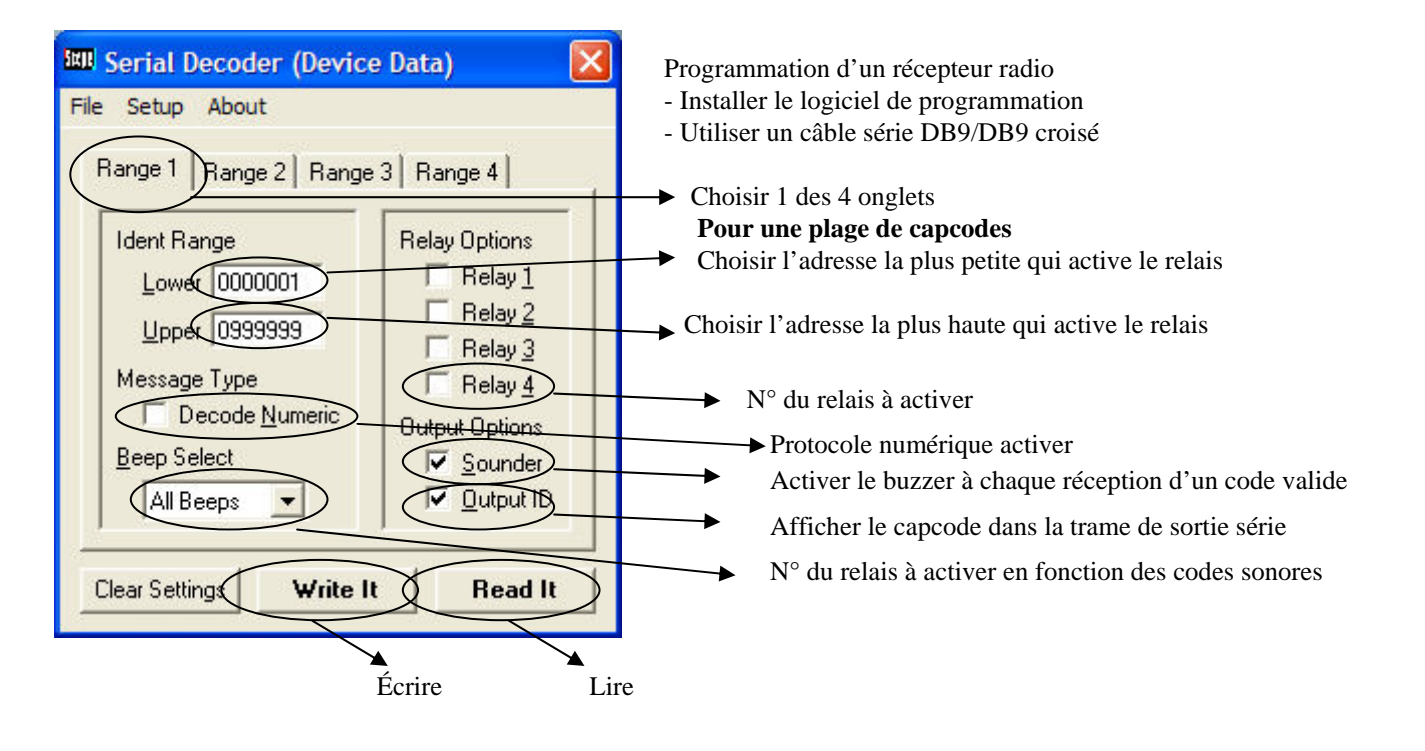